### 印刷

| <b>印刷の基本</b><br>印刷の手順                                                                                                    | <b>4</b><br>4                                                        |
|----------------------------------------------------------------------------------------------------|----------------------------------------------------------------------|
| 印刷の中止                                                                                                    | 8                                                                    |
| 印刷の基本(Mac OS X)                                                                                                    | 10                                                                   |
| 印刷の手順(Mac OS X v10.5.X の場合)                                                                                                    | 10                                                                   |
| 印刷の手順(Mac OS X V10.3.9 ~ V10.4.X の場合)<br>印刷の中止                                                                                                    | 13                                                                   |
| 1100 できる田紙と設定                                                                                                    | 18                                                                   |
| 印刷できる用紙の種類とサイズ                                                                                                    | 18                                                                   |
| 印刷時の用紙の設定                                                                                                    | 21                                                                   |
| 便利な印刷機能                                                                                                    | 24                                                                   |
| 「オートフォトファイン!EX」で写真を高画質に                                                                                                    | 24                                                                   |
| 人物写真に小顔 / 美白補正を加えて印刷「ナチュラルフェイス」                                                                                                    | 24                                                                   |
| P.I.F. フレーム(飾り枠)を付けて写真を印刷「PRINT Image Framer」                                                                                                    | 25                                                                   |
| 「プリンタドライバ」いろいろなレイアウトで印刷                                                                                                    | 25                                                                   |
|                                                                                                    |                                                                      |
| 文書の印刷                                                                                                    | . 29                                                                 |
| <b>文書の印刷</b>                                                                                                    | <b>29</b><br>29                                                      |
| <b>文書の印刷</b>                                                                                                    | <b>29</b><br>29<br>29                                                |
| <b>文書の印刷</b><br>印刷のポイント<br>お勧めの印刷機能<br><b>写真の印刷</b>                                                                                                    | <b>29</b><br>29<br>29<br><b>31</b>                                   |
| <b>文書の印刷</b><br>印刷のポイント<br>お勧めの印刷機能<br><b>写真の印刷</b><br>印刷のポイント                                                                                                    | 29<br>29<br>29<br>31<br>31                                           |
| <b>文書の印刷</b><br>印刷のポイント                                                                                                    | 29<br>29<br>29<br>31<br>31<br>33                                     |
| <b>文書の印刷</b><br>印刷のポイント<br>お勧めの印刷機能<br><b>写真の印刷</b><br>印刷のポイント<br>お勧めの印刷機能<br>Web ページの印刷                                                                                                    | 29<br>29<br>29<br>31<br>31<br>33<br>34                               |
| 文書の印刷         印刷のポイント         お勧めの印刷機能         写真の印刷         印刷のポイント         お勧めの印刷機能         Web ページの印刷         印刷のポイント         印刷のポイント                                                                                                    | 29<br>29<br>31<br>31<br>33<br>34<br>34                               |
| 文書の印刷         印刷のポイント         お勧めの印刷機能         印刷のポイント         お勧めの印刷機能         Web ページの印刷         印刷のポイント         お勧めの印刷機能                                                                                                    | 29<br>29<br>31<br>31<br>33<br>34<br>38                               |
| 文書の印刷         印刷のポイント         お勧めの印刷機能         写真の印刷         印刷のポイント         お勧めの印刷機能         Web ページの印刷         印刷のポイント         お勧めの印刷機能         ハガキの印刷                                                                                                  | 29<br>29<br>31<br>31<br>33<br>34<br>34<br>38<br>39                   |
| 文書の印刷         印刷のポイント         お勧めの印刷機能         印刷のポイント         お勧めの印刷機能         Web ページの印刷         印刷のポイント         お勧めの印刷機能         印刷のポイント         お勧めの印刷機能         印刷のポイント         お勧めの印刷機能         ハガキの印刷         印刷のポイント         お勧めの印刷機能             | 29<br>29<br>29<br>31<br>31<br>33<br>34<br>34<br>38<br>39<br>39       |
| 文書の印刷       印刷のポイント         お勧めの印刷機能       写真の印刷         印刷のポイント       お勧めの印刷機能         Web ページの印刷       印刷のポイント         印刷のポイント       お勧めの印刷機能         ハガキの印刷       印刷のポイント         印刷のポイント       お勧めの印刷機能                                               | 29<br>29<br>29<br>31<br>33<br>33<br>34<br>38<br>38<br>39<br>40       |
| 文書の印刷         印刷のポイント         お勧めの印刷機能         写真の印刷         印刷のポイント         お勧めの印刷機能         Web ページの印刷         印刷のポイント         お勧めの印刷機能         印刷のポイント         お勧めの印刷機能         サ刷のポイント         お勧めの印刷機能         5000000000000000000000000000000000000 | 29<br>29<br>29<br>31<br>31<br>33<br>34<br>38<br>39<br>39<br>40<br>41 |

# ドライバ/ソフトウェア

| プリンタドライバ                        | 43   |
|---------------------------------|------|
| プリンタドライバの製品概要                   | .43  |
| プリンタドライバの表示方法                   | .44  |
| プリンタドライバの使い方(ヘルプのご案内)           | . 46 |
| プリンタドライバのシステム条件                 | . 48 |
| E-Photo                         | 49   |
| E-Photo の製品概要                   | . 49 |
| E-Photo の起動方法                   | . 50 |
| E-Photo の使い方(ヘルプのご案内)           | . 51 |
| EPSON Web-To-Page               | 52   |
| EPSON Web-To-Page の製品概要         | . 52 |
| EPSON Web-To-Page の起動方法         | . 53 |
| EPSON Web-To-Page の使い方(ヘルプのご案内) | . 53 |
| ドライバ / ソフトウェアの再インストール           | 54   |

| Windows の場合       | 54 |
|-------------------|----|
| Mac OS X の場合      |    |
| ドライバ / ソフトウェアの削除  | 56 |
| Windows Vista の場合 |    |
| Windows XP の場合    |    |
| Windows 2000 の場合  |    |
| Mac OS X の場合      | 57 |
| ドライバ / ソフトウェアの更新  | 59 |

# トラブル解決

| 用粃か詰まつた                                                                                                    | 0                                                   |
|----------------------------------------------------------------------------------------------------|-----------------------------------------------------|
| 印刷できない                                                                                                    | 1                                                   |
| チェック1 ブリンタをチェック                                                                                                    | 1                                                   |
| チェック2 パソコンをチェック                                                                                                    | 1                                                   |
| チェック1 プリンタをチェック                                                                                                    | 2                                                   |
| チェック2 パソコンをチェック                                                                                                    | 3                                                   |
| Windows/Mac OS X 共通                                                                                                    | 3                                                   |
| Windows の場合                                                                                                    | 4                                                   |
| Mac OS X の場合6                                                                                                    | 9                                                   |
| 印刷品質 / 結果が悪い                                                                                                    | 1                                                   |
| チェック1 印刷品質が悪い                                                                                                    | 1                                                   |
| チェック2 印刷面がこすれる / 汚れる                                                                                                    | 1                                                   |
| チェック3 印刷位置がずれる / はみ出す7                                                                                                    | 1                                                   |
| チェック1 印刷品質が悪い                                                                                                    | 2                                                   |
| プリンタをチェック                                                                                                    |                                                     |
|                                                                                                    | 2                                                   |
| 用紙をチェック                                                                                                    | 2<br>3                                              |
| 用紙をチェック                                                                                                    | 2<br>3<br>3                                         |
| 用紙をチェック                                                                                                    | 2<br>3<br>3<br>4                                    |
| 用紙をチェック       7         印刷設定をチェック       7         印刷データをチェック       7 <b>チェック 2 印刷面がこすれる / 汚れる 7</b>                                                                                                    | 2<br>3<br>3<br>4<br><b>5</b>                        |
| 用紙をチェック       7         印刷設定をチェック       7         印刷データをチェック       7         プリンタをチェック       7         プリンタをチェック       7                                                                                                    | 2<br>3<br>4<br><b>5</b>                             |
| 用紙をチェック       7         印刷定をチェック       7         印刷データをチェック       7         チェック 2 印刷面がこすれる / 汚れる       7         プリンタをチェック       7         用紙をチェック       7         ア       7         ア       7                                                                              | 2<br>3<br>3<br>4<br>5<br>5<br>5                     |
| 用紙をチェック       7         印刷設定をチェック       7         印刷データをチェック       7         ブリンタをチェック       7         プリンタをチェック       7         印刷記をチェック       7         アリンタをチェック       7         アリンタをチェック       7         ア       7         ア       7                                                                        | 2<br>3<br>3<br>4<br>5<br>5<br>5<br>6                |
| 用紙をチェック       7         印刷設定をチェック       7         印刷データをチェック       7         アレタをチェック       7         プリンタをチェック       7         用紙をチェック       7         町刷設定をチェック       7         ア       7         町       7         ア       7         ア       7         ア       7         ア       7         日刷設定をチェック       7          7         ア       7         印刷設定をチェック       7         ア       7         ア       7         ア       7         ア       7         ア       7         印刷設定をチェック       7         ア       7         ア       7         ア       7         ア       7         ア       7         ア       7         ア       7         ア       7         ア       7         ア       7         ア       7         ア       7         ア       7         ア       7 </th <th>2<br/>3<br/>3<br/>4<br/>5<br/>5<br/>5<br/>6<br/>7</th> | 2<br>3<br>3<br>4<br>5<br>5<br>5<br>6<br>7           |
| 用紙をチェック       7         印刷設定をチェック       7         印刷データをチェック       7         チェック2       印刷面がこすれる / 汚れる         プリンタをチェック       7         用紙をチェック       7         印刷設定をチェック       7         アリンタをチェック       7         Fxwク3       印刷位置がずれる / はみ出す         プリンタをチェック       7         チェック3       1000000000000000000000000000000000000                                                                                                    | 2<br>3<br>3<br>4<br>5<br>5<br>5<br>6<br>7<br>7      |
| 用紙をチェック       7         印刷設定をチェック       7         印刷データをチェック       7         ケェック2       印刷面がこすれる / 汚れる         プリンタをチェック       7         用紙をチェック       7         印刷設定をチェック       7         ワリンタをチェック       7         印刷設定をチェック       7         印刷設定をチェック       7         印刷設定をチェック       7         アリンタをチェック       7         印刷設定をチェック       7         アリンタをチェック       7         ア       7         ア       7         ア       7         ア       7         ア       7         ア       7         印刷設定をチェック       7         印刷設定をチェック       7                                                                                                    | 2<br>3<br>3<br>4<br>5<br>5<br>5<br>6<br>7<br>7<br>7 |

### メンテナンス

| ノズルチェックとヘッドクリーニング        | 80 |
|--------------------------|----|
| 印刷のずれ(ギャップ)調整            | 83 |
| プリンタの状態(インク残量 / エラーなど)確認 | 86 |
| インクカートリッジの交換             | 88 |
| インクカートリッジの交換             |    |
| ブラックインクだけで印刷(黒だけでモード)    |    |
| プリンタ内部の清掃                | 92 |

# 付録

| ?ニュアルについて       |  |
|-----------------|--|
| マニュアルの種類と内容について |  |

| 本ガイドについて    |  |
|-------------|--|
| 商標 / 表記について |  |
| 商標と著作権について  |  |
| 著作権について     |  |
| 表記について      |  |
| お問い合わせ先一覧   |  |

印刷

# 印刷の基本

## 印刷の手順

ここでは、Windows に付属のソフトウェア「ワードパッド」を例にして、印刷の基本手順を説明します。

 $\checkmark$ 参考 Mac OS X での手順は以下のページをご覧ください。 🔄 「印刷の基本 (Mac OS X)」10

ご使用のアプリケーションソフトによって操作が異なることがあります。詳しくはアプリケーションソフトのヘルプをご 覧ください。

1. プリンタに印刷用紙をセットします。

### 2. ご使用のアプリケーションソフトの印刷画面を表示します。

[ファイル] メニューの [印刷] (または [プリント] など) をクリックしてください。

| 新規(N)<br>関く(O)<br>上書き保存(S)<br>名前を付けて保存(A) | Ctrl+N<br>Ctrl+O<br>Ctrl+S | • | • | в / | ш 🔊 | E ± | a 12 | ] |  |
|-------------------------------------------|----------------------------|---|---|-----|-----|-----|------|---|--|
| É印刷(P)                                    | Ctrl+P                     |   |   |     |     |     |      |   |  |
| 印刷プレビュー(V)<br>ページ設定(U)                    |                            | 1 |   |     |     |     |      |   |  |
| 最近使ったファイル                                 |                            |   |   |     |     |     |      |   |  |
| 送信(D)                                     |                            |   |   |     |     |     |      |   |  |
| ワードバッドの終了(X)                              |                            |   |   |     |     |     |      |   |  |
|                                           |                            |   |   |     |     |     |      |   |  |

3. アプリケーションソフトの印刷画面で、印刷設定をします。

| と統<br>プリンタの選択<br>● プリンタの追加<br>■ EPSON XX-XXXX                                                                 | 🖶 Microsoft X                 | PS Document Write             |
|----------------------------------------------------------------------------------------------------|-------------------------------|-------------------------------|
| <ul> <li>Fax</li> <li>く</li> <li>状態: 準備光了</li> <li>場所:</li> <li>コント:</li> </ul>                               | ファイルへ出力(E) [                  | ・<br>【詳細】安定(B)<br>プリンタの検索(D)_ |
| ページ範囲<br>● すべて(L)<br>● 選択した部分(D) ● 現在のページ(L)<br>● ページ指定(Q) 1-65535<br>ページ指告のみれ、またはページ範囲のみを入力し<br>て(だたい。例 5-12 | <b>\$5%(C):</b><br>□\$5%(立てEN | 1 ☆<br>∭0<br>11 22 33         |

### 4. プリンタドライバ(詳細な印刷設定)の画面を表示します。

ご使用のプリンタ名を選択して、[詳細設定]([プロパティ]など)をクリックしてください。

| - プリンタの選択<br>1980 プリンタの追加                                                                                                    | Hicrosoft XPS Document Writ |
|----------------------------------------------------------------------------------------------------|-----------------------------|
| EPSON XX-XXXX                                                                                                    |                             |
| <                                                                                                    | ,                           |
| 状態 準備完了 E                                                                                                    | ファイルへ出力(E) 【詳細設定(B)         |
| and and a second second | ブリンタの検索(D)-                 |
| ページ範囲                                                                                                    |                             |
| @ \$<7(L)                                                                                                    | 部数( <u>C</u> ): 1 🔄         |
| ◎ 増択した部分() ◎ 現在のページ())                                                                                                    | 部単位で印刷(0)                   |
| ページ番号のみか、またはページ範囲のみを入力し<br>てください。例 5-12                                                                                                    | 11 22 33                    |

参考

本製品に付属の「E-Photo」などカラリオかんたんプリント対応ソフトウェアでは、プリンタドライバの画面で詳細 な印刷設定をしなくても、簡単にきれいに印刷できます。 カラリオかんたんプリントについて詳しくは、エプソンのホームページをご覧ください。 http://www.epson.jp/kantanprint/

#### Epson PX-201 パソコンでの印刷ガイド NPD3872-00

| 小ルブ       アリンク       EPSON XX 1000X       オーシートフィーダ       オーシートフィーダ       アナなし       RDS代1名       EPSON R5 商用版分の次プ       EPSON R5 商用版分の次プ       CD第七一ト       企業       フナなし       よりうちない       建築       注意:                                                                                                    |                |      | A DE LES SECTION                                                                                                    |                |                                          |
|----------------------------------------------------------------------------------------------------|----------------|------|----------------------------------------------------------------------------------------------------|----------------|------------------------------------------|
| フリンク     ヘルフ       BSGN XX-000X     ・       ABLK 方法     ・       オーシーフィーヴ     ・       PBSGN XX-000X     ・       ABLK 方法     ・       オーシーフィーヴ     ・       PBSGN SA RBLK 2027     ・       BSGN SA RBLK 2027     ・       CDBE-F     ・       (株本)     ・       アテなし     ・       より少ない     ・       (本)     ・                                                                                                    | (              |      |                                                                                                    | A RANT         | -de #5                                   |
| BSON XX-000X     マ     BSON XX-000X     マ     Rol 大注     オービッーとマージ     マ     ア     ア     ア     ア     和広サイズ     王町 80 x 127 mm     平     用広数程間     EPSON 写真用版だり文プ     マ     RON 写真用版だり文プ     マ     RON 写真用版だり文プ     マ     RON 写真用版だり文プ     マ     RON マ 有用版だり、     マ     RON マ 有用版だり、     マ     RON マ 有用版だり、     マ     RON マ 有用版だり、     マ     RON マ 有用版だり、     マ     RON マ 有用版だり、     マ     RON マ 有用版だり、     マ     マ     RON マ 有用版だり、     マ     マ     RON マ 有用版だり、     マ     マ     マ     RON マ 有用版だり、     マ     マ     マ     RON マ 有用版だり、     マ     マ     マ     マ     ア     RON マ 有用版だり、     マ     マ     の     マ     マ | 129            | AJ67 | A. moreau                                                                                                    | de misier      | - 40                                     |
| お販売注<br>オージートフィーダ<br>アフチなし<br>用版サイズ<br>L型109 x 127 mm<br>中 回転日<br>PPSON 写真用版が727<br>印刷モード<br>歴事<br>プフチなし<br>よりうない<br>数字 注意:                                                                                                    | EPSON XX+000X  | -    | and the second second second second second second second second second second second second second second second                                                                                                    |                | _                                        |
| オージートフィーダ     ・       用紙サイズ     ・       用紙サイズ     ・       用紙種酒     ・       印SON 写真用紙が刀だ了     ・       日期モード     ・       健康     ・       フラちなし     ・       メワクちない     健康       注意:     ・                                                                                                    | 紙方法            |      |                                                                                                    |                | Contraction of the second                |
| 1     1     1     1     1     1     1     1     1     1     1     1     1     1     1     1     1     1     1     1     1     1     1     1     1     1     1     1     1     1     1     1     1     1     1     1     1     1     1     1     1     1     1     1     1     1     1     1     1     1     1     1     1     1     1     1     1     1     1     1     1     1     1     1     1     1     1     1     1     1     1     1     1     1     1     1     1     1     1     1     1     1     1     1     1     1     1     1     1     1     1     1     1     1     1     1     1     1     1     1     1     1     1     1     1     1     1     1     1     1     1     1     1     1     1     1     1     1     1     1     1     1     1     1     1     1     1     1     1     1     1     1     1     1     1     1 </td <td>オートシートフィーダ</td> <td>-</td> <td></td> <td></td> <td></td>                                                                                                    | オートシートフィーダ     | -    |                                                                                                    |                |                                          |
| H版低サイズ<br>【月前9×127mm ●<br>用版低量類<br>目の低写真用版例定(7 ●<br>自期任一ド<br>重整<br>フ芽なし<br>より分ない                                                                                                    |                | 7546 | 1                                                                                                    | 2 / Years      |                                          |
| (1月89×127mm     ・       月防損益     ・       10時任一ド     ・       (成果     ・       フテなし、     ・       より少ない     ・       (数果     ・                                                                                                    | 紙サイズ           |      | V                                                                                                    | V STRANS       |                                          |
| 用紙種:10       「PSON 写真用紙切え?"       印刷モード       (重車)       フ方ねし       より少ない       (電車)                                                                                                    | 【判 89 x 127 mm | -    |                                                                                                    |                |                                          |
| EPSON 与A用E0127         •           EDB(E-F         ●           使業         •           フチルし         ・           より少れい         ・           (注意:         ・                                                                                                    | 紙種類            |      | the second second                                                                                                    | in the second  | 1 N N                                    |
| 日前七一ド<br>(改革<br>フテなし<br>注意:<br>本                                                                                                    | EPSON 写真用纸例 对了 | -    | ~ ~ ~ ~ ~ ~ ~ ~ ~ ~ ~ ~ ~ ~ ~ ~ ~ ~ ~ ~                                                                                                    |                |                                          |
|                                                                                                    | 刷モード           |      | 2ª                                                                                                    |                |                                          |
| フライムし<br>より少すない<br>注意:<br>・                                                                                                    | (2.¥           |      | - A                                                                                                    |                | 1                                        |
| 205位() (22) (22) (22) (22) (22) (22) (22) (                                                                                                    | Maly .         |      |                                                                                                    | 1 Martin       |                                          |
|                                                                                                    | 20:9720        | 23   |                                                                                                    | A CONTRACTOR   | 1 (1 (1 (1 (1 (1 (1 (1 (1 (1 (1 (1 (1 (1 |
|                                                                                                    | \$1            |      |                                                                                                    | and the second |                                          |
|                                                                                                    |                |      | and the second second s | -              | Same                                     |
|                                                                                                    |                |      |                                                                                                    |                |                                          |
|                                                                                                    |                |      |                                                                                                    |                |                                          |
| ジ校別                                                                                                    |                |      |                                                                                                    | 1 ÷秋 🖉         | ページ枚数据定                                  |
| ราย เป็นสาย เป็นสาย เป็นสาย เป็นสาย เป็นสาย เป็นสาย เป็นสาย เป็นสาย เป็นสาย เป็นสาย เป็นสาย เป็นสาย เป็นสาย เป                                                                                                    |                |      |                                                                                                    |                |                                          |
| excernation in the second                                                                                                    |                |      |                                                                                                    |                |                                          |
|                                                                                                    |                |      | et/corPeter                                                                                                    | 178. · ·       |                                          |

### 5. [基本設定] タブの各項目を設定します。

- ・[用紙サイズ]はアプリケーションソフトで設定したデータの用紙サイズを選択してください。

| 🖶 印刷設定<br>🚱 基本設定 😁 🗸                                    |                                                                                                    |
|---------------------------------------------------------|----------------------------------------------------------------------------------------------------|
| お気に入り(火)                                                | [現在の設定 ・] [現在の設定を登録(5).]                                                                                                    |
| - 7リント設定<br>品 用紙種類(1)<br>副 印刷品質(2)<br>■ カラー(2)<br>○ 色補正 | <ul> <li>普通紙</li> <li>一</li> <li>一</li> <li>一</li> <li>二</li> <li>第</li> <li>二</li> <li>第</li> <li>第</li> <li>1</li> <li>1</li></ul> |
| 結紙設定<br>結紙方法(E)<br>用紙サイス(Z)                             | オードシートフィーゲ<br>A4 210 x 297 mm<br>● 四辺フ <i>テね</i> し(B) (お出し量設定(D)_                                                                                                    |
|                                                         | 12分野量<br>■ 11到27125-を<br>BK M Y C ■ 11到27125-を<br>ま示する(P)<br>1257/購入(L)                                                                                                    |
| 初期11支定に戻す(1)                                            | 団ったときは() Version XXX                                                                                                    |
|                                                         | OK キャンセル ヘルフ                                                                                                    |

各設定項目の説明はヘルプをご覧ください。プリンタドライバ画面の項目上で右クリックすると、ヘルプが表示されます。

6. [ページ設定] タブをクリックして、各項目を設定します。

| 印刷設定<br>G 基本設定 (G) ^>18定 (G) 25454                                            | •                                       |
|-------------------------------------------------------------------------------|-----------------------------------------|
| お気に入り(火) 現在の設定                                                                | ▼ 現在の設定を登録(E)                           |
|                                                                               | (1988)                                  |
| ▲ ● 岐(P) ● 横(P) ■ 180歳回転(1) ■ 左右反転(M)                                         | (1) (1) (1) (1) (1) (1) (1) (1) (1) (1) |
| -レイプウト<br>用紙サイスパ(2) A4 210 x 297 mm<br>出力用紙(2) 用紙サイスと同じ                       | •                                       |
| ■ 拡大/線・KD)<br>○ 7/7 <sup>1/1</sup> <sup>-</sup> /(S) ● 任意信率(S) 信 <sup>3</sup> | TIN *                                   |
| ●書約付け(N) ●本23-(E)                                                             | ROE(G).                                 |
| <ul> <li>西面印刷(手動XB)</li> <li>とじしろ設定(B).</li> <li>フラルット(E)</li> </ul>          |                                         |
| 初期設定に戻す(」)                                                                    | 田ったときは① Version XXX                     |
|                                                                               | OK キャンセル ヘルプ                            |

7. 設定が終了したら [OK] をクリックします。

| お気に入り(火)現在の認定                                                      | ▼ 現在の設定を登録                                                                   |
|--------------------------------------------------------------------|------------------------------------------------------------------------------|
| 印刷方向                                                               | 印刷總限                                                                         |
| 🎑 🔹 🕸 🔊 🗮 🔍                                                        | 「」<br>「」<br>「」<br>「」<br>「」<br>「」<br>「」<br>」<br>「」<br>」<br>「」<br>」<br>「」<br>」 |
| 180度回転(1)                                                          | 部単位で印刷(Q) 逆順印刷(Q)                                                            |
| 用紙サイスで2) A4 210 x 297 mm<br>出力用紙(2) 用紙サイスで同じ                       | •                                                                            |
| ■ 拡大/縮小(り)<br>○ 7かパージ(S) ○ 任意信率(S) 倍                               | ∓() () × ()                                                                  |
| <ul> <li>割り付け/オスター(Q)</li> <li>割り付け(N)</li> <li>ホスター(E)</li> </ul> | 1978(G)                                                                      |
| 両面印刷(手動)(目)                                                        | スタンフマーダビン                                                                    |
| としろ設定(B). 「アウルッKE)                                                 | <br>  追加/削除(凹) スタンフマーン設定                                                     |
|                                                                    | R-++++(t/D Version                                                           |

8. アプリケーションソフトの印刷画面で、[印刷]をクリックして印刷を開始します。

| .段                                                                                                    |                          |                               |
|----------------------------------------------------------------------------------------------------|--------------------------|-------------------------------|
| フリンタの減択<br>参プリンタの追加<br>参EPSON XX-XXXX                                                                                    | Microsoft XPS Docu       | ment Write                    |
| er Pax<br>* (                                                                                                    | ファイルへ出力(E) 【詳細<br>「プリンダの | ,<br>岐定(B)<br>0検索( <u>D</u> ) |
| ページ範囲<br>③ すべて(J)<br>③ 潜沢した部分(D) ● 現在のページ(J)<br>◎ ページ指定(G): 1-65535<br>ページ指定(G): 1-65535<br>ページ範囲のみを入力し<br>て(ださい。)特 5-12 |                          | ¢                             |

印刷が始まると、印刷状況を確認できる画面が表示されます。

| EPSON XX-XXX - USB007                                                       |                                |
|-----------------------------------------------------------------------------|--------------------------------|
| EPSON FRIKA                                                                 | (3/5)                          |
| 用紙種類:普通紙<br>用紙サイズ:A4 210 x 297 mm                                           |                                |
| 12分残量<br>7 <sup>-</sup> ラック<br>105K56<br>10446<br>10746                     | 田ったときは<br>ジアン<br>ICC46         |
| 72ボイント 印刷中止 印刷持ち状態表示<br>印刷をする用紙の種類とカンタドライバの用紙種類の検<br>定を合わせることで最適な印刷結果になります。 | ★<br>★ンライン購入<br>▲  ●  ■  詳しくは… |

以上で終了です。

# 印刷の中止

印刷中に表示される画面で[印刷中止]をクリックしてください。

| EPSON XX-                    | XXX - USBO                     | 07                          |                        | E                    | - 8 %                     |
|------------------------------|--------------------------------|-----------------------------|------------------------|----------------------|---------------------------|
| EPSO                         | <b>)N</b> (**                  | 1994                        |                        | (3/5)                |                           |
| 用紙種類:普<br>用紙サイス':A4          | 遺紙<br>210 x 297 mm             |                             |                        |                      | \$                        |
| 心朔量                          |                                |                             |                        |                      | ಹೆಂದಿ                     |
|                              | ליל <sup>י</sup><br>זכפא נוכפא | 78/99<br>ICM46              | 110~<br>1CY46          | 979<br>ICC46         |                           |
| ワンボイント<br>印刷をする用紙<br>定を合わせるこ | (印刷中)<br>の種類とフリン<br>とで最適な印刷    | 上 En場<br>ゆドライバの用<br>明結果になりま | 消ち状態表示<br>紙種類のIQ<br>す。 | t <mark>≯&gt;</mark> | <mark>イン購入</mark><br>詳しくは |

参考

<-

- ・プリンタの【用紙】ボタンを押すことでも印刷を中止できます。
- 上記画面の[印刷待ち状態表示]をクリックすると[印刷キュー]画面が表示され、印刷待ちデータを削除できます。[印刷キュー]画面では、[プリンタ]-[すべてのドキュメントの取り消し]の順にクリックして、印刷待ちデータを削除してください。

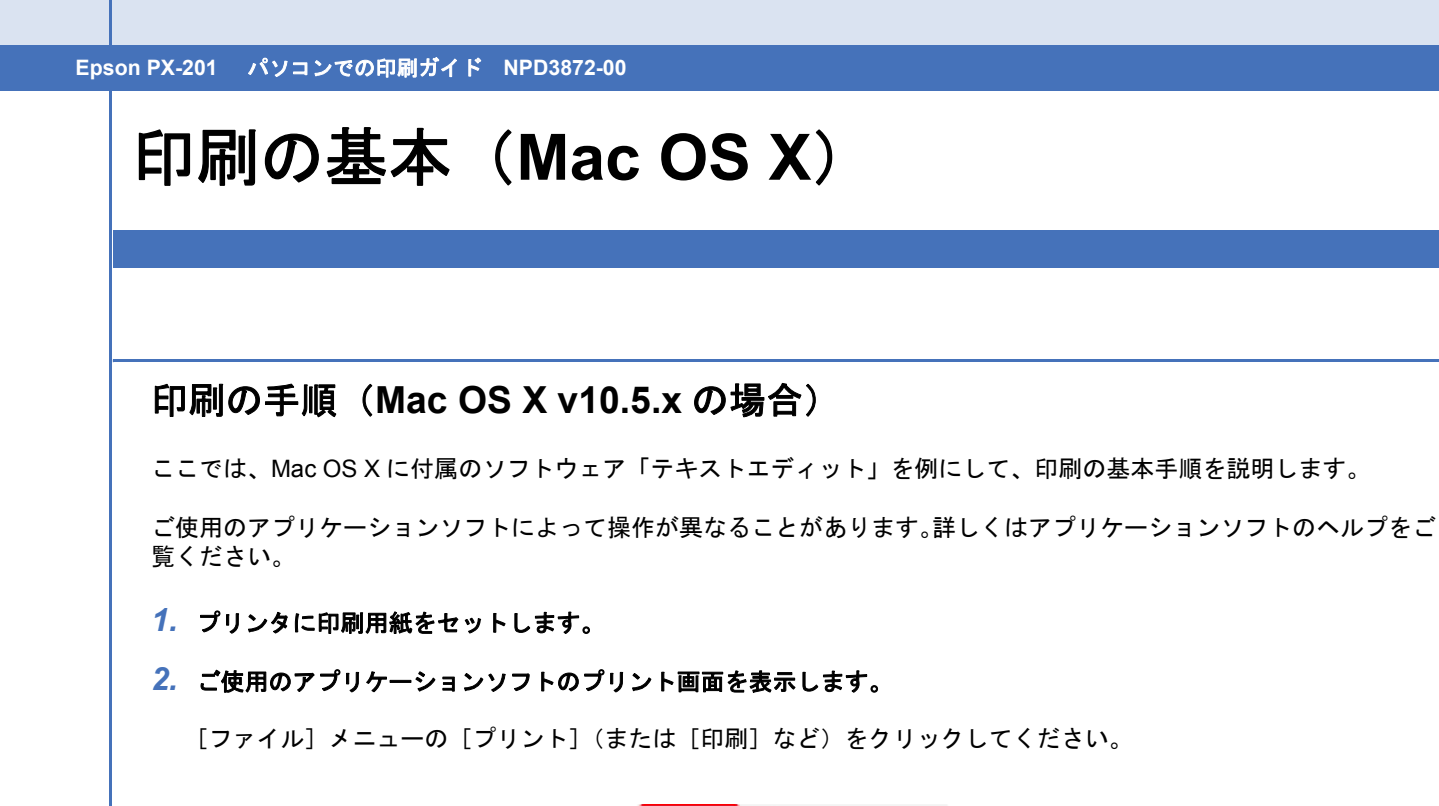

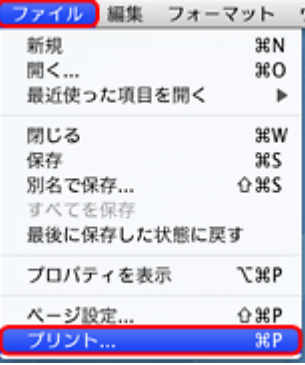

3. [プリンタ]を選択し、 をクリックしてプリントの詳細設定を表示します。

| , , , , , | Z ZEX C ( 2 ) ) ) C ( ) ) ) T () HT MILL Z Z X N C S ) : 7リンタ: EPSON XX-XXXX ○ ( ) ( ) ( ) ( ) ( ) ( ) ( ) ( ) ( ) (                                                  |
|-----------|----------------------------------------------------------------------------------------------------|
| 参考        | 本製品に付属の「E-Photo」などカラリオかんたんプリント対応ソフトウェアでは、プリンタドライバの画面で詳細<br>な印刷設定をしなくても、簡単にきれいに印刷できます。<br>カラリオかんたんプリントについて詳しくは、エプソンのホームページをご覧ください。<br>http://www.epson.jp/kantanprint/ |
|           |                                                                                                    |
|           |                                                                                                    |

| 000                                         |                       | E-Photo                                                                                                    |
|---------------------------------------------|-----------------------|----------------------------------------------------------------------------------------------------|
|                                             | 写真の配置<br>④ 自動<br>〇 手動 | ✓ 全体を表示 ◆ 位置調整 ● 位置調整                                                                                            |
| プリンク設定                                      |                       | A CONTRACT OF A CONTRACT OF                                                                                      |
| プリンク<br>(FISON XX-XXXX)<br>能振力法<br>(回辺フチない) |                       |                                                                                                    |
| ₹75t                                        | 20                    |                                                                                                    |
| (UI)                                        |                       |                                                                                                    |
| 用紙種類<br>EPSON 写真用紙クリスピア                     |                       |                                                                                                    |
| 印刷モード                                       |                       |                                                                                                    |
| anv                                         | •                     | and the second second second second second second second second second second second second second second second |
| フチなし<br>より少ない ・・・ 標準<br>注意!                 |                       |                                                                                                    |
| はみ出し星を(標準)以外にすると、<br>に余白ができる場合があります。        | 用紙の端                  | 総印刷枚数: 1 枚<br>日付印刷                                                                                               |
| (#+>th)                                     | ок                    | 同期開始                                                                                                    |

### 4. 各項目を設定します。

[用紙サイズ] はアプリケーションソフトで設定したデータの用紙サイズを選択してください。

| プリンタ: EPSON XX-XXXX         |
|-----------------------------|
| プリセット: 標準                   |
| 部数: 1 🗹 丁合い                 |
| ページ: ④ すべて<br>○ 開始: 1 終了: 1 |
| 用紙サイズ: 🗛 🛟 21.00 × 29.70 cm |
| 方向: 🎼 🕩                     |
| テキストエディット                   |
| ✓ ヘッダとフッタをプリント              |
|                             |
|                             |
| (キャンセル) フリント                |

### 5. [印刷設定] メニューを選択して、各項目を設定します。

[用紙種類] はプリンタにセットした用紙の種類を選択してください。 ▶「印刷時の用紙の設定」21

| ページ:          | <ul> <li>● すべて</li> <li>○ 開始: 1 終了: 1</li> </ul> |
|---------------|--------------------------------------------------|
| 用紙サイズ:<br>方向: | A4 21.00 × 29.70 cm                              |
|               | 印刷版定                                             |
| ページ設定:        | <sup>御単</sup><br>「普通紙」 (1)                       |
| カラー:          | , hラ- •                                          |
| €-8:          | 推奨設定 😝 きれい 🔍 標準                                  |
|               | 印刷品質: ノーマル 🗘                                     |
| -9            | ☑ 双方向印刷                                          |
|               | □ 左右反転 □ スムージング (文字/輪郭)                          |
|               |                                                  |

各設定項目の説明はヘルプをご覧ください。プリンタドライバ画面の[?]をクリックすると、ヘルプが表示されます。

6. 設定が終了したら、[プリント]をクリックして印刷を開始します。

| 部数:<br>ページ: | 1 ि उ≺र    | 3W         |         |         |
|-------------|------------|------------|---------|---------|
|             | ○開始: 1     | 終了: 1      |         |         |
| 用紙サイズ:      | A4         | 21.00 × 2  | 9.70 cm |         |
| 方向:         |            |            |         |         |
| <br>        | 印刷設定       |            | •       | <u></u> |
| ページ設定:標     | 2月         |            |         | 5       |
| 用紙種類: []    | 普通紙        |            |         | •       |
| カラー: 📑      | カラー        |            |         | •       |
| €-ド: [      | 推奨設定 🛟     | きれい        | ♥標準     |         |
| ſ           | 印刷品質: ノーマル | /          |         | :       |
|             | ☑ 双方向      | 印刷         |         |         |
|             | □ 左右反      | 0E         |         |         |
|             | -42        | ジング (文字/輪) | 昭)      |         |
|             |            |            |         |         |
|             |            |            |         |         |
|             |            |            |         |         |
|             |            |            |         |         |

印刷が始まると、印刷状況を確認できる画面が表示されます。

|                    | 000                 | EPSON XX-XX                              | IXX - USB  |                      |          |
|--------------------|---------------------|------------------------------------------|------------|----------------------|----------|
|                    | EPSON               | 印刷中です。                                   |            |                      |          |
|                    |                     | インク残量                                    |            |                      |          |
|                    | *                   | ICBK36 IN                                |            | ICY46                |          |
| 印刷中に「              | [Dock] 内の           | [プリンタ] アイコンを                             | ミクリックすると   | :、印刷状況を確認            | 、できます。   |
| 000                | 0                   | EPSON XX-XXXX                            | (1 信のジョブ)  | 2.4                  |          |
|                    |                     | 10 10 10 10 10 10 10 10 10 10 10 10 10 1 |            | 2                    | É COLICE |
|                    | "sample"る<br>データを送信 | Eプリント中。<br>9中                            |            |                      |          |
|                    |                     |                                          |            |                      |          |
| 状況                 | 名前                  | ユーザ                                      | 80,13      | 完了                   |          |
| 状況<br>プリント中        | 名前<br>sample        | ユーザ                                      | 690<br>08  | 1 完了<br>/05/29 10:45 |          |
| 状況<br>プリント中        | 名前<br>sample        | 2-17                                     | 691<br>08  | 1 完了<br>/05/29 10:45 |          |
| 状況<br>プリント中        | 名前<br>sample        | ユーザ                                      | 58)<br>08) | ◎                    |          |
| 状況<br>フリント中        | 名前<br>sample        | 2-4                                      | 585<br>08; | ◎ 完了<br>/05/29 10:45 |          |
| <b>状況</b><br>プリント中 | 名前<br>sample        | 2-4                                      | 881<br>08. | 0                    |          |
| 状況<br>プリント中        | 名前<br>sample        | 2-1                                      | 581<br>08  | 1 元了<br>105/29 10:45 |          |
| <b>状況</b><br>プリント中 | 名前<br>sample        | 2-17                                     | 891<br>08  | ◎ 完了<br>/05/29 10:45 |          |

以上で終了です。

### 印刷の手順(Mac OS X v10.3.9 ~ v10.4.x の場合)

ここでは、Mac OS X に付属のソフトウェア「テキストエディット」を例にして、印刷の基本手順を説明します。

ご使用のアプリケーションソフトによって操作が異なることがあります。詳しくはアプリケーションソフトのヘルプをご 覧ください。

- 1. プリンタに印刷用紙をセットします。
- 2. ご使用のアプリケーションソフトのページ設定画面を表示します。

[ファイル] メニューの [ページ設定] (または [用紙設定] など) をクリックしてください。

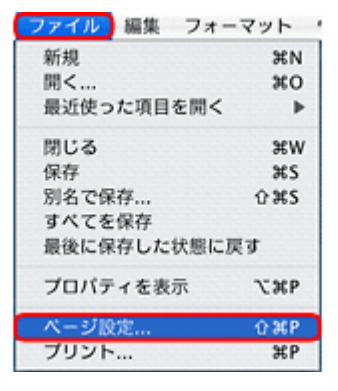

3. [対象プリンタ]を選択し、各項目を設定して、[OK] をクリックします。

[用紙サイズ]はアプリケーションソフトで設定したデータの用紙サイズを選択してください。

| BOE :   | ページ属性               | •      |
|---------|---------------------|--------|
| 対象プリンタ: | XX-XXXX             | •      |
|         | EPSON XX-XXXX       |        |
| 用紙サイズ:  | A4                  | •      |
|         | 21.00 cm × 29.70 cm |        |
| 方向:     |                     |        |
| 拡大縮小:   | 100 %               |        |
|         |                     |        |
|         | 0                   | $\sim$ |

#### 4. ご使用のアプリケーションソフトのプリント画面を表示します。

[ファイル] メニューの [プリント] (または [印刷] など) をクリックしてください。

| 新規          | ЖN    |
|-------------|-------|
| 開<          | 30    |
| 最近使った項目を開く  | •     |
| 閉じる         | жw    |
| 保存          | жs    |
| 別名で保存       | 025   |
| すべてを保存      |       |
| 最後に保存した状態に原 | ţŦ    |
| プロパティを表示    | \C3€P |
| ページ設定       | ŵжР   |
| プリント        | ЖP    |

参考

本製品に付属の「E-Photo」などカラリオかんたんプリント対応ソフトウェアでは、プリンタドライバの画面で詳細 な印刷設定をしなくても、簡単にきれいに印刷できます。

- カラリオかんたんプリントについて詳しくは、エプソンのホームページをご覧ください。
- http://www.epson.jp/kantanprint/

| <b>E</b>                               | 写真の配置        | ☑ 全体を表:                                                                                                    | F                     |                            |        |
|----------------------------------------|--------------|----------------------------------------------------------------------------------------------------|-----------------------|----------------------------|--------|
| ラ フリンタ設定                               | 0.00         | 💠 1                                                                                                    | 2.00.00 (m)           | 西奈相正                       | 🔶 R4   |
| XX-XXX                                 | 078          |                                                                                                    |                       |                            |        |
| プリンク設定                                 | 1            |                                                                                                    | Caller and            | A.C.                       |        |
| E                                      | ~JL7 )       |                                                                                                    |                       |                            |        |
| プリンタ                                   |              | and a strength                                                                                                    |                       | -                          |        |
| XX-XXXX                                |              | and the second second se                                                                                                    |                       |                            | -      |
| 給紙方法                                   |              | State of the local division of the local division of the local div |                       | and the second second      |        |
| 1997746                                |              |                                                                                                    |                       |                            |        |
|                                        | フチなし         |                                                                                                    |                       |                            |        |
| ////////////////////////////////////// |              |                                                                                                    |                       |                            |        |
| DICHT                                  |              |                                                                                                    | and the second second |                            |        |
| FPSON 写真用紙クリスピア                        |              | Carlos Carlos                                                                                                    |                       |                            |        |
| £08(₹-ド                                |              | and the second second se                                                                                                    | -                     |                            |        |
| 標準                                     | •            | -                                                                                                    | and with some         | A DESCRIPTION OF THE OWNER |        |
| フチなし                                   |              |                                                                                                    |                       |                            |        |
| 10400                                  | 1.8          |                                                                                                    |                       |                            |        |
|                                        | 1            |                                                                                                    | 1 0 1                 | 1 ×                        | ージ枚数指定 |
|                                        | 1. INIT A.IT |                                                                                                    | 0                     | 6                          |        |
| はの出し重を(標準)以外にする<br>に会白ができる場合があります      | C. PBR0/#    |                                                                                                    |                       |                            |        |
| EVEN CEASIRONAN                        |              |                                                                                                    | 爬印刷枚数: 1              | 枚                          | -      |
|                                        |              |                                                                                                    | C DAHEREN             |                            |        |

5. [プリンタ]を選択し、各項目を設定します。

| リセット: 標準                       | :        |
|--------------------------------|----------|
| 印刷部数と印刷                        | 前ページ :   |
| 部数: 1<br>ページ: • すべて<br>○ 開始: 1 | 丁合い 終了:1 |

### 6. [印刷設定] メニューを選択して、各項目を設定します。

|        | EDAR          | 設定                      |                |          |   |
|--------|---------------|-------------------------|----------------|----------|---|
| ページ設定: | 標準            |                         |                |          |   |
| 用紙種類:  | 日通紙           |                         |                |          | - |
| カラー:   | 777-<br>WW000 |                         | *nu            | - #2     | - |
| t-P:   | THRUE CORIDAN |                         | 2110.          | A 186-4- |   |
| ~      | 日初別の日興        | V - 4/                  | én Bi          |          | Y |
| AN.    |               | <ul> <li>左右反</li> </ul> | 15             |          |   |
| CPSOP  |               | 24-                     | ·<br>ジング (文字/I | 倫寧的      |   |

各設定項目の説明はヘルプをご覧ください。プリンタドライバ画面の[?]をクリックすると、ヘルプが表示されます。

7. 設定が終了したら、[プリント]をクリックして印刷を開始します。

|                                       | プリセット         | (四周160-19)                            | •         |         |  |
|---------------------------------------|---------------|---------------------------------------|-----------|---------|--|
| -                                     | ページ段字・標準      | EDANIACE.                             |           |         |  |
|                                       | 用紙種類: 留       | 通紙                                    |           |         |  |
|                                       | カラー: オ        | 15-                                   |           |         |  |
|                                       | ₹-ド: #        | · · · · · · · · · · · · · · · · · · · |           |         |  |
|                                       | _             | 印刷品質: ノーマル                            | •         |         |  |
|                                       | ~             | ☑ 双方向印刷                               |           |         |  |
|                                       |               | □ 左右反転                                |           |         |  |
|                                       | <u>(1980)</u> | 📃 スムージング (文字/輸                        | 96)       |         |  |
|                                       |               |                                       |           |         |  |
|                                       |               |                                       |           |         |  |
|                                       |               |                                       |           |         |  |
|                                       |               |                                       |           |         |  |
|                                       |               |                                       |           |         |  |
|                                       |               |                                       |           |         |  |
| 0                                     | ) PDF V (IL   | 121-)                                 | (キャンセル)   | プリント    |  |
| ?                                     |               |                                       |           |         |  |
| ?                                     |               |                                       |           |         |  |
| (                                     |               |                                       |           |         |  |
| (                                     |               |                                       |           |         |  |
| 参考                                    |               |                                       |           |         |  |
| <ul> <li>参考</li> <li>印刷中に[</li> </ul> | Dock] 内の [プ'  | リンタ] アイコンをクリックす                       | 「ると、印刷状況を | 確認できます。 |  |
| <ul> <li>参考</li> <li>印刷中に[</li> </ul> | Dock] 内の [プ   | リンタ] アイコンをクリックマ                       | 「ると、印刷状況を | 確認できます。 |  |
| <ul> <li>参考</li> <li>印刷中に[</li> </ul> | Dock] 内の [プ'  | リンタ] アイコンをクリックマ                       | 「ると、印刷状況を | 確認できます。 |  |

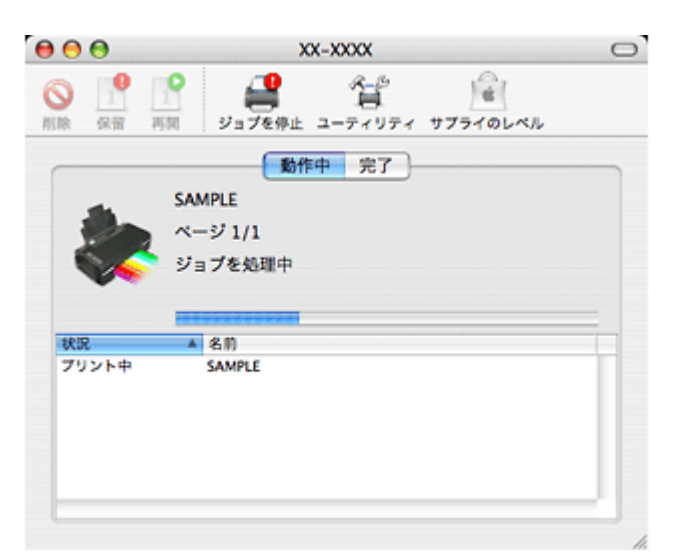

以上で終了です。

### 印刷の中止

印刷中に [Dock] 内の [プリンタ] アイコンをクリックすると、印刷状況を確認できる画面が表示されます。印刷デー タをクリックして [削除] をクリックしてください。

|                    | ●<br>・<br>・<br>・<br>・<br>・<br>・<br>・<br>・<br>・<br>・<br>・<br>・<br>・ | EPSON XX-XXXX (1 信)     ()     ()     ()     ()     ()     ()     ()     ()     ()     ()     ()     ()     ()     ()     ()     ()     ()     ()     ()     ()     ()     ()     ()     ()     ()     ()     ()     ()     ()     ()     ()     ()     ()     ()     ()     ()     ()     ()     ()     ()     ()     ()     ()     ()     ()     ()     ()     ()     ()     ()     ()     ()     ()     ()     ()     ()     ()     ()     ()     ()     ()     ()     ()     ()     ()     ()     ()     ()     ()     ()     ()     ()     ()     ()     ()     ()     ()     ()     ()     ()     ()     ()     ()     ()     ()     ()     ()     ()     ()     ()     ()     ()     ()     ()     ()     ()     ()     ()     ()     ()     ()     ()     ()     ()     ()     ()     ()     ()     ()     ()     ()     ()     ()     ()     ()     ()     ()     ()     ()     ()     ()     ()     ()     ()     ()     ()     ()     ()     ()     ()     ()     ()     ()     ()     ()     ()     ()     ()     ()     ()     ()     ()     ()     ()     ()     ()     ()     ()     ()     ()     ()     ()     ()     ()     ()     ()     ()     ()     ()     ()     ()     ()     ()     ()     ()     ()     ()     ()     ()     ()     ()     ()     ()     ()     ()     ()     ()     ()     ()     ()     ()     ()     ()     ()     ()     ()     ()     ()     ()     ()     ()     ()     ()     ()     ()     ()     ()     ()     ()     ()     ()     ()     ()     ()     ()     ()     ()     ()     ()     ()     ()     ()     ()     ()     ()     ()     ()     ()     ()     ()     ()     ()     ()     ()     ()     ()     ()     ()     ()     ()     ()     ()     ()     ()     ()     ()     ()     ()     ()     ()     ()     ()     ()     ()     ()     ()     ()     ()     ()     ()     ()     ()     ()     ()     ()     ()     ()     ()     ()     ()     ()     ()     ()     ()     ()     ()     ()     ()     ()     ()     ()     ()     ()     ()     ()     ()     ()     ()     ()     ()     ()     ()     ()     ()     ()     ()     ()     () | ⊅ジョブ)<br>3<br>ユーティリ: |         |  |
|--------------------|--------------------------------------------------------------------|----------------------------------------------------------------------------------------------------|----------------------|---------|--|
| <b>状況</b><br>70921 | 名前<br>·中 sample                                                    | 2-1/                                                                                                    | 時間<br>08/05/29 10:43 | 完了<br>5 |  |
| ✓<br>参考<br>プリンタ0   | D【用紙】ボタンを押 <sup>.</sup>                                            | すことでも印刷を中止 <sup>・</sup>                                                                                                    | できます。                | li      |  |
|                    |                                                                    |                                                                                                    |                      |         |  |

# 印刷できる用紙と設定

# 印刷できる用紙の種類とサイズ

本製品で印刷できる用紙は下表の通りです。

### エプソン製専用紙(純正用紙)

よりきれいに印刷するためにエプソン製専用紙のご使用をお勧めします。

各用紙について詳しくは、エプソンのホームページをご覧ください。

 → http://www.epson.jp/shop/

### 写真用紙

| 用紙名称 / 特長                                                                                        | サイズ                                            | セット可能枚数 | 印刷できる面       |
|--------------------------------------------------------------------------------------------------|------------------------------------------------|---------|--------------|
| <b>写真用紙クリスピア&lt;高光沢&gt;</b><br>【プロ仕様】<br>かつてない光沢感と透明感あふれる白さ、重厚な質感を実現し<br>た写真用紙です。                | L 判<br>KG サイズ<br>2L 判<br>六切<br>A4              | 20 枚※   | より光沢のある<br>面 |
| <b>写真用紙&lt;光沢&gt;</b><br>【スタンダード】<br>美しい光沢感のある仕上がりが魅力の写真用紙です。高い保存<br>性を実現し、長期間色あせにくい写真プリントが可能です。 | L 判<br>KG サイズ<br>2L 判<br>ハイビジョンサイズ<br>六切<br>A4 | 20 枚※   |              |
| <b>写真用紙エントリーく光沢&gt;</b><br>【お得】<br>鮮やかな画質でたくさんプリントするのに最適な写真用紙で<br>す。                             | L 判<br>KG サイズ<br>2L 判<br>A4                    | 20 枚※   |              |
| <b>写真用紙&lt;絹目調&gt;</b><br>光沢をおさえた落ち着いた風合いの写真用紙です。                                                | L 判<br>2L 判<br>A4                              | 20 枚※   |              |

※印刷結果がこすれたりムラになったりするときは、1枚ずつセットしてください。

### 光沢紙

| 用紙名称 / 特長           | サイズ | セット可能枚数 | 印刷できる面  |
|---------------------|-----|---------|---------|
| フォト光沢紙              | A4  | 20 枚    | より光沢のある |
| 光沢感のある、おてごろ価格の用紙です。 |     |         | 面       |

### マット紙

| 用紙名称 / 特長                     | サイズ | セット可能枚数 | 印刷できる面 |
|-------------------------------|-----|---------|--------|
| スーパーファイン専用ハガキ                 | ハガキ | 50 枚    | 両面     |
| 写真入りのハガキ印刷に適した、ハガキサイズのマット紙です。 |     |         |        |

| 用紙名称 / 特長                            | サイズ | セット可能枚数 | 印刷できる面 |
|--------------------------------------|-----|---------|--------|
| スーパーファイン紙                            | A4  | 80 枚    | より白い面  |
| 写真入り文書やホームページの印刷など、いろいろに使える用<br>紙です。 |     |         |        |
| フォトマット紙                              | A4  | 20 枚    |        |
| 光沢のない落ち着いた質感で、耐久性・耐光性に優れたマット<br>紙です。 |     |         |        |

### 普通紙

| 用紙名称 / 特長                                                       | サイズ | セット可能枚数 | 印刷できる面 |
|-----------------------------------------------------------------|-----|---------|--------|
| 両面上質普通紙<再生紙>                                                    | A4  | 80 枚※   | 両面     |
| ビジネス文書の作成時などに役立つ両面印刷が可能なインク<br>ジェットプリンタ用の普通紙 (古紙 100%配合の再生紙)です。 |     |         |        |

※手動両面印刷時は30枚です。

### バラエティ用紙

| 用紙名称 / 特長                     | サイズ | セット可能枚数 | 印刷できる面 |
|-------------------------------|-----|---------|--------|
| スーパーファイン専用ラベルシート              | A4  | 1枚      | 白い面    |
| ステッカーが作れる全面シールで、自由にカットして使えます。 |     |         |        |

.....

# 市販の用紙

### 普通紙

| 用紙名称 / 特長        | サイズ                               | セット可能枚数           | 印刷できる面 |
|------------------|-----------------------------------|-------------------|--------|
| コピー用紙<br>事務用普通紙※ | 【定形紙】<br>A6/A5/B5/A4/Letter       | エッジガイドの<br>▼マークまで | 両面     |
|                  |                                   |                   |        |
|                  | 【定形紙】<br>Legal                    | 1枚                |        |
|                  | 【ユーザー定義サイズ】<br>プリンタドライバの設<br>定による | 1枚                |        |

※坪量:64~90g/m2 厚さ:0.08~0.11mm ※再生紙はにじむことがあります。

### ハガキ(郵便事業株式会社製)

| 用紙名称 / 特長                | サイズ   | セット可能枚数 | 印刷できる面 |
|--------------------------|-------|---------|--------|
| 郵便ハガキ<br>郵便ハガキ(インクジェット紙) | ハガキ   | 50 枚    | 両面     |
| 往復ハガキ※                   | 往復ハガキ | 30 枚    | 両面     |

※折り目がないもの

封筒

| 用紙名称 / 特長 | サイズ                                   | セット可能枚数 | 印刷できる面 |
|-----------|---------------------------------------|---------|--------|
| 封筒        | 長形 3 号 /4 号※<br>洋形 1 号 /2 号 /3 号 /4 号 | 10 枚    | 両面     |

\_\_\_\_\_

※長形 3 号 /4 号は Windows での印刷のみ対応です。

### 印刷できる用紙サイズ

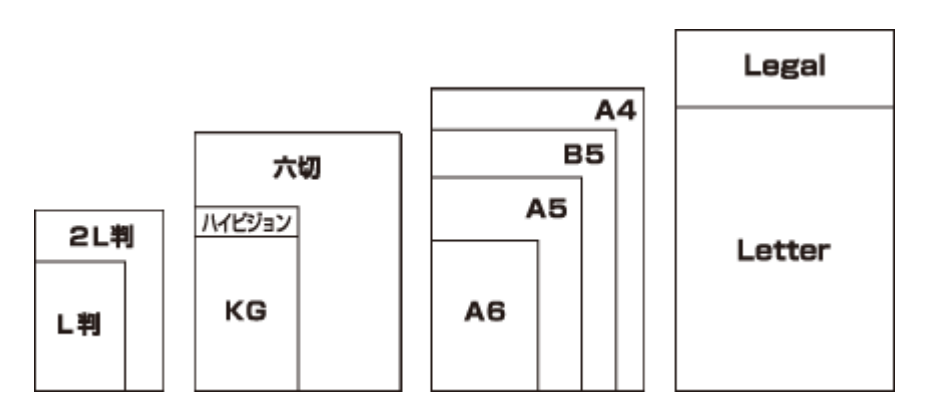

| 用紙サイズ名 | サイズ           |
|--------|---------------|
| L判     | 89 × 127      |
| 2L 判   | 127 × 178     |
| KG     | 102 × 152     |
| ハイビジョン | 102 × 181     |
| 六切     | 203 × 254     |
| A6     | 105 × 148     |
| A5     | 148 × 210     |
| B5     | 182 × 257     |
| A4     | 210 × 297     |
| Letter | 215.9 × 279.4 |
| Legal  | 215.9 × 355.6 |

(単位:mm)

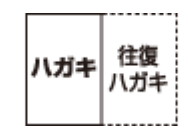

| 用紙サイズ名 | サイズ       |
|--------|-----------|
| ハガキ    | 100 × 148 |
| 往復ハガキ  | 200 × 148 |

(単位:mm)

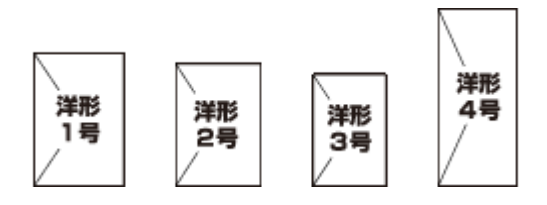

| 用紙サイズ名 | サイズ       |
|--------|-----------|
| 洋形 1 号 | 120 × 176 |
| 洋形2号   | 114 × 162 |
| 洋形 3 号 | 98 × 148  |
| 洋形 4 号 | 105 × 235 |

(単位:mm)

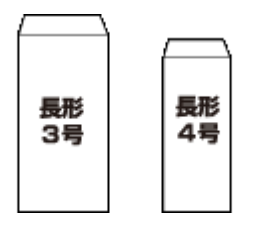

| 用紙サイズ名 | サイズ                   |
|--------|-----------------------|
| 長形3号   | 120 × 235(フラップの高さ:25) |
| 長形 4 号 | 90 × 205(フラップの高さ:18)  |

(単位:mm)

# 印刷時の用紙の設定

各用紙によって印刷時の設定が異なります。印刷設定の[用紙種類]は下表を参考に設定してください。

### 表の見方

| [用紙種類] 設定 | 印刷時にプリンタドライバやアプリケーションソフトで設定する項目です。                                    |
|-----------|-----------------------------------------------------------------------|
| フチなし対応    | フチなし印刷に対応した用紙です。                                                      |
| P.I.M. 対応 | デジタルカメラの色に忠実にプリントする PRINT Image Matching(プリントイメージマッチン<br>グ)に対応した用紙です。 |
| 0         | 対応                                                                    |
| _         | 非対応                                                                   |
| Δ         | フチなし印刷時、プリントヘッドがこすれて印刷結果が汚れるおそれがあります。                                 |

.....

### エプソン製専用紙(純正用紙)

### 写真用紙

| 用紙名称           | [用紙種類] 設定       | フチなし対応 | P.I.M. 対応 |
|----------------|-----------------|--------|-----------|
| 写真用紙クリスピア<高光沢> | EPSON 写真用紙クリスピア | 0      | 0         |
| 写真用紙<光沢>       | EPSON 写真用紙      | 0      | 0         |
| 写真用紙エントリー<光沢>  | EPSON 写真用紙エントリー | 0      | 0         |

| 用紙名称      | [用紙種類] 設定  | フチなし対応 | P.I.M. 対応 |
|-----------|------------|--------|-----------|
| 写真用紙<絹目調> | EPSON 写真用紙 | 0      | 0         |

### 光沢紙

| 用紙名称   | [用紙種類] 設定    | フチなし対応 | P.I.M. 対応 |
|--------|--------------|--------|-----------|
| フォト光沢紙 | EPSON フォト光沢紙 | 0      | 0         |

### マット紙

| 用紙名称          | [用紙種類] 設定                | フチなし対応 | P.I.M. 対応 |
|---------------|--------------------------|--------|-----------|
| スーパーファイン専用ハガキ | <宛名面><br>普通紙             | 0      | _         |
|               | <通信面><br>EPSON スーパーファイン紙 |        |           |
| スーパーファイン紙     | EPSON スーパーファイン紙          | Δ      | -         |
| フォトマット紙       | EPSON フォトマット紙            | 0      | 0         |

### 普通紙

| 用紙名称         | [用紙種類] 設定 | フチなし対応 | P.I.M. 対応 |
|--------------|-----------|--------|-----------|
| 両面上質普通紙<再生紙> | 普通紙       | Δ      | -         |

### バラエティ用紙

| 用紙名称             | [用紙種類] 設定       | フチなし対応 | P.I.M. 対応 |
|------------------|-----------------|--------|-----------|
| スーパーファイン専用ラベルシート | EPSON スーパーファイン紙 | 0      | _         |

### 市販の用紙

### 普通紙

| 用紙名称    | [用紙種類] 設定 | フチなし対応 | P.I.M. 対応 |
|---------|-----------|--------|-----------|
| コピー用紙   | 普通紙       | Δ      | _         |
| 事務用普通紙※ |           |        |           |

※坪量:64~90g/m2 厚さ:0.08~0.11mm ※再生紙はにじむことがあります。

### ハガキ(郵便事業株式会社製)

| 用紙名称            | [用紙種類] 設定                | フチなし対応 | P.I.M. 対応 |
|-----------------|--------------------------|--------|-----------|
| 郵便ハガキ           | 郵便ハガキ                    | 0      | _         |
| 郵便ハガキ(インクジェット紙) | <宛名面><br>郵便ハガキ           | 0      | -         |
|                 | <通信面><br>郵便ハガキ(インクジェット紙) |        |           |
| 往復ハガキ           | 郵便ハガキ                    | _      | _         |

封筒

| 用紙名称                  | [用紙種類] 設定 | フチなし対応 | P.I.M. 対応 |
|-----------------------|-----------|--------|-----------|
| 長形 3 号 /4 号※          | 封筒        | -      | -         |
| 洋形 1 号 /2 号 /3 号 /4 号 | 封筒        | -      | _         |

※長形 3 号 /4 号は Windows での印刷のみ対応です。

# 便利な印刷機能

# 「オートフォトファイン!EX」で写真を高画質に

エプソン独自の画像解析 / 処理技術を用いて自動的に画像を高画質化して印刷できます。

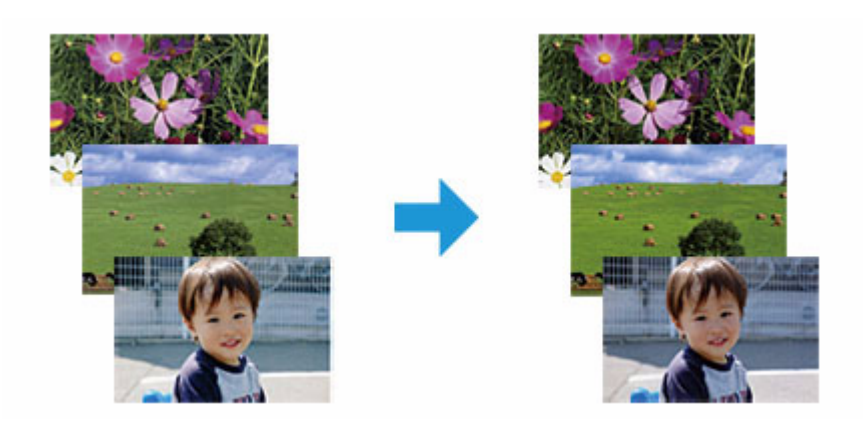

オートフォトファイン !EX 機能は、「プリンタドライバ※」または付属のソフトウェア「E-Photo」で使用できます。機能や使い方について詳しくは、各ソフトウェアのヘルプをご覧ください。 ☞「プリンタドライバの使い方(ヘルプのご案内)」46

○ 「E-Photo の使い方(ヘルプのご案内)」51

※ Mac OS X v10.3.9 ~ v10.4.x のプリンタドライバはオートフォトファイン !EX 機能に対応していません。「E-Photo」 から印刷してください。

# 人物写真に小顔 / 美白補正を加えて印刷「ナチュラルフェイス」

人物写真に小顔や美白の補正効果を加えて印刷できます。

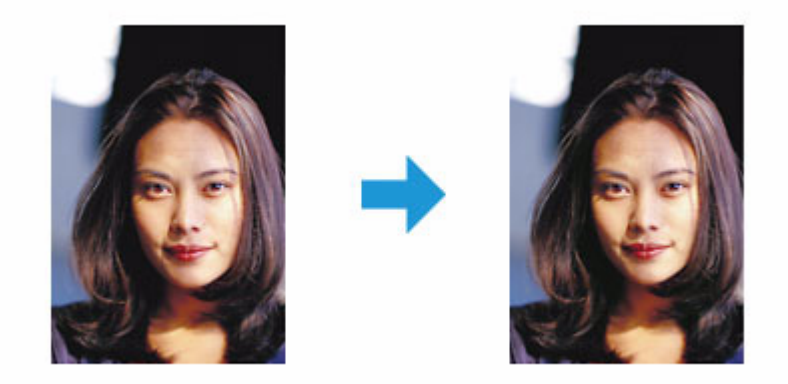

ナチュラルフェイス機能は、付属のソフトウェア「E-Photo」で使用できます。機能や使い方について詳しくは、ソフト ウェアのヘルプをご覧ください。 ◇「E-Photoの使い方(ヘルプのご案内)」51

# P.I.F. フレーム(飾り枠)を付けて写真を印刷「PRINT Image Framer」

撮影した写真をいろいろなフレームで飾って印刷できます。

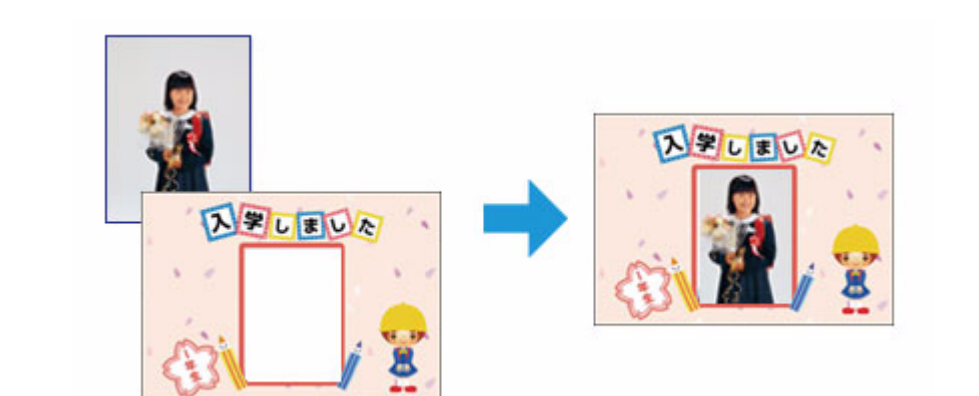

P.I.F. フレームの印刷機能は、付属のソフトウェア「E-Photo」で使用できます。機能や使い方について詳しくは、ソフトウェアのヘルプをご覧ください。

🔄「E-Photo の使い方(ヘルプのご案内)」51

参考 P.I.F. フレームは、付属のソフトウェア「E-Photo」に登録されているほかに、エプソンのホームページや付属のソ フトウェア CD-ROM からも入手できます。 ・エプソンのホームページ「PRINT Image Framer」 http://www.epson.jp/frame/ ・付属のソフトウェア CD-ROM

• 付属のソフトウェア CD-ROM Windows の場合 [CD-ROM] - [LAYOUTS] Mac OS X の場合 [CD-ROM] - [P.I.F. フレーム集]

# 「プリンタドライバ」いろいろなレイアウトで印刷

プリンタドライバのレイアウト機能を使用すると、拡大 / 縮小などのさまざまな印刷が簡単にできます。

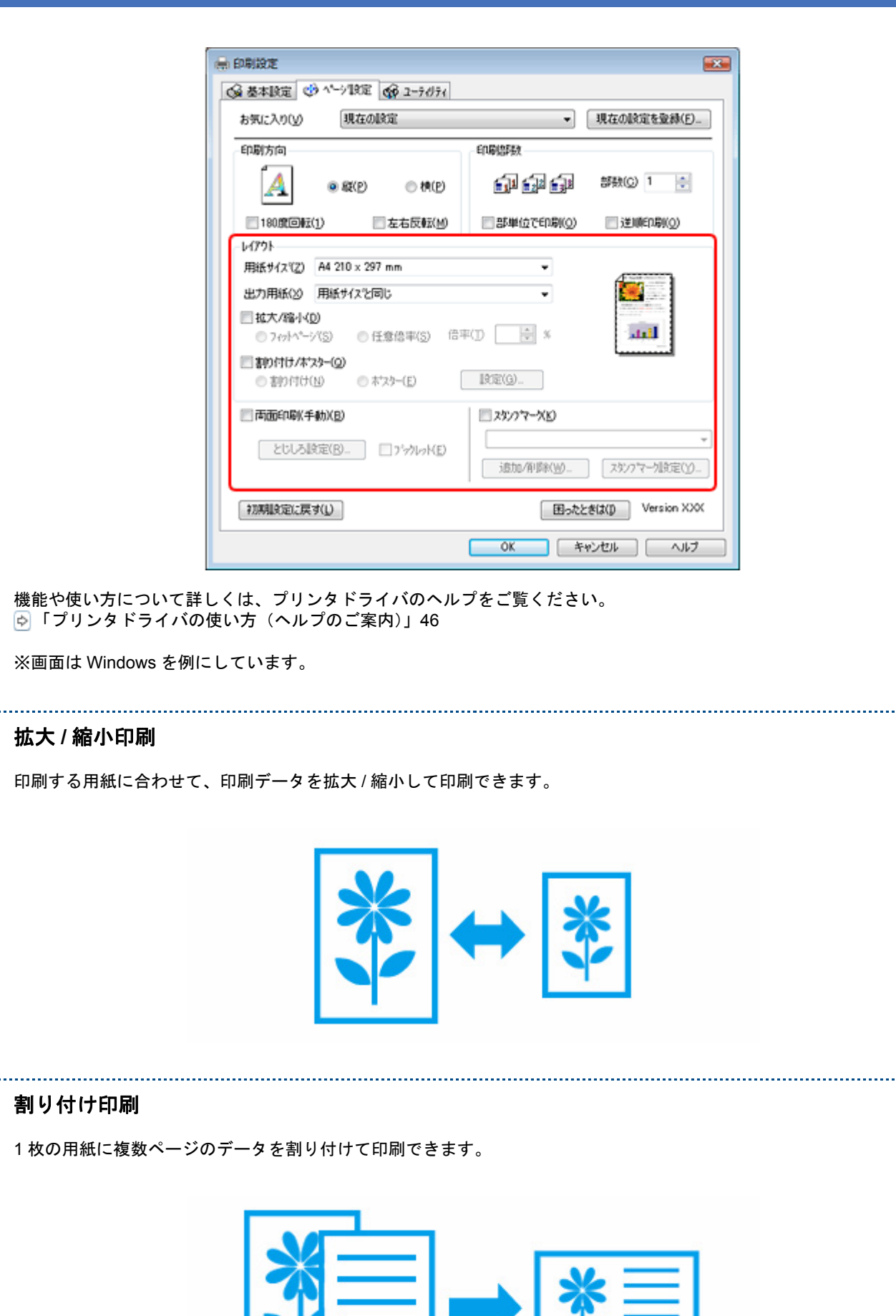

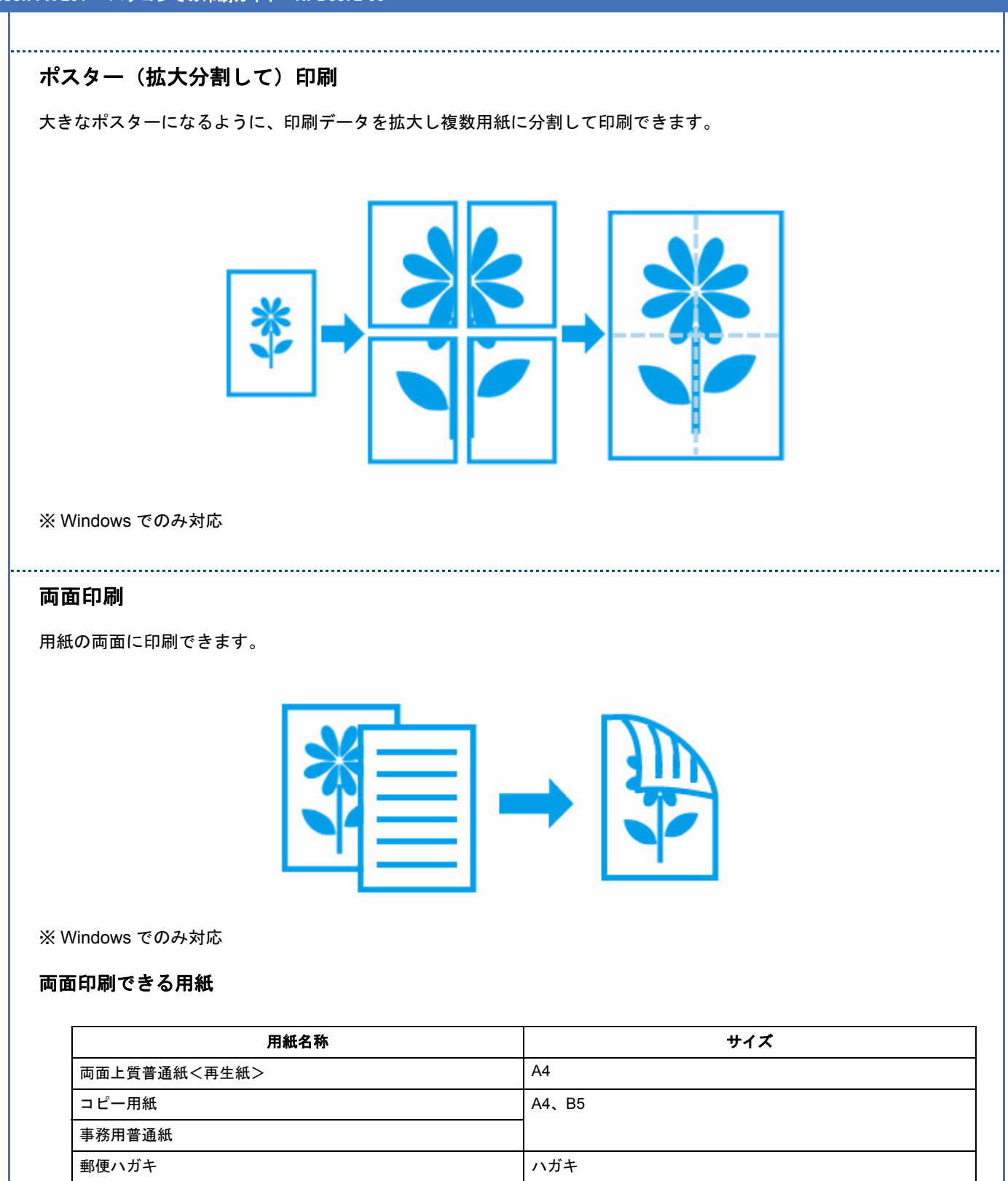

郵便ハガキ(インクジェット紙)

✓ 参考

 ・両面印刷に非対応の用紙は使用しないでください。表裏の印刷品質に差の出ないエプソン製両面上質普通紙のご
 使用をお勧めします。

用紙の種類や印刷するデータによって、用紙の裏面にインクがにじむことがあります。

フチなしで印刷するとき、本機能は使用できません。

-----

# スタンプマークを重ねて印刷 印刷データに「マル秘」「重要」などのマークや単語を、スタンプのように重ね合わせて印刷できます。

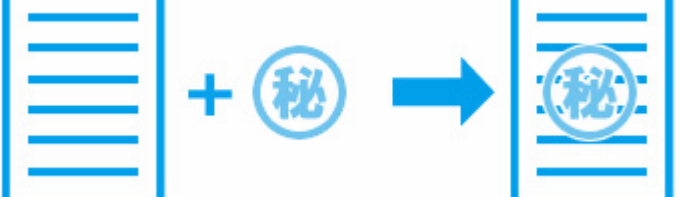

※ Windows でのみ対応

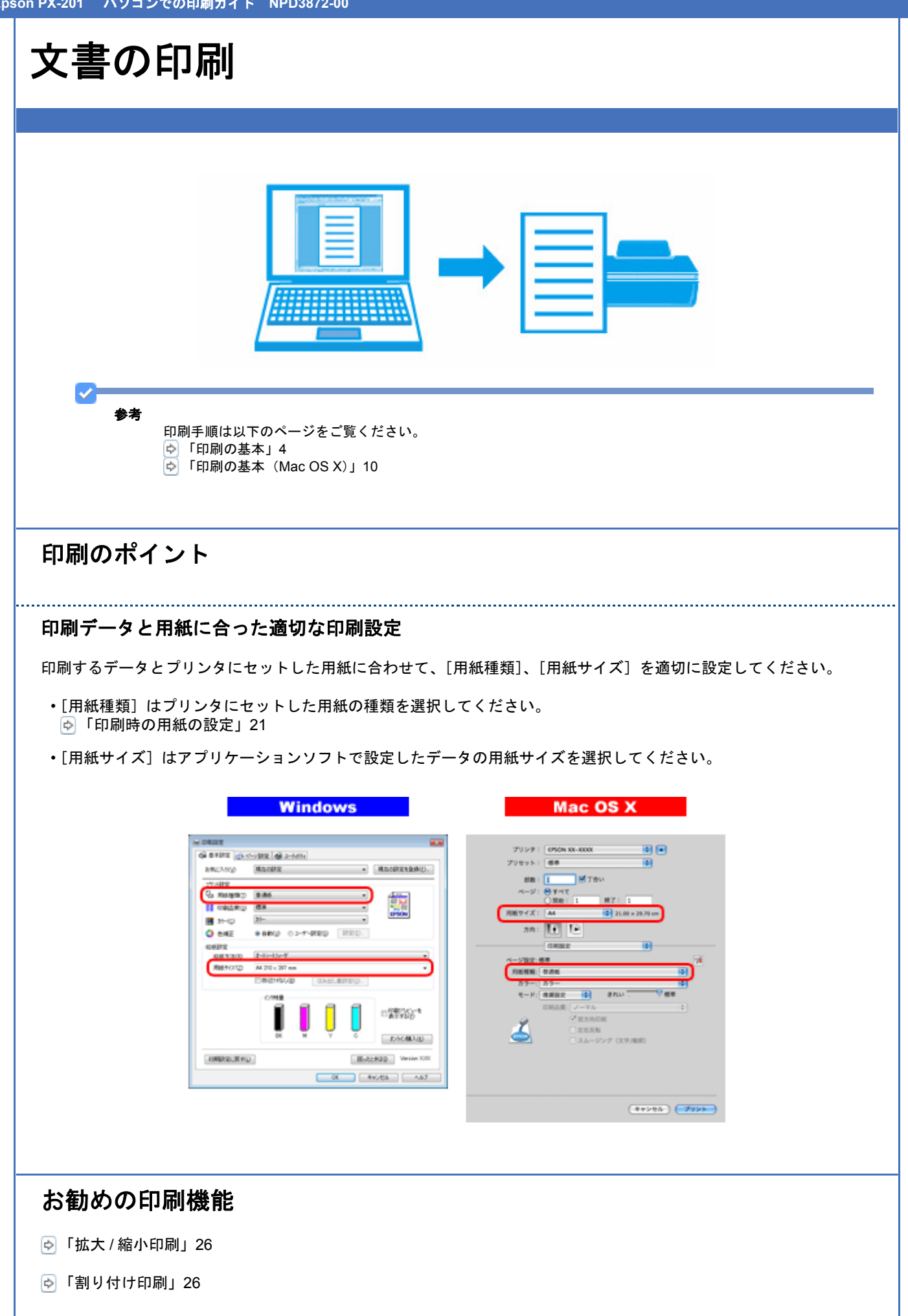

🔄「両面印刷」27

🔄 「スタンプマークを重ねて印刷」28

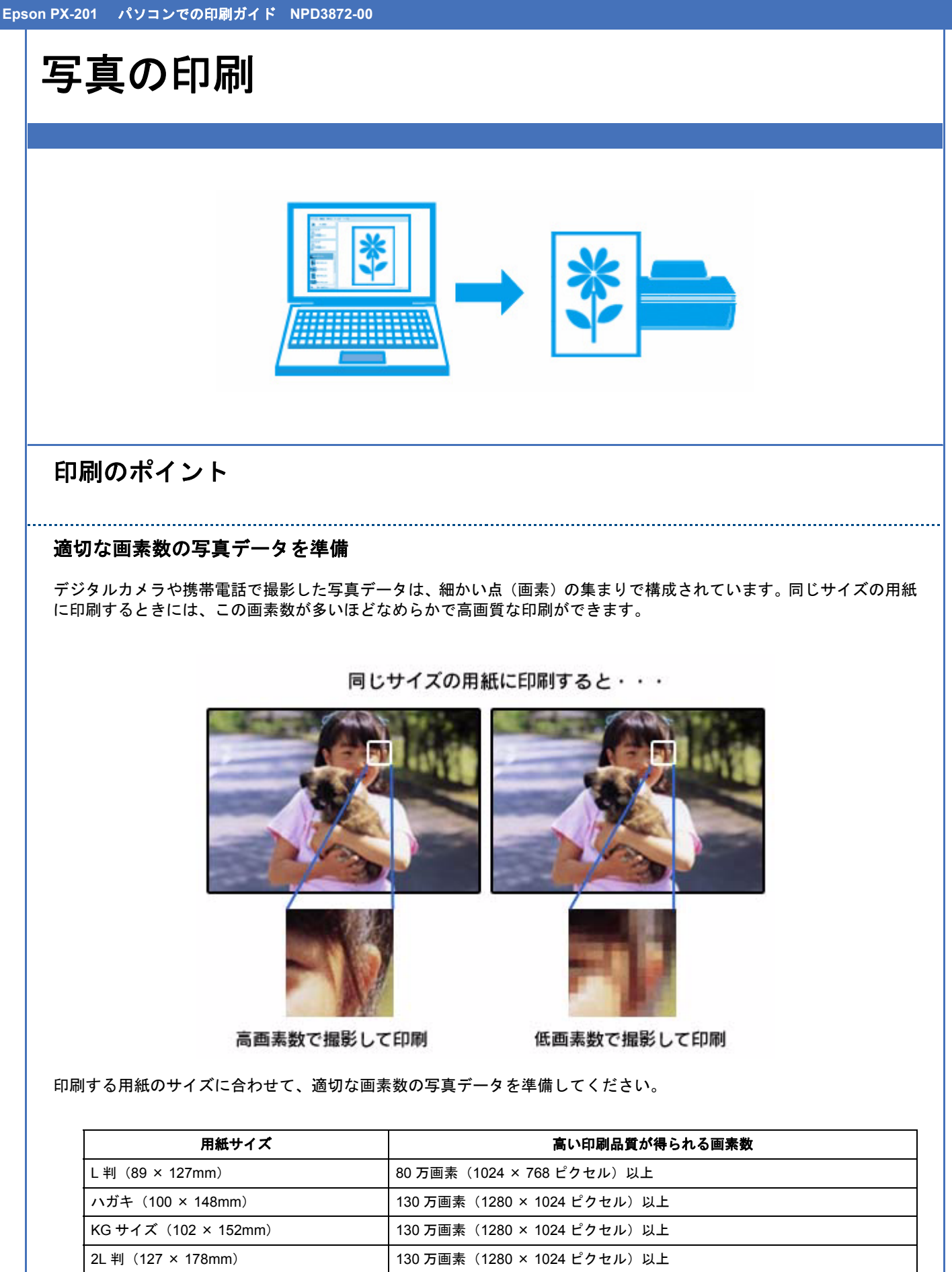

300万画素(2048×1536ピクセル)以上

400 万画素(2240 × 1680 ピクセル)以上

六切 (203 × 254mm)

A4 (210 × 297mm)

#### エプソン純正の写真用紙で印刷

美しさも保存性も高いエプソン純正の写真用紙が、高い写真画質を実現します。インク性能を最大限に引き出し、発色の 良い美しい仕上がりになります。光沢感と透明感にあふれる「写真用紙クリスピア」をはじめ、各種写真用紙をそろえて います。

🔄「写真用紙」21

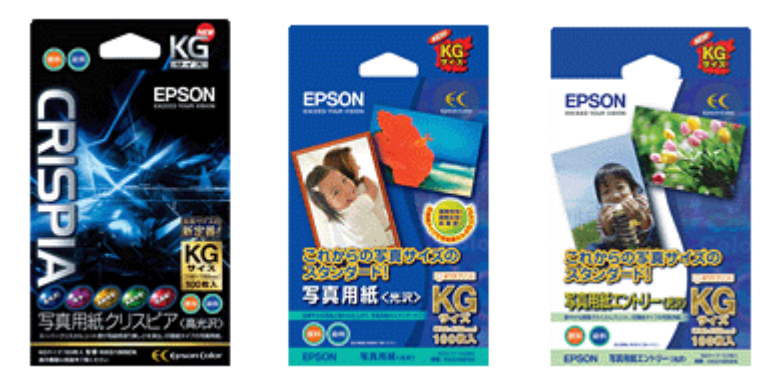

※パッケージのデザインは 2008 年 6 月現在のものです。

### 写真印刷ソフトウェア「E-Photo」を使用して印刷

本製品に付属のソフトウェア「E-Photo(イーフォト)」を使用すると、写真用紙やハガキなどのさまざまな用紙に、写 真を簡単に印刷できます。

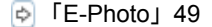

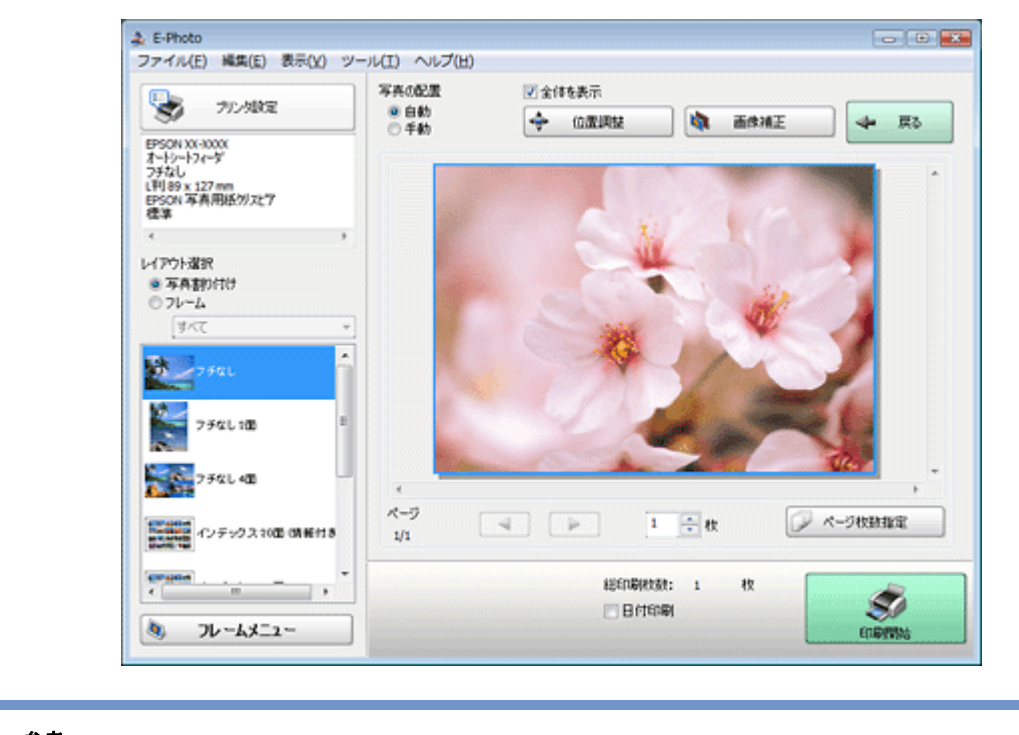

参考

1

市販ソフトウェアでの印刷手順は、以下のページをご覧ください。 ◇「印刷の基本」4

なお、フチなしで印刷するときは、以下の設定をしてください。

・画像データのサイズは、用紙サイズいっぱいに作成してください。余白設定のできるアプリケーションソフトでは、余白を「0mm」に設定してください。

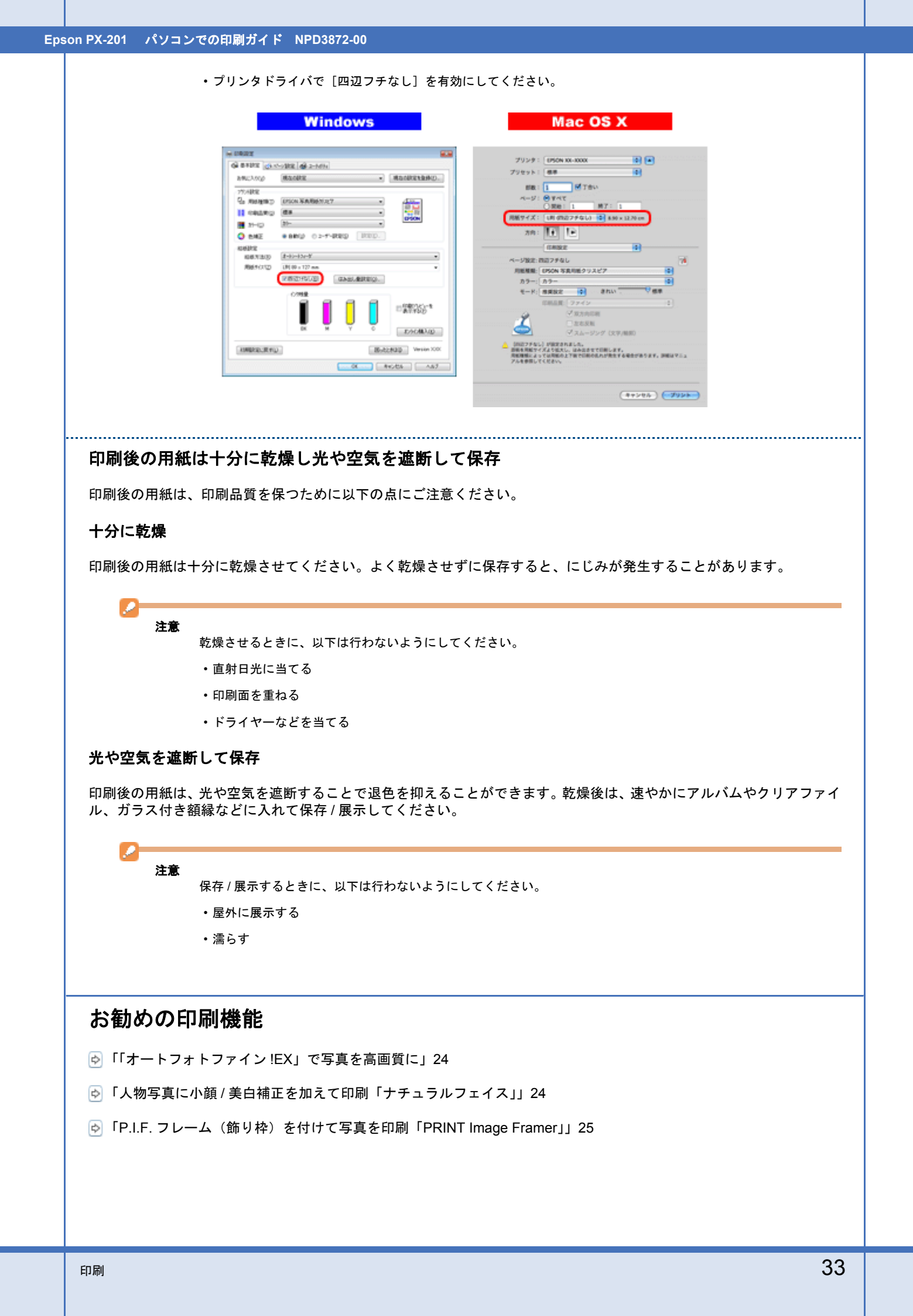

| Web                                   | ページの印刷                                                                                                    |
|---------------------------------------|----------------------------------------------------------------------------------------------------|
|                                       |                                                                                                    |
|                                       | <b>参考</b><br>印刷手順は以下のページをご覧ください。<br>◇ 「印刷の基本」4<br>◇ 「印刷の基本(Mac OS X)」10                                                                                    |
| <b>印刷の</b><br>ここでは、<br>明します。<br>なお、以下 | <b>ポイント</b><br>Windows Internet Explorer 7.x、Microsoft Internet Explorer 5.5 ~ 6.x、Safari で印刷するときのポイントを語<br><sup>:</sup> で説明する操作について詳しくは、各ブラウザのヘルプをご覧ください。 |
| <b>Window</b><br>・Internet<br>ページを    | <b>s Internet Explorer 7.x で印刷</b><br>Explorer の Ver7.x から搭載された [印刷プレビュー] の [縮小して全体を印刷する] 機能を使用すると、We<br>E用紙の幅に収まるように自動縮小して印刷できます。                         |
|                                       |                                                                                                    |
|                                       |                                                                                                    |
|                                       |                                                                                                    |
|                                       |                                                                                                    |
|                                       |                                                                                                    |

Epson PX-201 パソコンでの印刷ガイド NPD3872-00

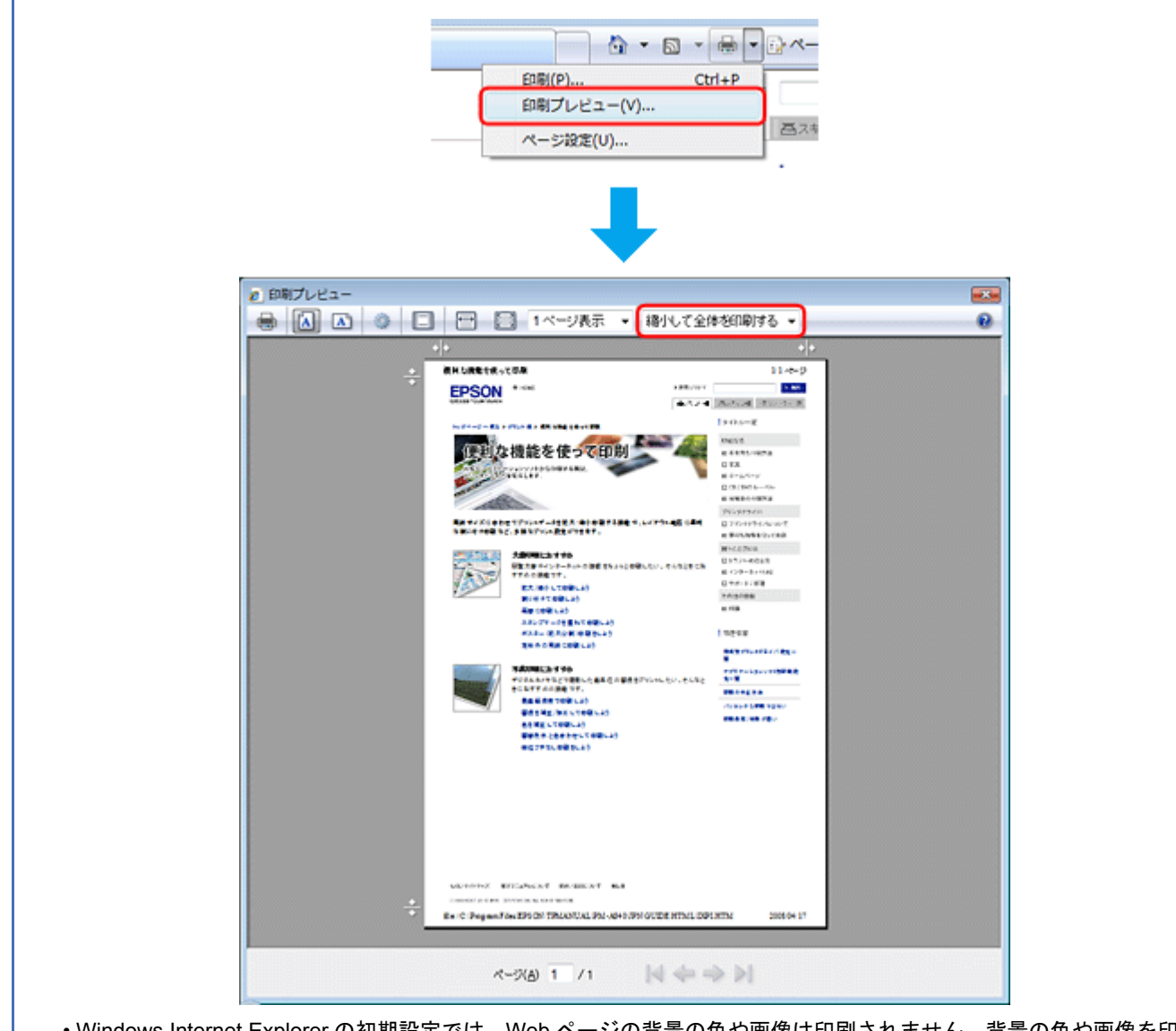

•Windows Internet Explorer の初期設定では、Web ページの背景の色や画像は印刷されません。背景の色や画像を印刷 するときは、[ツール] - [インターネットオプション]の順にクリックして、[詳細設定] タブの [背景の色とイメー ジを印刷する] をチェックしてください。

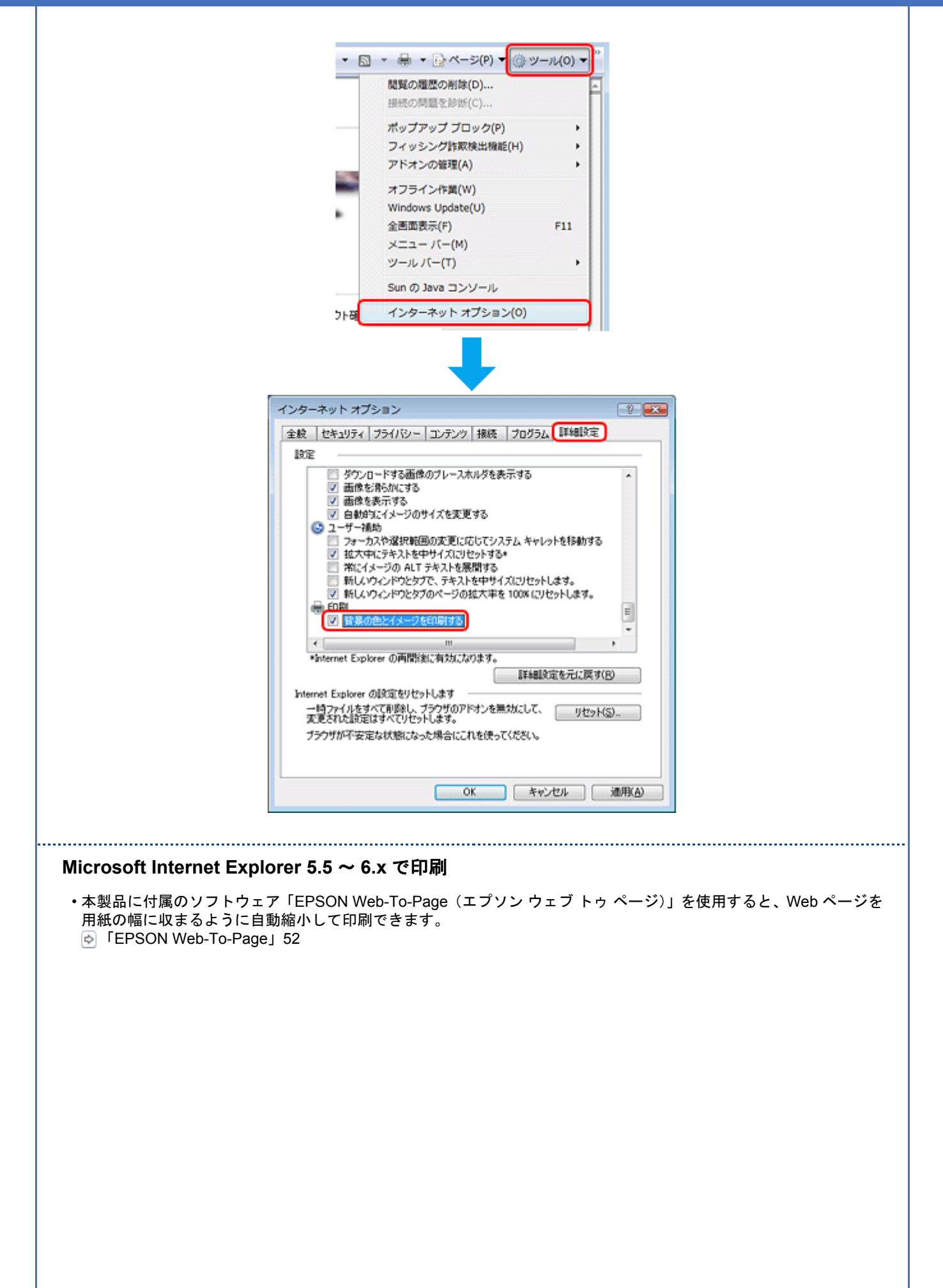
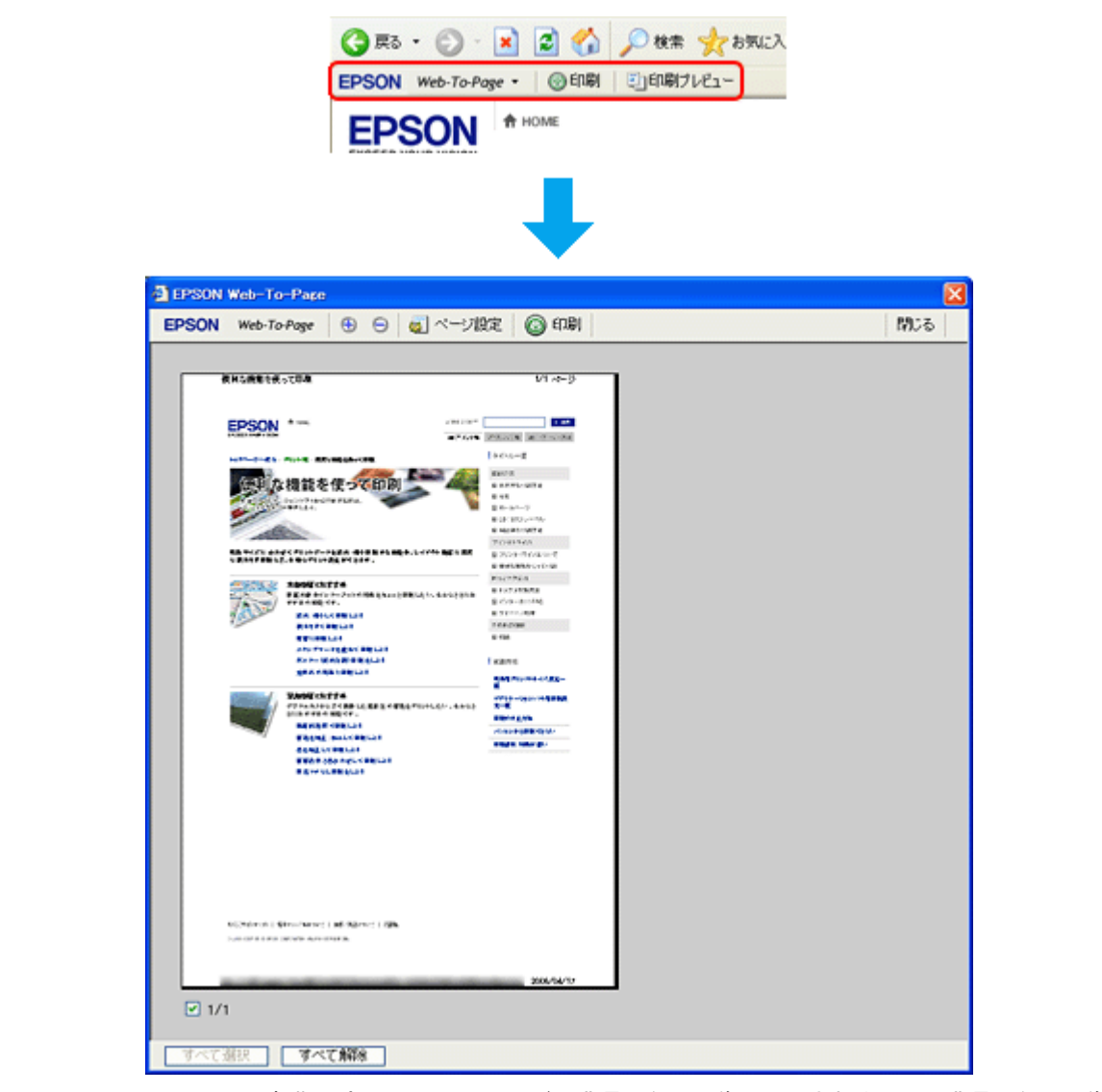

• Microsoft Internet Explorer の初期設定では、Web ページの背景の色や画像は印刷されません。背景の色や画像を印刷 するときは、[ツール] - [インターネットオプション]の順にクリックして、[詳細設定] タブの [背景の色とイメー ジを印刷する] をチェックしてください。

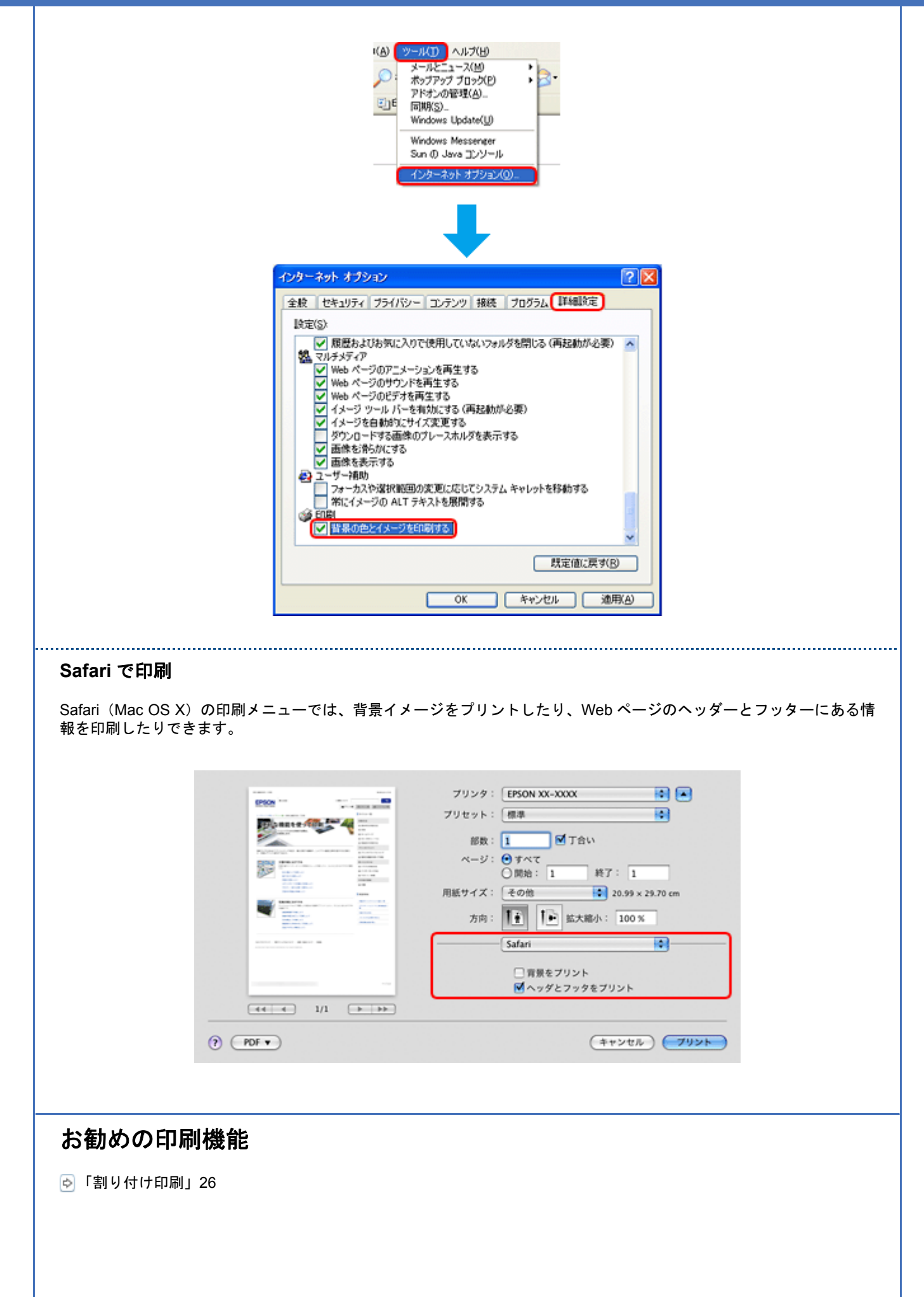

|                                                             | ריוע רו⊣ ∠∧                                                                    |
|-------------------------------------------------------------|--------------------------------------------------------------------------------|
|                                                             |                                                                                |
| ✓ 参考                                                        | 印刷手順は以下のページをご覧ください。<br>◇「印刷の基本」4 ◇「印刷の基本(Mac OS X)」10                          |
| 印刷のポイ                                                       | 「ント                                                                            |
| 印刷データと                                                      |                                                                                |
| 印刷9るナータ<br>・[用紙種類](<br>□□□□□□□□□□□□□□□□□□□□□□□□□□□□□□□□□□□□ | とフリンタにセットしたH和に合わせて、[H和種類]、[H和サイス] を適切に設定してください。<br>まプリンタにセットしたハガキの種類を選択してください。 |
| <ul> <li>・[用紙サイズ]</li> </ul>                                | ,所私の設定」21<br>  はアプリケーションソフトで設定したデータの用紙サイズ(ハガキのサイズ)を選択してくださ!                    |
|                                                             | Windows Mac OS X                                                               |
|                                                             |                                                                                |
|                                                             |                                                                                |
|                                                             | (#+243) ( <b>3</b> 753)                                                        |
|                                                             |                                                                                |
| フチなしで印                                                      | Ⅰ刷するときは、文字を用紙の端ぎりぎりに配置しない                                                      |

Epson PX-201 パソコンでの印刷ガイド NPD3872-00

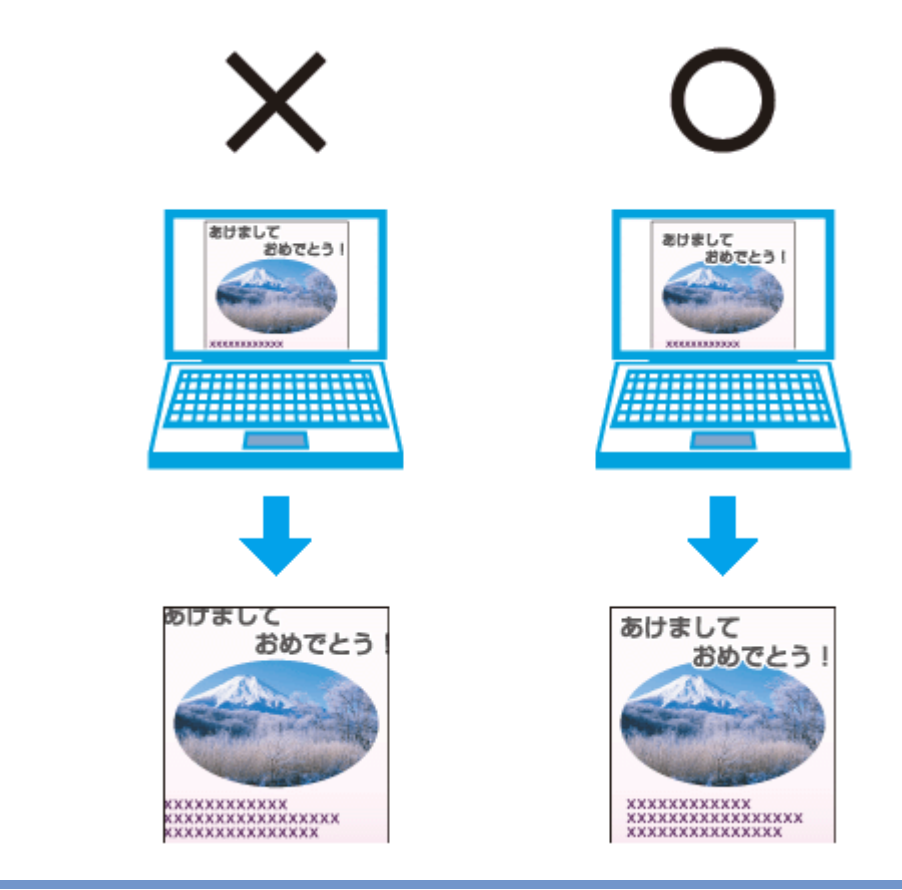

参考

1

- ・はみ出し量は、プリンタドライバで調整することができます。詳しくはプリンタドライバのヘルプをご覧ください。
   ▶ 「プリンタドライバの使い方(ヘルプのご案内)」46
- 本番の印刷前に試し印刷することをお勧めします。
- 宛名面に印刷するときは、郵便番号が枠からずれて印刷されてしまうため、フチなし印刷機能は使用しないでください。

# 両面に印刷するときは、十分に乾かしてから裏面に印刷

両面に印刷するときに、印刷した面のインクが乾いていない状態で裏面に印刷すると、乾いていないインクがプリンタの ローラに付いて、次の印刷時、用紙に転写することがあります。

印刷した面を十分に乾かしてから裏面に印刷してください。なお、ハガキに印刷するときは、先に宛名面から印刷することをお勧めします。

# お勧めの印刷機能

🔄 「拡大 / 縮小印刷」26

🔄 「両面印刷」27

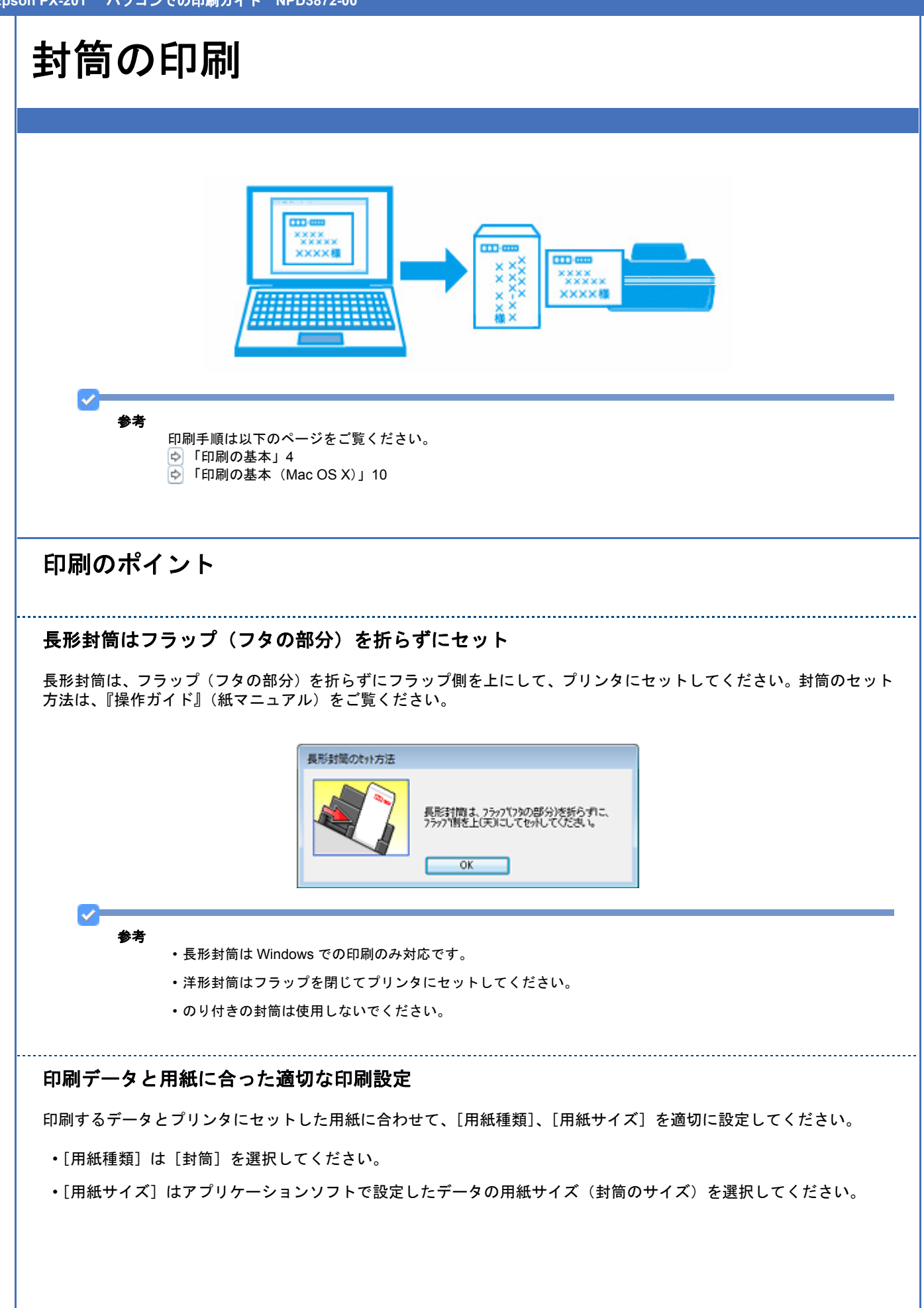

| Windows | Mac OS X                                                                                                    |
|---------|----------------------------------------------------------------------------------------------------|
|         | ブリンタ:     1950 XX-X00X     日本       ブリセット:     日本     日本       副目:     1     日本       副目:     1     日本       副目:     1     日本       「秋日」:     1     日本       「秋日」:     1     日本       「秋日」:     1     日本       「秋日」:     1     日本       「秋日」:     1     日本       「秋日」:     1     日本       「秋日」:     1     日本       「秋日」:     1     日本       「秋日」:     1     日本       「秋日」:     1     日本 |
|         |                                                                                                    |

# ドライバ/ソフトウェア

# プリンタドライバ

| Deny         | una lata card |                                 | 79>9: (850N XX-XXXX 😫 💌                                                                                                    |   |
|--------------|---------------|---------------------------------|----------------------------------------------------------------------------------------------------|---|
| BARYOND      |               | REARCEMEND                      | プジセット: 信用 📦                                                                                                    |   |
| 272.4812<br> |               | 100<br>100<br>100<br>100<br>100 | 田田: 日 一 何 丁市い<br>ページ: ○ 丁市: 一 所 丁 1<br>田田: 1 所 丁 1<br>田田: 23.00×23.70 cm<br>フ府: 1<br>田田: 1<br>田田: 1<br>田: 1<br>田: 1                                                                                                    |   |
| HARPE R FL   |               | CAUSE Versen XXX                | カラー: カラー<br>モード: <u>第単版定 (1)</u> まれい (1) 使用<br>(1) 日本記 (1) - マル<br>(1) 日本記 (1) - マル<br>(1) 日本記 (1) 日本記 (1) - マル<br>(1) 日本記 (1) 日本記 (1) 日本 (1) 日本記 (1) 日本 (1) 日本 (1) 日本 (1) 日本 (1) 日本 (1) | 9 |

# プリンタドライバの製品概要

プリンタドライバは、アプリケーションソフトの印刷指示に合わせてプリンタを制御するソフトウェアです。

印刷するときに、アプリケーションソフトの印刷画面からプリンタドライバの画面を表示して、詳細な印刷設定をしま す。プリンタドライバの設定が適切でないと、印刷品質が低い、用紙からはみ出して印刷されるなど、正常に印刷できな いことがあります。

また、パソコンからの操作で、インク残量の確認や、ノズルチェック、ヘッドクリーニングなどのプリンタのメンテナンスもできます。

1 参考

本製品に付属の「E-Photo」などカラリオかんたんプリント対応ソフトウェアなら、プリンタドライバの画面で詳細 な印刷設定をしなくても、簡単にきれいに印刷できます。 カラリオかんたんプリントについて詳しくは、エプソンのホームページをご覧ください。 http://www.epson.jp/kantanprint/

### オートフォトファイン !EX で画像を高画質化

.....

エプソン独自の画像解析 / 処理技術を用いて自動的に画像を高画質化して印刷できます。

#### いろいろなレイアウトで印刷

# メンテナンス機能

# プリンタドライバの表示方法

 $\checkmark$ 参考

本ソフトウェアをインストールしていないときは、付属のソフトウェア CD-ROM からインストールしてください。

「ドライバ / ソフトウェアの再インストール」54

#### アプリケーションソフトから印刷するとき

ここでは、一般的なアプリケーションソフトでプリンタドライバを表示する方法を説明します。

ご使用のアプリケーションソフトによって操作が異なることがあります。詳しくはアプリケーションソフトのヘルプをご 覧ください。

#### Windows の場合

1. ご使用のアプリケーションソフトの印刷画面を表示します。

[ファイル] メニューの [印刷] (または [プリント] など) をクリックしてください。

アプリケーションソフトの印刷画面で、ご使用のプリンタ名を選択して[プロパティ]([詳細設定] など)をクリックします。

プリンタドライバの画面が表示されます。

#### Mac OS X v10.5.x の場合

1. ご使用のアプリケーションソフトのプリント画面を表示します。

[ファイル] メニューの [プリント] (または [印刷] など) をクリックしてください。

- 2. [プリンタ]を選択し、[プリンタ] 右横の 🔽 をクリックします。
- 3. [印刷設定] メニューを選択します。

プリンタドライバの画面が表示されます。

#### Mac OS X v10.3.9 ~ v10.4.x の場合

1. ご使用のアプリケーションソフトのプリント画面を表示します。

[ファイル] メニューの [プリント] (または [印刷] など) をクリックしてください。

2. [印刷設定] メニューを選択します。

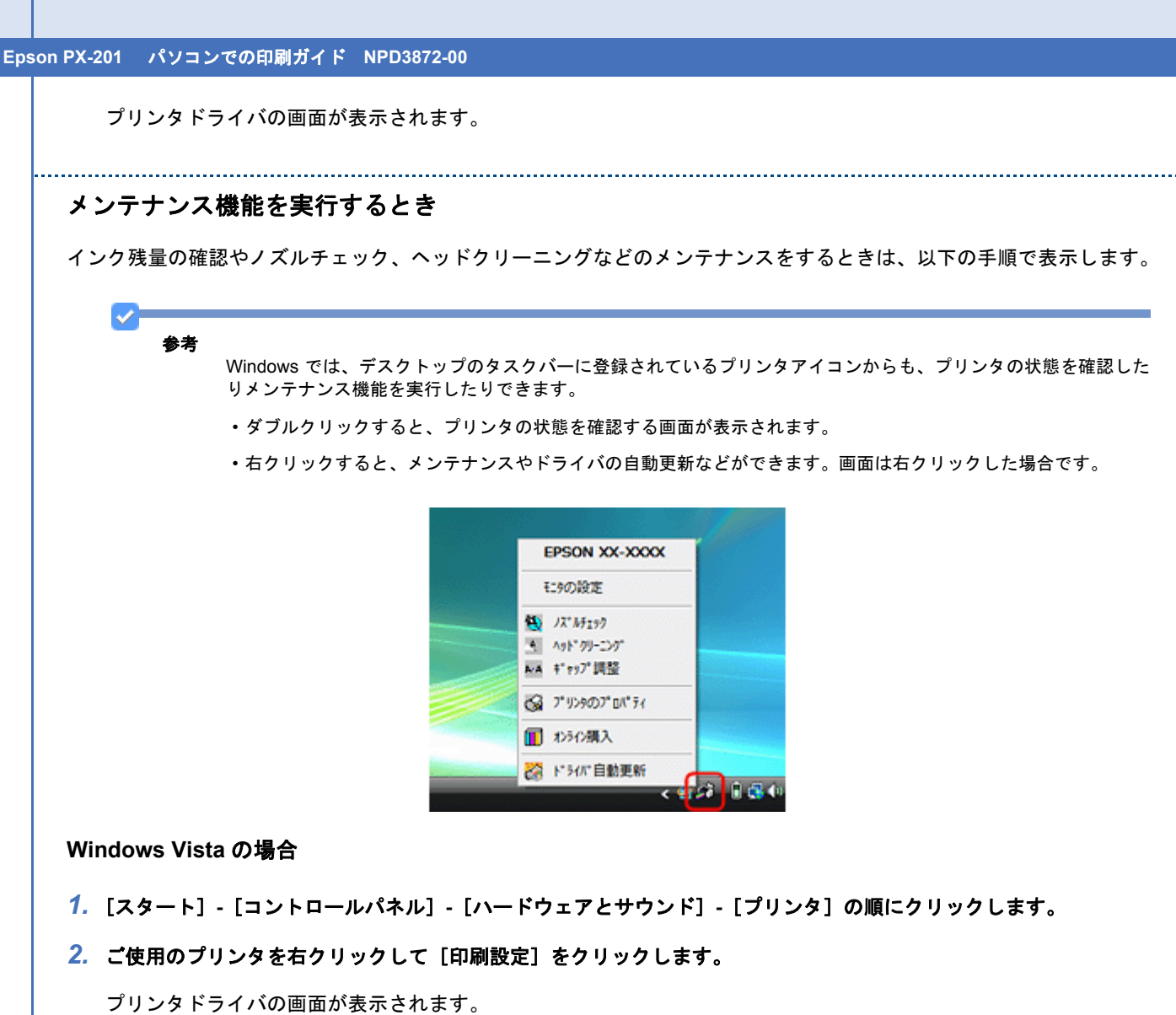

[ユーティリティ] タブをクリックすると、メンテナンス機能を実行できます。

## Windows XP の場合

- 1. [スタート]-[コントロールパネル]-[プリンタとその他のハードウェア]-[プリンタと FAX]の順にクリックします。
- 2. ご使用のプリンタを右クリックして [印刷設定] をクリックします。

プリンタドライバの画面が表示されます。 [ユーティリティ] タブをクリックすると、メンテナンス機能を実行できます。

### Windows 2000 の場合

- 1. [スタート] [設定] [プリンタ] の順にクリックします。
- **2** ご使用のプリンタを右クリックして [印刷設定] をクリックします。

プリンタドライバの画面が表示されます。 [ユーティリティ] タブをクリックすると、メンテナンス機能を実行できます。

## Mac OS X v10.5.x の場合

- 1. [ハードディスク] [アプリケーション] [EPSON Printer Utility3] の順にダブルクリックします。
- 2. ご使用のプリンタをクリックして [OK] をクリックします。

プリンタドライバのユーティリティ画面「EPSON Printer Utility3」が表示されます。

Mac OS X v10.3.9 ~ v10.4.x の場合

- 1. [ハードディスク] [アプリケーション] [EPSON Printer Utility3] の順にダブルクリックします。
- 2. ご使用のプリンタをクリックして [OK] をクリックします。

プリンタドライバのユーティリティ画面「EPSON Printer Utility3」が表示されます。

# プリンタドライバの使い方 (ヘルプのご案内)

使い方について詳しくは、プリンタドライバのヘルプをご覧ください。

プリンタドライバ画面の[ヘルプ]または[?]をクリックすると、ヘルプが表示されます。

Windows

| 6気に入り(V)     | 現在の設定・                    | 現在の設定を登録(F).          |
|--------------|---------------------------|-----------------------|
| 7岁2418定      |                           |                       |
| 占 用紙種類(T)    | 普通紙 小2"(W)                |                       |
| ED刷品質(Q)     | 標準 (1)                    | EPSON                 |
| 15-(C)       | <i>ħ</i> ラ~ ▼             | 2 00.1                |
| <b>③</b> 色補正 | ● 自動(U) ○ ユーザー設定(S) 設定(E) |                       |
| 給紙設定         |                           |                       |
| 給紙方法(R)      | オートシートフィーダ                | •                     |
| 用紙サイス(2)     | A4 210 x 297 mm           | -                     |
|              | 図辺7チなし(B) はみ出し量設定(0).     |                       |
|              |                           | □ 臼助ブレビューを<br>表示する(P) |
|              | ВК М Ү С                  | オンライン精入(K)            |
| 初期設定に戻す(し)   | Bot                       | ときは(I) Version XX     |

# プリンタドライバのシステム条件

| オペレーティングシステム               | CPU                                               | 主記憶メモリ   | ハードディスク<br>空き容量 | インターフェイ<br>ス※ | ディスプレイ        |
|----------------------------|---------------------------------------------------|----------|-----------------|---------------|---------------|
| Windows Vista 日本語版         | OS のシステム条件                                        | キに準じる    | 100MB 以上        | USB2.0        | 1024 × 768 以上 |
| Windows XP 日本語版            | 1GHz 以上                                           | 512MB 以上 |                 |               |               |
| Windows XP x64 日本語版        | OS のシステム条件                                        | キに準じる    |                 |               |               |
| Windows 2000 日本語版          | 1GHz 以上                                           | 512MB 以上 |                 |               |               |
| Mac OS X v10.3.9 ~ v10.4.x | PowerPC G4<br>1.67GHz 以上ま<br>たは Intel 社製プ<br>ロセッサ |          | 500MB 以上        |               | 800 × 600 以上  |
| Mac OS X v10.5.x           | PowerPC G5<br>2GHz 以上または<br>Intel 社製プロ<br>セッサ     | 1GB 以上   | 1GB 以上          | 1             | 1280 × 800 以上 |

※ネットワーク接続するときは、『操作ガイド』(紙マニュアル) -「無線 LAN 仕様」・「有線 LAN 仕様」をご覧ください。

✓

- ・USB2.0 としてご使用いただくためには、USB2.0 に対応したケーブルをご使用ください。また、パソコン側も USB2.0 に対応している必要があります。USB2.0 非対応のパソコンをご使用の場合は、USB1.1 として動作します。
- ・USB2.0用インターフェイスボードまたはPCカードによってUSBポートを増設したときは、Microsoft社製USB2.0 ドライバが必要になることがあります。詳しくは Microsoft 社のホームページをご覧ください。
- USB ハブをご使用になるときは、USB2.0 対応のハブをご用意ください。USB2.0 非対応のハブをご使用の場合 は、USB1.1 として動作します。

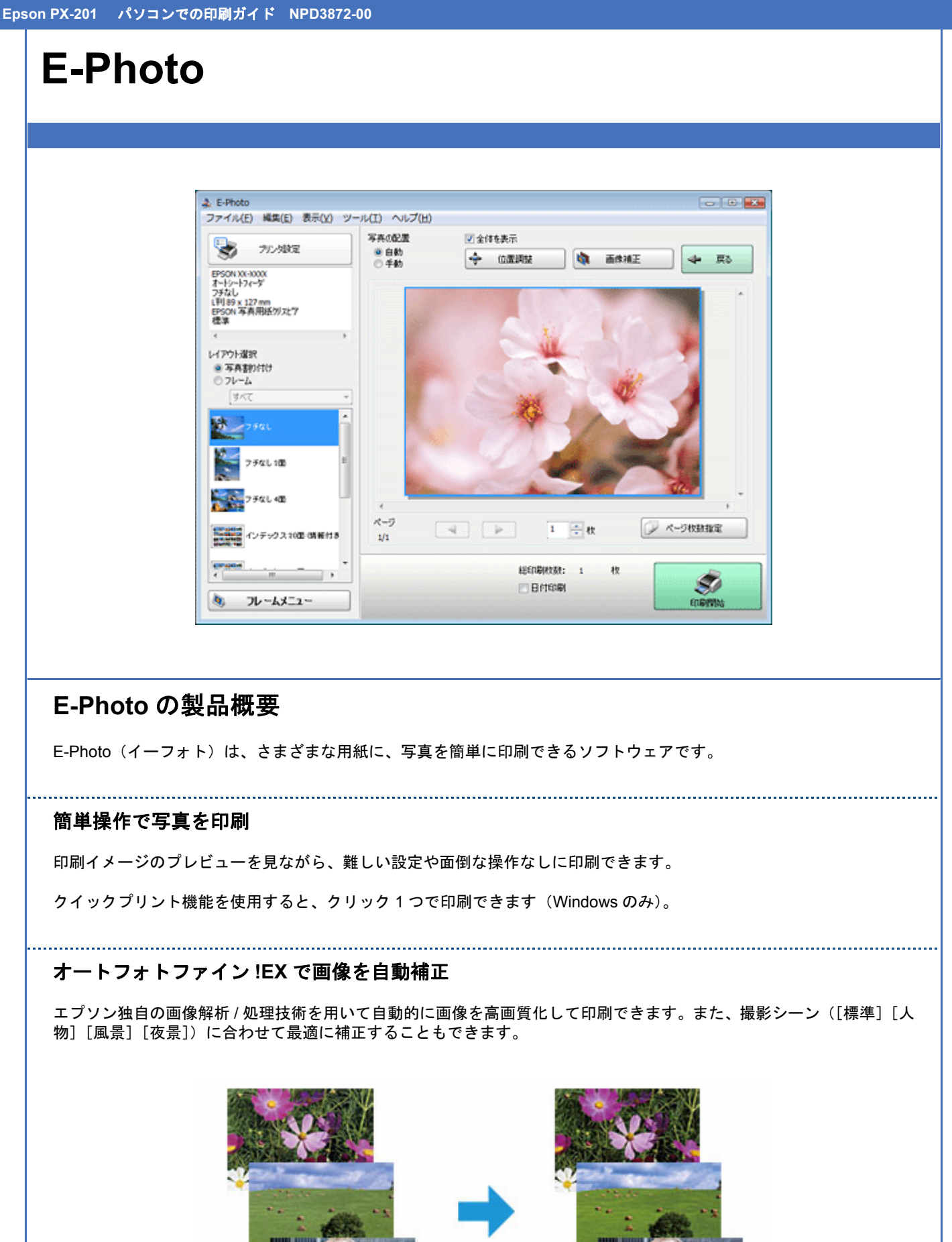

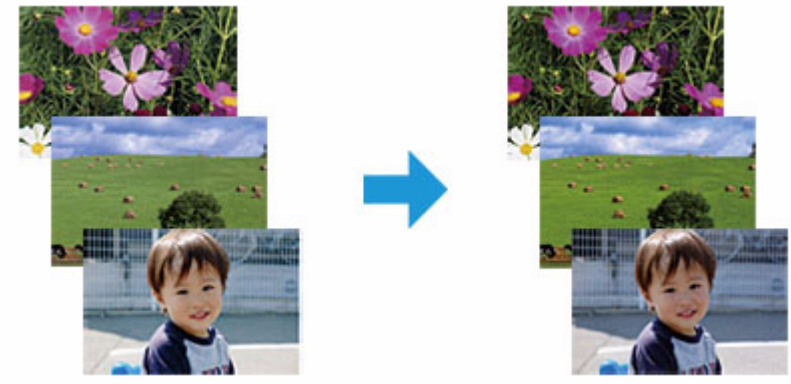

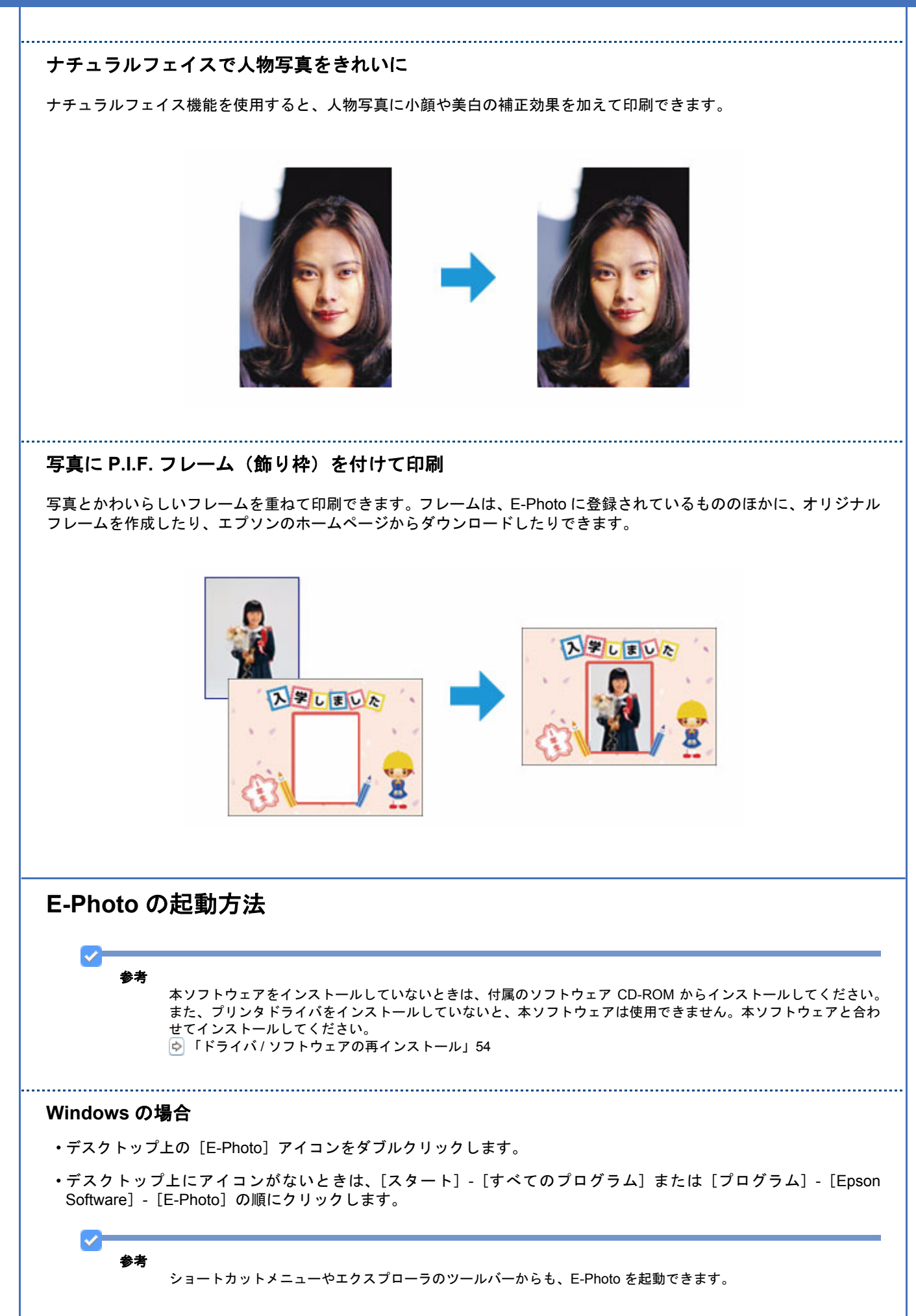

 パソコンに保存されている画像ファイルを右クリックして、表示されたショートカットメニューの[E-Photo で 開く]をクリックします。

この機能は、Windows XP Professional x64 Edition/Windows Vista (64bit) では利用できません。

 エクスプローラを起動して、パソコンに保存されている画像ファイルを選択し、エクスプローラのツールバーに 表示されている[写真印刷]をクリックします。

詳しくは、ソフトウェアのヘルプをご覧ください。

#### Mac OS X の場合

- ・デスクトップ上の [E-Photo] アイコンをダブルクリックします。
- ・デスクトップ上にアイコンがないときは、[ハードディスク] [アプリケーション] [EPSON] [Epson Software] [E-Photo] [E-Photo] アイコンの順にダブルクリックします。

.....

# E-Photoの使い方(ヘルプのご案内)

使い方について詳しくは、ソフトウェアのヘルプをご覧ください。ヘルプはソフトウェアの [ヘルプ] メニューから表示 できます。

# **EPSON Web-To-Page**

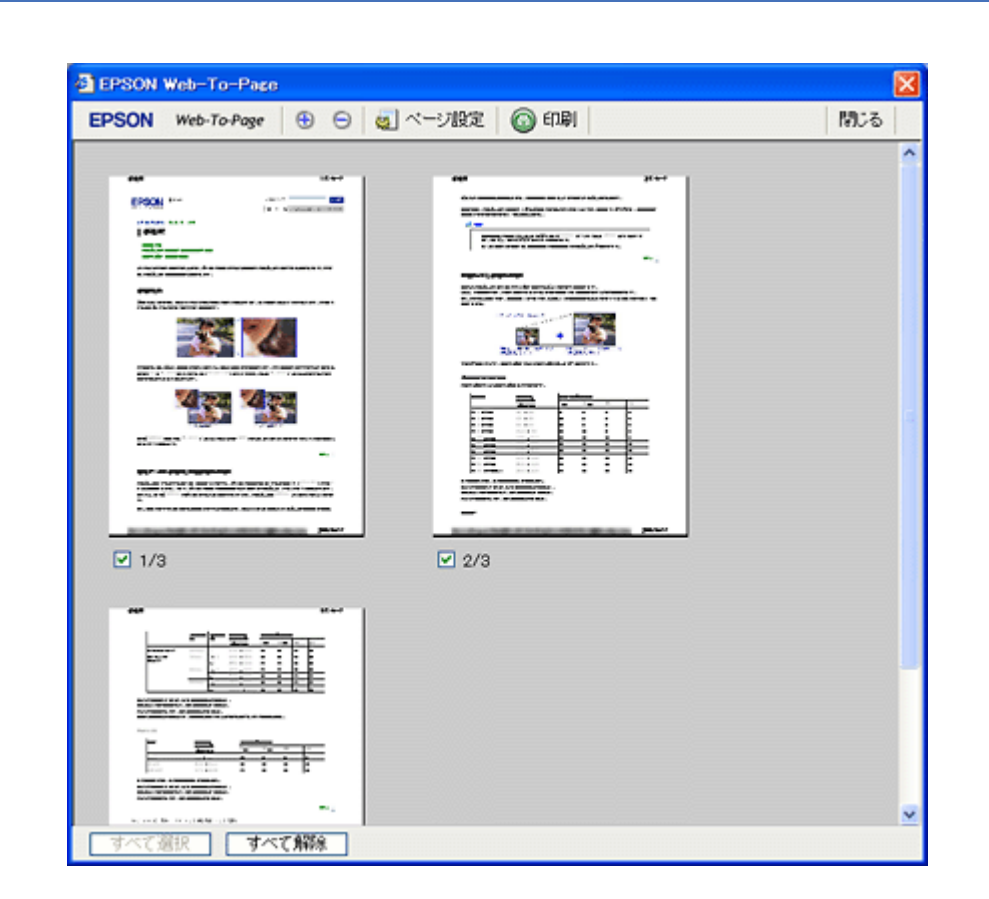

# EPSON Web-To-Page の製品概要

EPSON Web-To-Page(エプソンウェブトゥページ)は、Microsoft Internet Explorer 5.5 ~ 6.x(Windows)で Web ページを用紙の幅に収まるように自動縮小して印刷できるソフトウェアです。

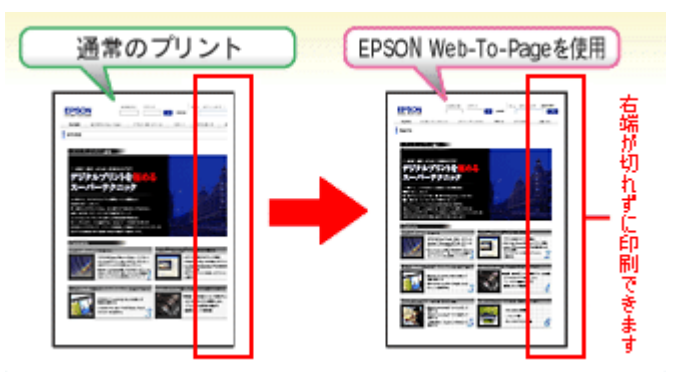

※ Windows Vista では、本ソフトウェアは使用できません。

※ Windows Internet Explorer 7.x では、本ソフトウェアは使用できません。Windows Internet Explorer 7.x には、ページを用紙の幅に収める自動縮小機能があります。

# EPSON Web-To-Page の起動方法

EPSON Web-To-Page をインストールすると、EPSON Web-To-Page ツールバーが Microsoft Internet Explorer に組み込まれます。[印刷]または [印刷プレビュー] をクリックします。

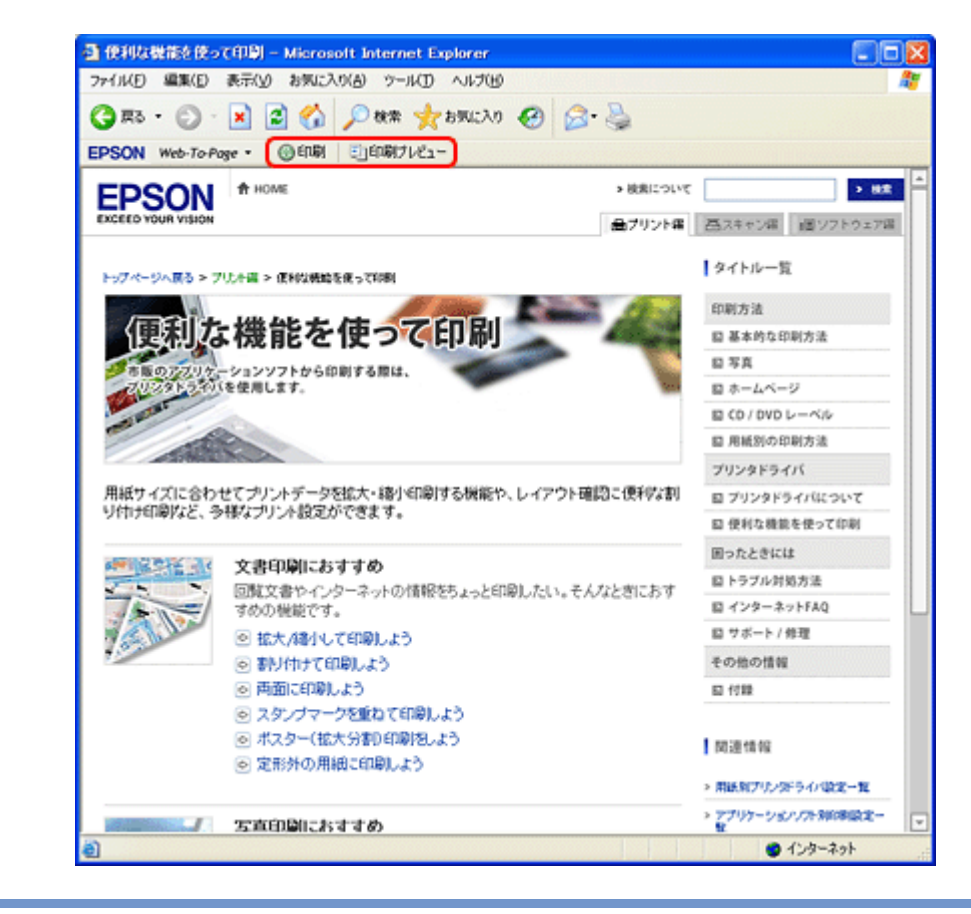

✓

# EPSON Web-To-Page の使い方(ヘルプのご案内)

使い方について詳しくは、ソフトウェアのヘルプをご覧ください。ヘルプは EPSON Web-To-Page ツールバーの [Web-To-Page] メニューから表示できます。

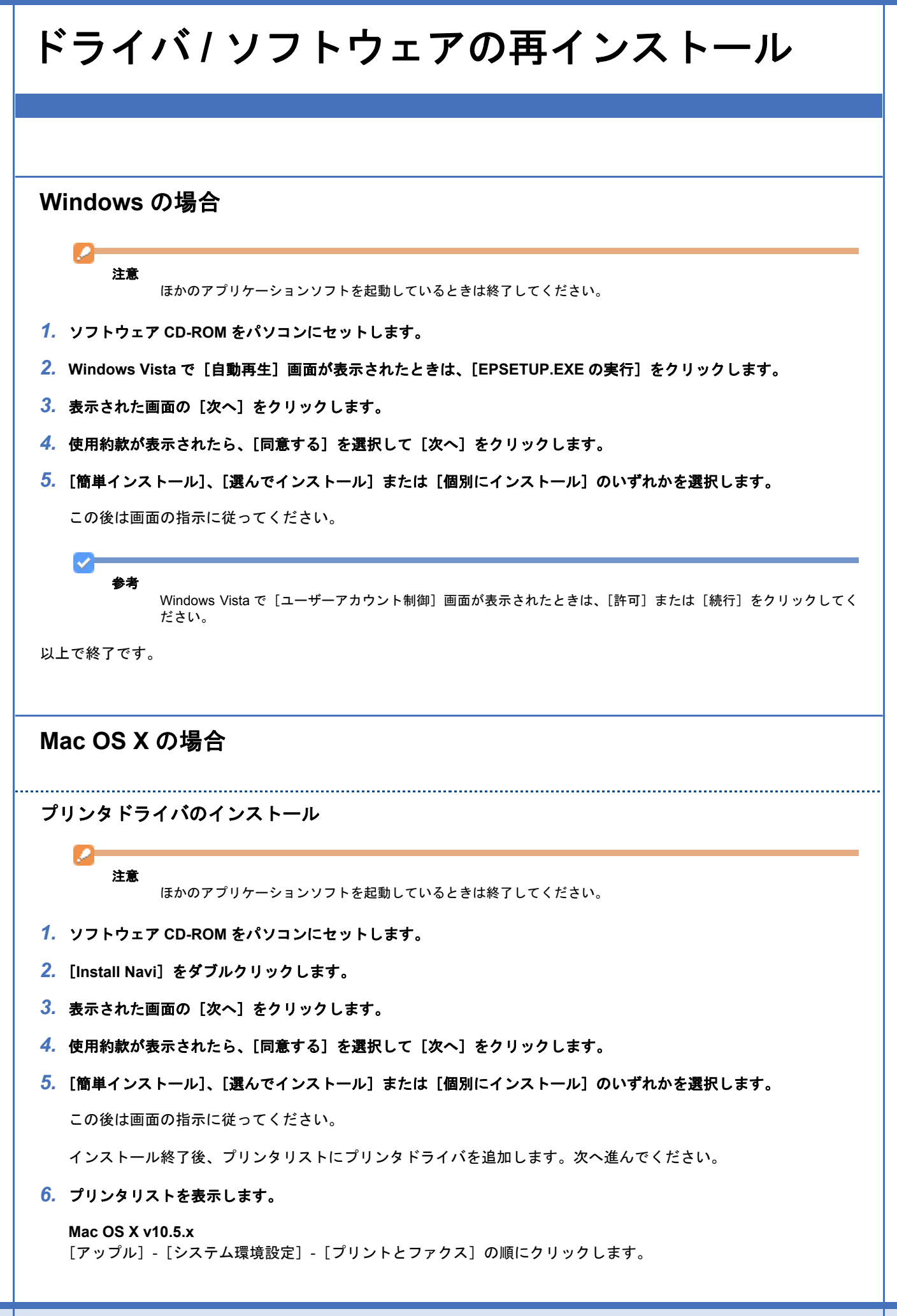

Mac OS X v10.3.9 ~ v10.4.x

[ハードディスク] - [アプリケーション] - [ユーティリティ] - [プリンタ設定ユーティリティ] の順にダブルクリックします。

- 7. [+] または [追加] をクリックします。
- [デフォルト] または [デフォルトブラウザ] をクリックし、ご使用のプリンタ名をクリックして、[追加] をクリックします。

ご使用のプリンタがプリンタリストに追加されたら、画面を閉じてください。

以上で終了です。

ソフトウェアのインストール

注意

ほかのアプリケーションソフトを起動しているときは終了してください。

- 1. ソフトウェア CD-ROM をパソコンにセットします。
- 2. [Install Navi] をダブルクリックします。
- 3. 表示された画面の [次へ] をクリックします。
- 4. 使用約款が表示されたら、[同意する]を選択して [次へ] をクリックします。
- 5. [簡単インストール]、[選んでインストール] または [個別にインストール] のいずれかを選択します。 この後は画面の指示に従ってください。

以上で終了です。

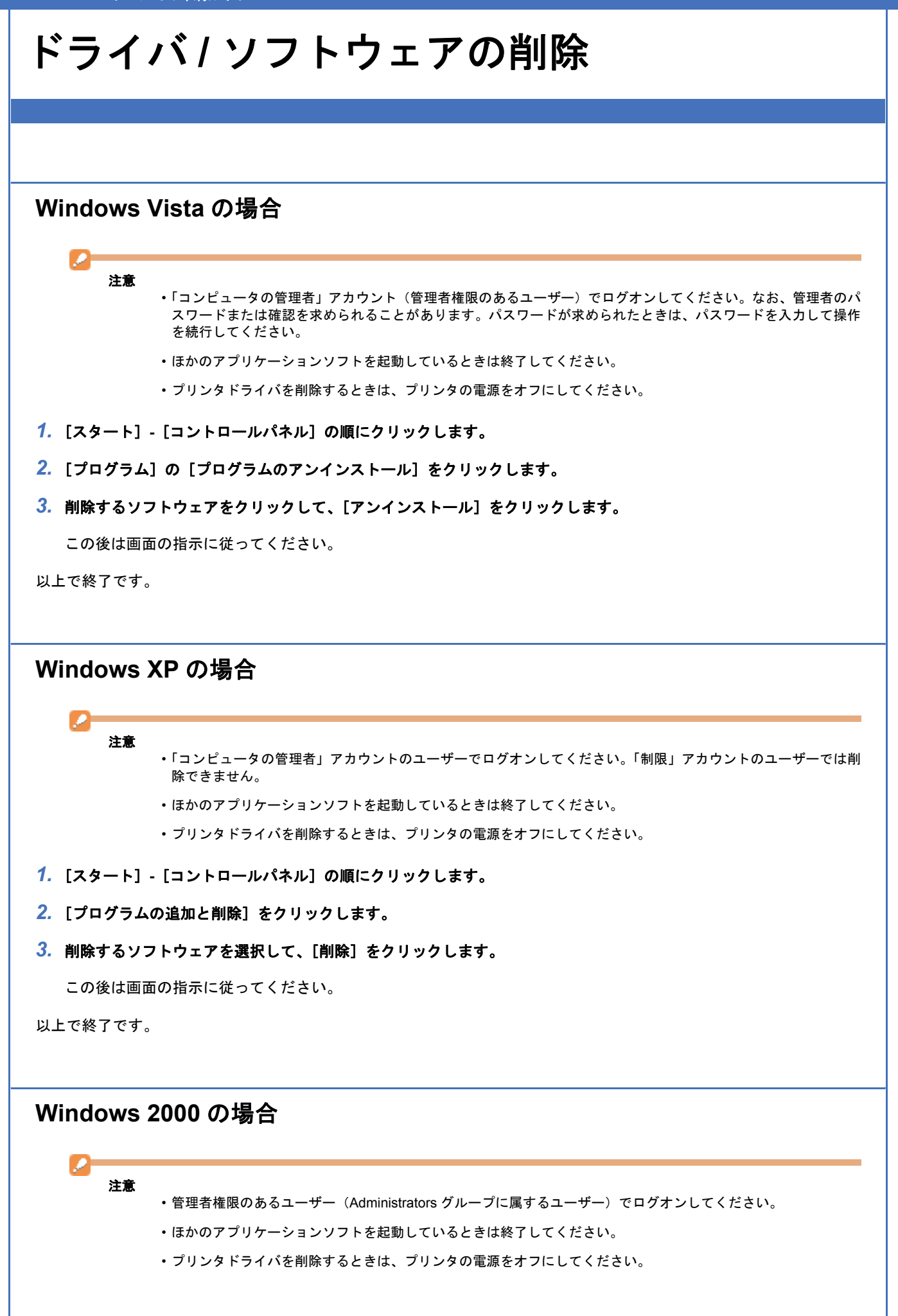

- 1. [スタート] [設定] [コントロールパネル] の順にクリックします。
- 2. [アプリケーションの追加と削除] をダブルクリックします。
- [プログラムの変更と削除]をクリックして、削除するソフトウェアをクリックし、[変更/削除]をクリックします。
   この後は画面の指示に従ってください。

以上で終了です。

Mac OS X の場合

プリンタドライバの削除

注意

- ・ほかのアプリケーションソフトを起動しているときは終了してください。
- ・プリンタドライバを削除するときは、プリンタの電源をオフにしてください。
- 1. プリンタリストを表示します。

Mac OS X v10.5.x [アップル] - [システム環境設定] - [プリントとファクス]の順にクリックします。

Mac OS X v10.3.9 ~ v10.4.x [ハードディスク] - [アプリケーション] - [ユーティリティ] - [プリンタ設定ユーティリティ] の順にダブルクリッ クします。

- 2. 削除するプリンタをクリックして、[-] または [削除] をクリックします。
- 3. ソフトウェア CD-ROM をパソコンにセットします。
- 4. [Install Navi] をダブルクリックします。
- 5. 表示された画面の [次へ] をクリックします。
- **6**. 使用約款が表示されたら、[同意する]を選択して [次へ] をクリックします。
- 7. [個別にインストール] をクリックします。
- 8. [プリンタドライバ]をクリックします。
- 9. 画面上のリストで [アンインストール] を選択して、[アンインストール] をクリックします。

この後は画面の指示に従ってください。

以上で終了です。

ソフトウェアの削除

注意

ほかのアプリケーションソフトを起動しているときは終了してください。

- 1. ソフトウェア CD-ROM をパソコンにセットします。
- 2. [Install Navi] をダブルクリックします。
- 3. 表示された画面の [次へ] をクリックします。

- 4. 使用約款が表示されたら、[同意する]を選択して [次へ] をクリックします。
- 5. [個別にインストール]をクリックします。
- 6. 削除するソフトウェアをクリックします。
- 7. 画面上のリストで [アンインストール] を選択して、[アンインストール] をクリックします。

この後は画面の指示に従ってください。

以上で終了です。

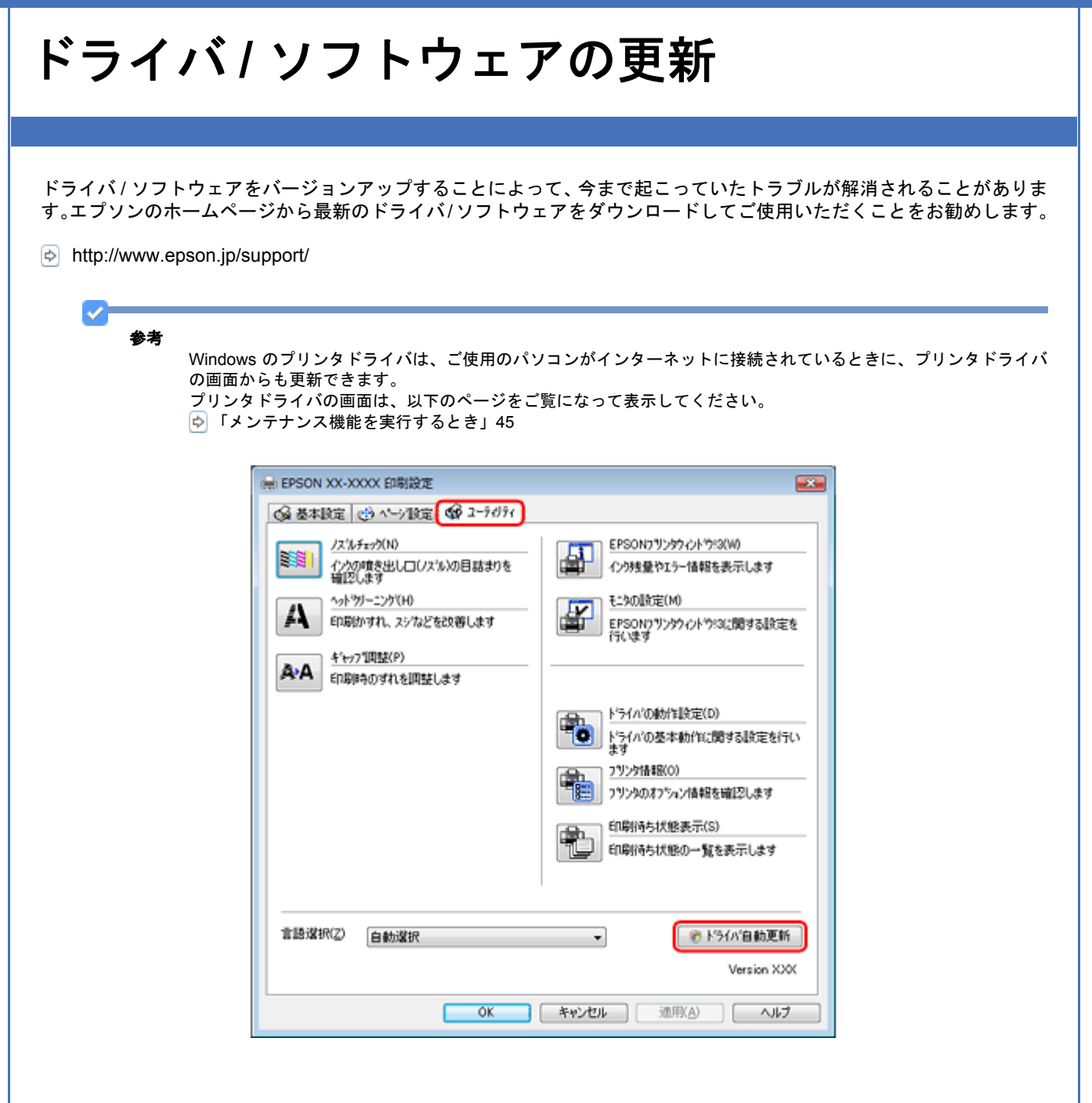

トラブル解決

用紙が詰まった

詰まった用紙の取り除き方は、『操作ガイド』(紙マニュアル)をご覧ください。

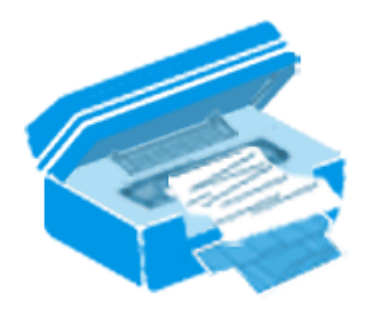

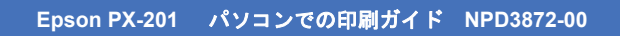

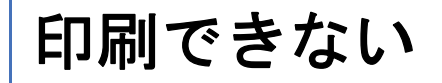

印刷を開始しても何も印刷されない、プリンタが動作しないときは、以下の項目をご確認ください。

チェック1 プリンタをチェック

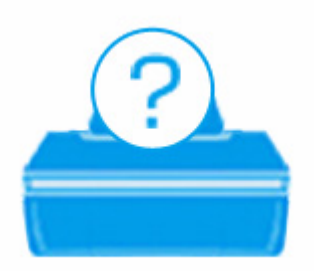

◎「チェック1 プリンタをチェック」62

# チェック2 パソコンをチェック

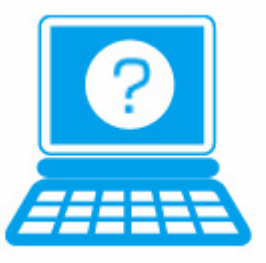

ら「チェック 2 パソコンをチェック」63

# チェック1 プリンタをチェック

# ? =

**?** -

2

2

#### プリンタのランプが点灯または点滅していませんか?

ランプがオレンジ色に点灯(※)または点滅しているときは、プリンタに何らかのエラーが発生しています。 プリンタのランプ表示について詳しくは、『操作ガイド』(紙マニュアル)をご覧ください。

※ネットワーク(有線 LAN)接続中の、NW2 ランプ(オレンジ)の点灯は除く

#### プリンタとパソコンを接続している USB ケーブルが抜けていませんか?

USB ケーブルがしっかり接続されているかご確認ください。また、ケーブルが断線していないか、変に曲がっていないかご確認ください。

### プリンタとパソコンの間に、プリンタ切替器やプリンタバッファなどを接続していませんか?

プリンタ切替器やプリンタバッファなどを使用していると、印刷できないことがあります。印刷できないときは、プリン タ切替器やプリンタバッファを取り外して、プリンタとパソコンを直接接続してください。

### USB ハブを使用しているときに、使い方は正しいですか?

USB ハブは仕様上 5 段まで縦列接続できますが、プリンタと接続するときは、パソコンに直接接続された 1 段目のハブ に接続してください。また、それでも印刷できないときは、USB ハブを外して、プリンタとパソコンを直接接続してく ださい。

また、USB ハブがパソコンに正しく認識されているかもご確認ください。

| チェック2 パソコンをチェック                                                                                                    |
|----------------------------------------------------------------------------------------------------|
|                                                                                                    |
|                                                                                                    |
| Windows/Mac OS X 共通                                                                                                    |
| ? パソコンの画面にエラーメッセージが表示されていませんか?                                                                                                    |
| パソコンの画面にエラーメッセージが表示されているときは、プリンタに何らかのエラーが発生しています。                                                                                                    |
| Windows Mac OS X                                                                                                    |
| USON XX-XXXX - LS8                                                                                                    |
|                                                                                                    |
| ・20時後     ・     ・     ・     ・     用紙ガ三しくセットされていません。       アリック     マビック     ・     ・     ・     用紙ガ三しくセットし、用紙ボタンを押してください。または、「油油・☆」 きのシックする       アリック     マビック     ・     ・     ・     ・     ・       アリック     マビック     ・     ・     ・     ・     ・       アリック     マビック     ・     ・     ・     ・     ・       アリック     マビック     ・     ・     ・     ・     ・ |
|                                                                                                    |
| <ul> <li>・画面に対処方法が表示されているときは、その対処方法に従ってエラーを解決してください。</li> <li>・画面に対処方法が表示されていないときは、次の項目をご確認ください。</li> <li>参考         「カラーインクの残量が限界値を下回りました。」と表示されたときは、一時的にブラックインクだけを使って印刷できます。         詳しくは、以下のページをご覧ください。     </li> </ul>                                                                                                    |
| 「ブラックインクだけで印刷(黒だけでモード)」88                                                                                                    |
| UPEPSONプリンタウィンドウ13:EPSON XX-XXX ESSEN カラーインクの残量が限界値を下回りました。                                                                                                    |
| マセンタ: 10046<br>インカートリッジを交換してください。<br>純正品のご使用をお勧めします。<br>「対処方法1を切りっすると又換方法を確認できます。」<br>「環境ですそいたをひりっすると又換方法を確認できます。」<br>「素成けでそいたの可以解散や止し、ブ<br>うっかくつかがけでもいいていないでもい」」お行できま<br>す。なだし、集成けでそいたの可以解散から最長5日間の                                                                                                    |
| → 対処方法 国ったと参は<br>12/39発量<br>アラック マモンタ (III~ 3/7)                                                                                                    |
| ICBK56 ICM46 ICY46 ICC46<br>カートリッシャ語報目                                                                                                    |
| 印刷持ち状態表示 黒だけでモード 開じる オンライン購入                                                                                                    |

# Windows の場合

2

#### \_\_\_\_ 印刷待ちのデータはありませんか?

パソコンに印刷待ちのデータが残っていると、印刷が始まらないときがあります。データが残っているときは、一旦削除 してください。

1. [プリンタと FAX] または [プリンタ] フォルダを表示します。

#### Windows Vista の場合

[スタート] - [コントロールパネル] - [ハードウェアとサウンド] の [プリンタ] の順にクリックします。

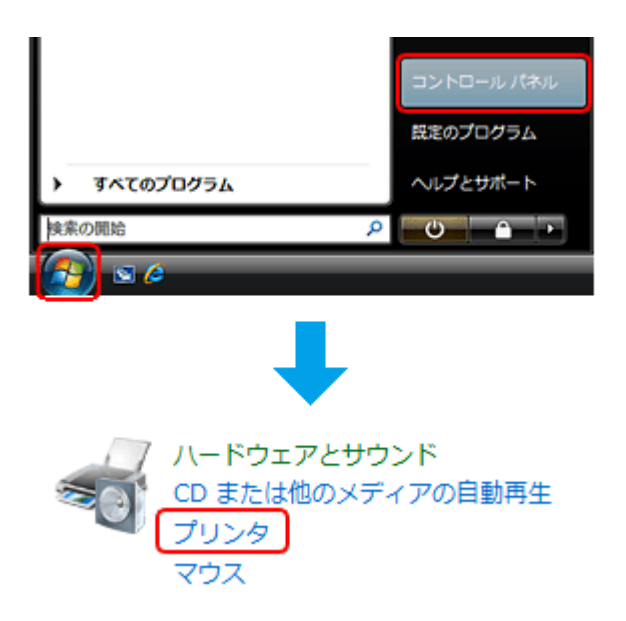

#### Windows XP の場合

[スタート]-[コントロールパネル]-[プリンタとその他のハードウェア]-[プリンタと FAX]の順にクリックします。

#### Windows 2000 の場合

[スタート] - [設定] - [プリンタ]の順にクリックします。

2. ご使用のプリンタのアイコンをダブルクリックします。

| 00            | - 80-7-80-8 . 100-0    |              |                                       |             |
|---------------|------------------------|--------------|---------------------------------------|-------------|
| OO a « /      |                        |              | * * * * * * * * * * * * * * * * * * * |             |
| ファイル(E) 編集()  | E) 表示(Y) ツール(I) ヘルプ(出) |              |                                       |             |
| 🐚 1812 - 🐉 80 | 🧍 🔹 🝓 プリンタのインストール 👼 印刷 | ジョブの表示 👒     | REDUCEDHIR                            | 🏋 このプリンタの削除 |
| お気に入りリンク      | 名前 ドキュメント 状態           | コメント         | 場所                                    | モデル         |
| ■ ドキュメント      | EPSON XX-XXXX          | Fax          |                                       |             |
| 副 ピクチャ        | · 3個先7                 | <b>348</b> 7 |                                       |             |
|               | Microsoft XPS Document |              |                                       |             |
| ③ 最近の変更       | Writer                 |              |                                       |             |
| 12 株式         |                        |              |                                       |             |
| 🍒 パプリック       |                        |              |                                       |             |
|               |                        |              |                                       |             |
|               |                        |              |                                       |             |
|               |                        |              |                                       |             |
|               |                        |              |                                       |             |
|               |                        |              |                                       |             |
|               |                        |              |                                       |             |
|               |                        |              |                                       |             |
|               |                        |              |                                       |             |
|               |                        |              |                                       |             |
|               |                        |              |                                       |             |
|               |                        |              |                                       |             |

3. 印刷待ちのデータが残っているときは、データを右クリックして、[キャンセル]または[印刷中止]をクリックします。

| ドキュメント名                 | 状態        | 所有者 | ページ数 | サイズ          | 受付時刻                | ポート   |
|-------------------------|-----------|-----|------|--------------|---------------------|-------|
| ■ Microsoft Word - 運動会の | BH(Bit(A) |     | 1    | 14.0 KB/15.1 | 19:57:56 2008/04/14 | USB00 |
| ■ Microsoft Word - 計画書. | 再印刷(S)    |     | 1    | 11.4 KB      | 19:58:03 2008/04/14 |       |
| 园 Microsoft Word - 献立表. | (1) (1)   |     | 1    | 11.4 KB      | 19:58:10 2008/04/14 |       |
| 🖻 Microsoft Word - 旅のしま | キャンセル(C)  |     | 1    | 11.4 KB      | 19:58:15 2008/04/14 |       |
|                         | プロパティ(R)  |     |      |              |                     |       |
| <                       |           |     |      |              |                     |       |

#### 参考

 $\checkmark$ 

2

印刷待ちデータを削除できないときは、一旦プリンタの電源をオフし、パソコンを再起動してください。再起動後、 もう一度印刷待ちデータの削除を実行してください。

#### ご使用のプリンタが「通常使うプリンタ」の設定になっていますか?

[プリンタ]フォルダにあるご使用のプリンタアイコンに、チェックマークが付いているかご確認ください。

チェックマークが付いていないときは、アイコンを右クリックし、[通常使うプリンタに設定]をクリックしてチェック を付けてください。

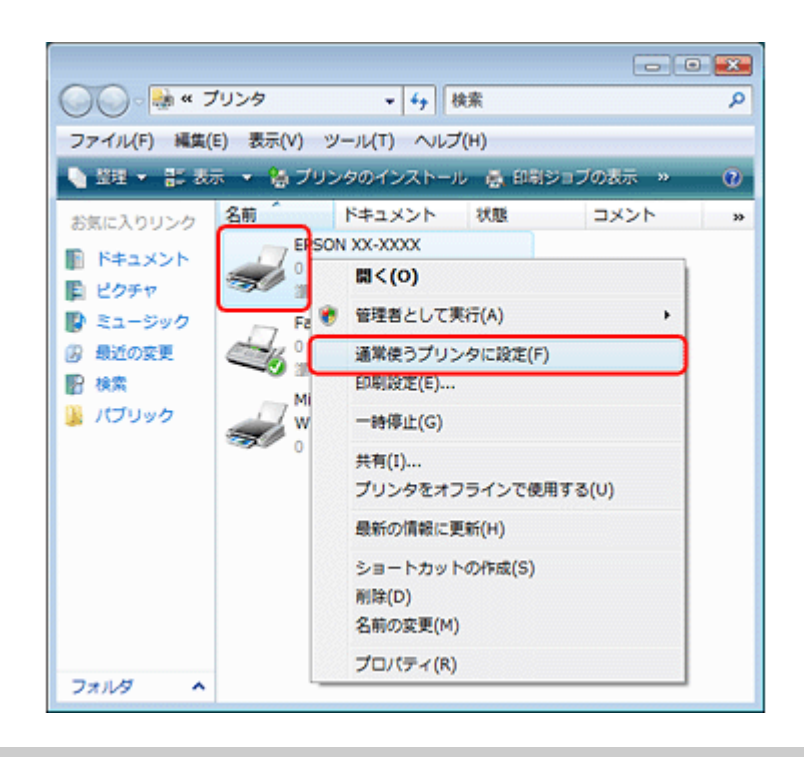

# ?

#### プリンタが一時停止の状態になっていませんか?

[プリンタ]フォルダにあるご使用のプリンタアイコンを右クリックして、一時停止の状態でないことをご確認ください。

#### Windows XP/Windows Vista の場合

[印刷の再開] が表示されているときは一時停止の状態です。[印刷の再開] をクリックしてください。

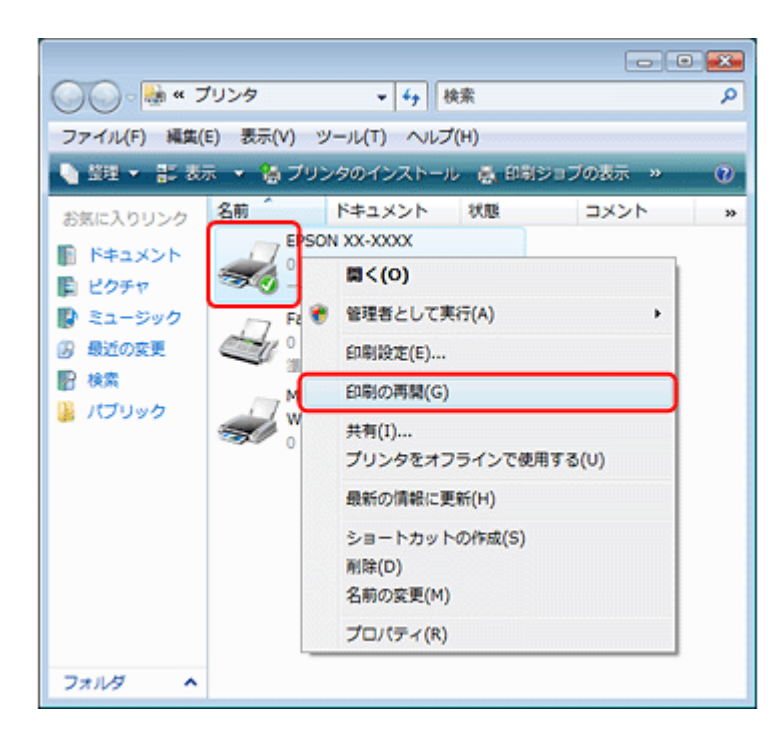

Windows 2000 の場合

[一時停止]にチェックが付いているときは一時停止の状態です。[一時停止]をクリックしてチェックを外してください。

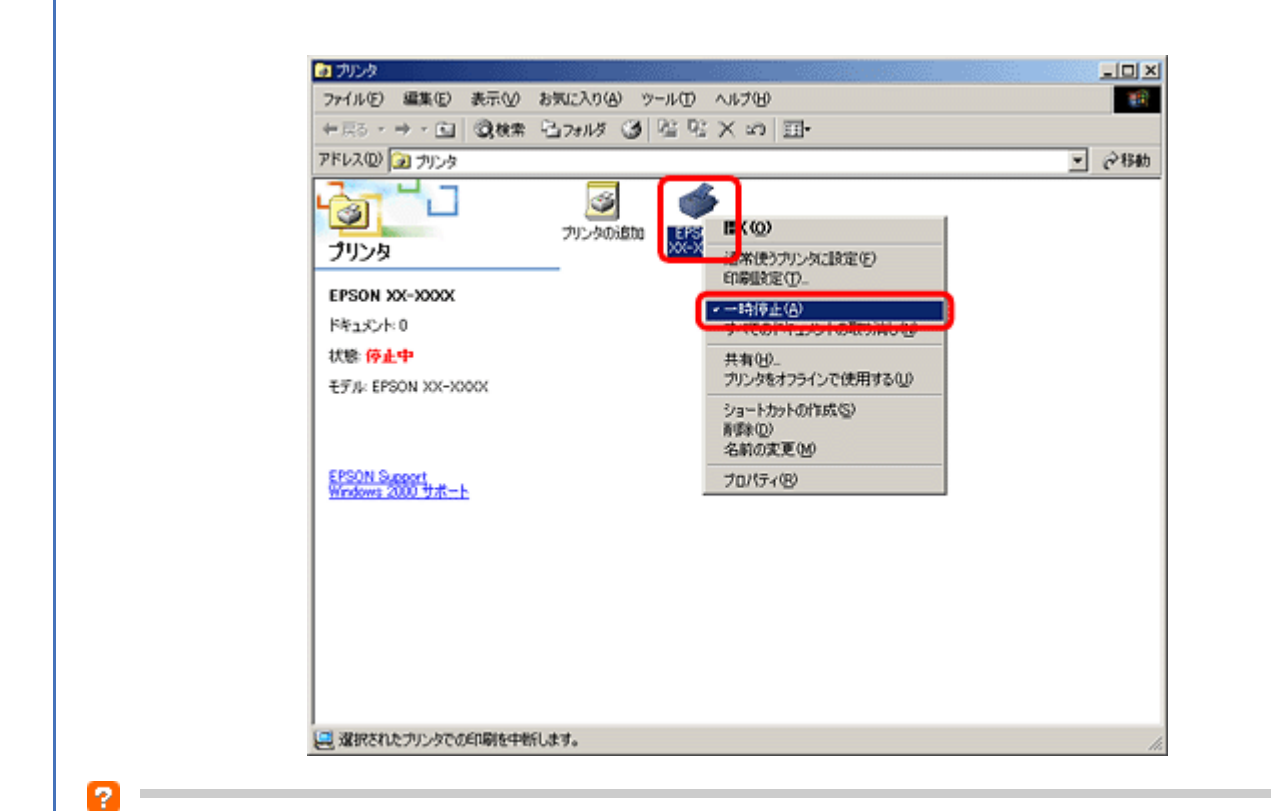

プリンタが [オフライン] の状態になっていませんか? (Windows XP/Windows Vista のみ)

[プリンタ]フォルダにあるご使用のプリンタアイコンを右クリックして、オフラインの状態でないことをご確認ください。

[プリンタをオンラインで使用する]が表示されているときは、オフラインの状態です。[プリンタをオンラインで使用する]をクリックしてください。

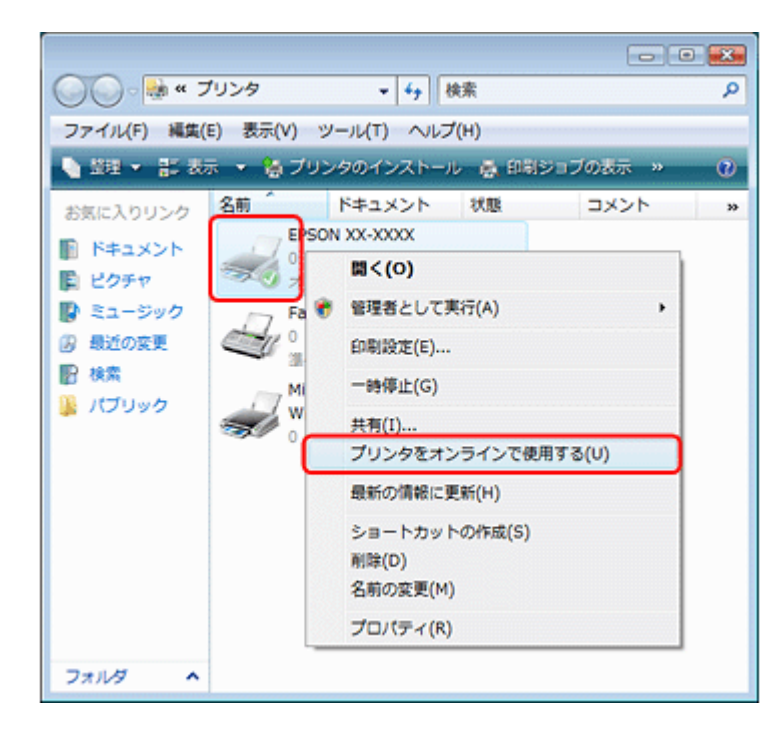

### ?

#### USB 接続時に、印刷先(ポート)の設定が USB 以外に設定されていませんか?

印刷先が [LPT1 (プリンタポート)] などの間違ったポートに設定されていると印刷できません。印刷先が USB ポート に正しく設定されているかご確認ください。

1. [プリンタ] フォルダにあるご使用のプリンタアイコンを右クリックして、[プロパティ] をクリックします。

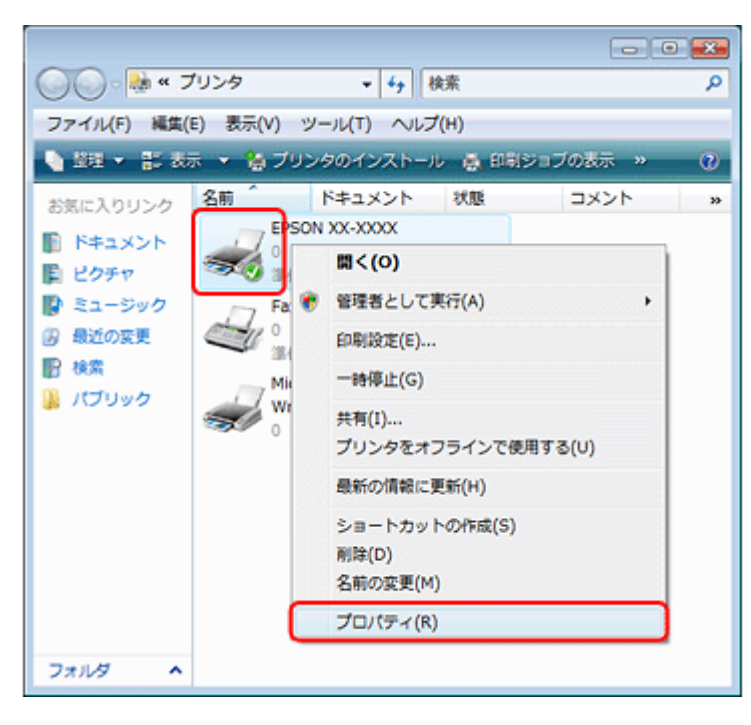

2. 印刷先(ポート)の設定を確認します。

[ポート] タブをクリックして、[USBxxx EPSON XX-XXXX (ご使用のプリンタ名)] が選択されていることを確認 します。

「USBxxx」のxには数字が入ります。

|                                     | epson XX-XXXXのプロパティ                                                                                               | ×          |
|-------------------------------------|----------------------------------------------------------------------------------------------------|------------|
|                                     | 全般 共有 ポート 詳細設定 色の管理 セキュリティ パーゾン情報                                                                                 | _          |
|                                     |                                                                                                    |            |
|                                     | EP副するボート(P)<br>ドキュメントは、チェック ボックスがオンになっているボートのうち、最初に利用可能なもので<br>EP副されます。                                           |            |
|                                     | ボート 説明 プリンタ 🏼                                                                                                    |            |
|                                     | ○ COM2 シリアル ポート<br>○ COM3: シリアル ポート<br>○ COM4: シリアル ポート<br>○ COM4: シリアル ポート<br>□ EILE: フォイルへ州カコ                   |            |
|                                     | USB003 USB の仮想カリンタボー。 EPSON XX-XXXX     USB002 USB の仮想カリンタボー。     USB002 USB の仮想カリンタボー。     USD003 USD の仮想カリンタボー。 |            |
|                                     | ポートの追加(I)_ ポートの削添(D) ポートの構成(C)_                                                                                   |            |
|                                     | ☑ 双方向サポートを有効にする(E) □ プリンタ ブールを有効にする(N)                                                                            |            |
|                                     | ひK 本ヤンセル 透用(A)                                                                                                    |            |
|                                     |                                                                                                    |            |
| <b>参考</b><br>[ポートの追加]               | によるポートの設定はしないでください。                                                                                               |            |
| 以上を確認しても印刷できない<br>↓ 「ドライバ / ソフトウェアの | ときは、プリンタドライバを一旦削除して、インスト<br>削除」56                                                                                 | ールし直してください |
| 🗟 「ドライバ/ソフトウェアの                     | 再インストール」54                                                                                                    |            |

# Mac OS X の場合

?

#### \_\_\_\_\_ 印刷のステータスが [一時停止] になっていませんか?

ご使用のプリンタの印刷状況を確認する画面を表示して、一時停止の状態でないことをご確認ください。

1. プリンタリストを表示します。

#### Mac OS X v10.5.x

[アップル] - [システム環境設定] - [プリントとファクス]の順にクリックします。

#### Mac OS X v10.3.9 ~ v10.4.x

[ハードディスク] - [アプリケーション] - [ユーティリティ] - [プリンタ設定ユーティリティ] の順にダブルクリッ クします。

### 2. ご使用のプリンタをダブルクリックします。

| 00                    | プリントとファクス                |
|-----------------------|--------------------------|
| 【▲ ▶ すべてを表示           | ٩                        |
| プリンタ<br>Beson XX-XXXX | EPSON XX-XXXX            |
| - 時停止中, デフォル          | このプリンタを共有                |
|                       |                          |
|                       | 場所: の MacBook            |
|                       | 種類: EPSON XX-XXXX        |
|                       | OLE - HIMPLEY, FYX AP    |
|                       | (プリントキューを開く)(オプションとサプライ) |
| +-                    |                          |
| 77                    | ォルトのプリンタ:EPSON XX-XXXX   |
| "ページ設定"のデフォ           | ルトの用紙サイズ: 🗚              |
| 📔 変更できないようにする         | にはカギをクリックします。            |

3. [プリンタを再開](Mac OS X v10.3.9 ~ v10.4.x の場合は [ジョブを開始])をクリックします。

|         | 9<br>19 13<br>東留 再限 フリンタ | <ul> <li>EPSON XX-XXXX (1 值)</li> <li>(1)</li> <li>(1)</li></ul> | のジョブ)<br>ス<br>ユーティ | 。<br>(リティ サブライ |  |
|---------|--------------------------|----------------------------------------------------------------------------------------------------|--------------------|----------------|--|
|         | ブリンタを-B                  | 神上中                                                                                                    |                    |                |  |
| 状況<br>- | 名前<br>sample             | 1-17                                                                                                    | 時間<br>08/05/29 1   | 完了<br>1:29     |  |
|         |                          |                                                                                                    |                    |                |  |
|         |                          |                                                                                                    |                    |                |  |

以上を確認しても印刷できないときは、プリンタドライバを一旦削除して、インストールし直してください。 ▶「ドライバ / ソフトウェアの削除」56
 ▶「ドライバ / ソフトウェアの再インストール」54

# 印刷品質 / 結果が悪い

印刷品質が悪い(かすれる/スジが入る/色合いがおかしい/にじむなど)、印刷面がこすれる/汚れる、印刷位置がずれる/はみ出すときは、以下の項目をご確認ください。

# チェック1 印刷品質が悪い

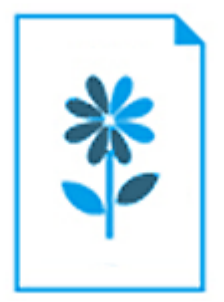

🔄 「チェック1 印刷品質が悪い」72

# チェック2 印刷面がこすれる / 汚れる

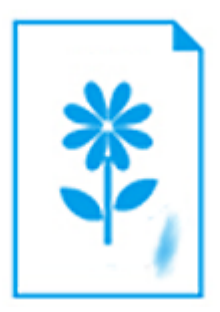

🔄 「チェック2 印刷面がこすれる / 汚れる」75

チェック3 印刷位置がずれる / はみ出す

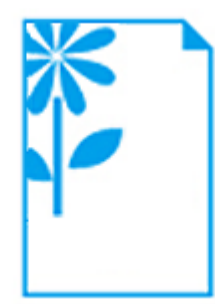

🔄 「チェック3 印刷位置がずれる / はみ出す」77

# チェック1 印刷品質が悪い

|    | かすれる / スジが入る | 色合いがおかしい | にじむ |
|----|--------------|----------|-----|
| 異常 |              |          |     |
| 正常 |              |          |     |

# プリンタをチェック

## プリントヘッドのノズルが目詰まりしていませんか?

プリントヘッドのノズルが目詰まりしていると、印刷がかすれたり変な色で印刷されたりします。 ノズルチェック機能を使用してノズルの目詰まりを確認し、ノズルが目詰まりしているときはヘッドクリーニングをして ください。

▶ 「ノズルチェックとヘッドクリーニング」80

# **?** =

2

2 ----

2

#### インクカートリッジは純正品以外を使用していませんか?

本製品のプリンタドライバは純正インクカートリッジを前提に色調整されています。純正品以外を使用すると、印刷品質 が低下することがあります。インクカートリッジは純正品のご使用をお勧めします。 インクカートリッジの交換について詳しくは、『操作ガイド』(紙マニュアル)をご覧ください。

## 古くなったインクカートリッジを使用していませんか?

古くなったインクカートリッジを使用すると印刷品質が低下します。開封後は6ヵ月以内に使い切ってください。 未開封の推奨使用期限は、インクカートリッジの個装箱をご覧ください。

双方向印刷時のプリントヘッドのギャップ(ずれ)が発生していませんか?
本製品は高速で印刷するために、プリントヘッドが左右どちらに移動するときにもインクを吐出しています。この印刷方 式を「双方向印刷」と呼びます。この双方向印刷をしているときに、右から左へ移動するときの印刷位置と左から右へ移 動するときの印刷位置がずれて、縦の罫線がずれたり、ぼやけたような印刷結果になったりすることがあります。 ギャップ調整機能を使用して、印刷のずれ(ギャップ)を調整してください。

## ?

2 -

#### 出力装置(ディスプレイ、プリンタ)の発色方法の違いによる差です

ディスプレイ表示の色合いとプリンタで印刷したときの色合いは、発色方法が違うため、差異が生じます。

# 用紙をチェック

#### 写真などを普通紙に印刷していませんか?

文字に比べ印刷面積の大きい写真などを普通紙に印刷すると、インクがにじむことがあります。写真などを印刷するとき や、より良い品質で印刷するためには、専用紙のご使用をお勧めします。

#### 用紙の表裏を間違えて印刷していませんか?

エプソン製専用紙に印刷するときは、表面に印刷してください。

?

2

#### 印刷後、写真用紙などの専用紙を重なった状態で放置していませんか?

印刷後の用紙の取り扱いに注意してください。 「印刷後の用紙は十分に乾燥し光や空気を遮断して保存」33

# 印刷設定をチェック

### ?

2

2

プリンタにセットした用紙の種類と印刷設定の[用紙種類]は合っていますか?

プリンタにセットした用紙の種類と、印刷設定の[用紙種類]が合っていないと、印刷品質が悪くなります。印刷設定を ご確認ください。

🔄 「印刷時の用紙の設定」21

#### 印刷品質を低いモードに設定していませんか?

印刷品質を高いモード([きれい]など)にして印刷してみてください。

# オートフォトファイン !EX 機能を使用して印刷していませんか?

オートフォトファイン !EX は、被写体の配置などを解析して補正します。このため、被写体の配置を換えた(回転、拡 大/縮小、トリミングなど)画像では色合いが変わることがあります。フチなし印刷とフチあり印刷でも被写体の配置が 換わるため、色合いが変わることがあります。また、画像内のピントが合っていない箇所では不自然な階調が生じること があります。色合いが変わったり不自然な階調が発生したりするときは、オートフォトファイン !EX 以外のモードで印 刷してください。 参考

2 -

EPSON 写真用紙に「推奨設定」で印刷すると、自動的にオートフォトファイン !EX が設定されます。オートフォトファイン !EX 以外のモードで印刷するときは、色補正方法を変更してください。

# 印刷データをチェック

写真を印刷するときに、解像度の低い(画素数の少ない)データを印刷していませんか?

なお、Web ページの画像は、データ通信を優先するために解像度の低い場合が多く、ディスプレイ上できれいに見えて も、印刷すると期待した印刷品質が得られないことがあります。

# チェック2 印刷面がこすれる / 汚れる

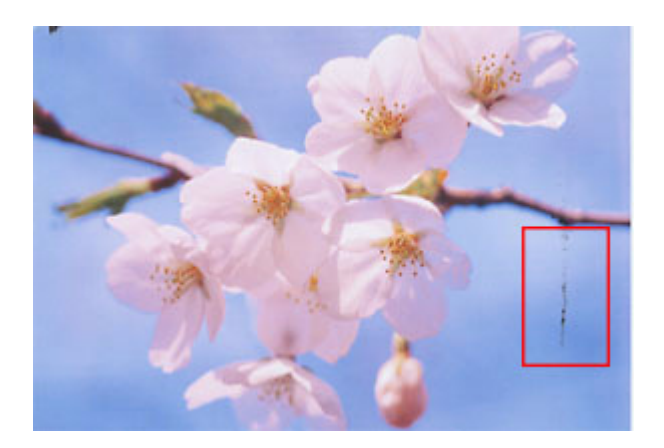

プリンタをチェック

# プリンタ内部が汚れていませんか?

用紙にローラの汚れが付いたときは、用紙を通紙(給紙/排紙)してプリンタ内部を清掃してください。 プリンタ内部の清掃について詳しくは、『操作ガイド』(紙マニュアル)をご覧ください。

# 用紙をチェック

# ?

2

両面に印刷するとき、印刷した面を十分に乾かさずに、裏面に印刷していませんか?

両面に印刷するときに、印刷した面のインクが乾いていない状態で裏面に印刷すると、乾いていないインクがプリンタの ローラに付いて、次の印刷時、用紙に転写することがあります。 印刷した面を十分に乾かしてから裏面に印刷してください。また、ハガキに印刷するときは、先に宛名面から印刷するこ とをお勧めします。

# ? -

## ご使用のプリンタで印刷できない用紙を使用していませんか?

ご使用のプリンタで印刷できる用紙を使用してください。

## ?

## 用紙を横方向にセットしていませんか?

横方向にセットして印刷すると、印刷面がこすれることがあります。 往復ハガキ以外の用紙は、縦方向にセットしてください。

## ? -

### 印刷後、写真用紙などの専用紙を重なった状態で放置していませんか?

# 印刷設定をチェック

?

### フチなしで印刷するときに、フチなし印刷推奨以外の用紙を使用していませんか?

# チェック3 印刷位置がずれる/はみ出す

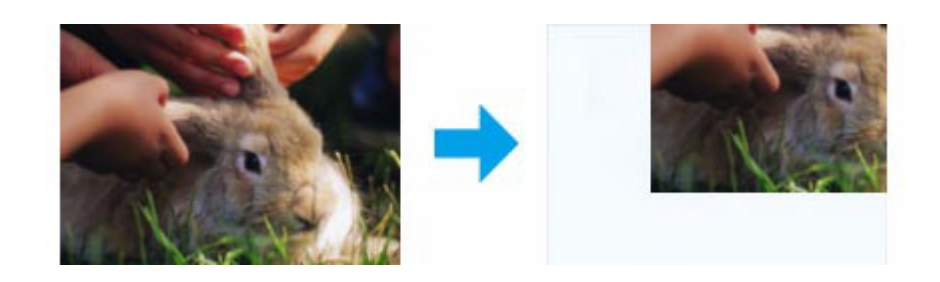

# プリンタをチェック

2

2

**?** —

### 用紙をセットするときに、エッジガイドを用紙の側面に合わせていますか?

エッジガイドを用紙の側面に合わせないと、用紙がまっすぐ給紙されません。 エッジガイドは用紙の側面に合わせてください。

## 印刷設定をチェック

# 印刷設定の 「用紙サイズ」とプリンタにセットした用紙のサイズが異なっていませんか?

## 

# トリミングして印刷していませんか?

デジタルカメラで撮影した写真データの縦横比と用紙の縦横比は若干異なるため、アプリケーションソフトによっては、 用紙の縦横比に合うように、自動で写真データをトリミング(画像の一部を切り取る)して印刷することがあります。

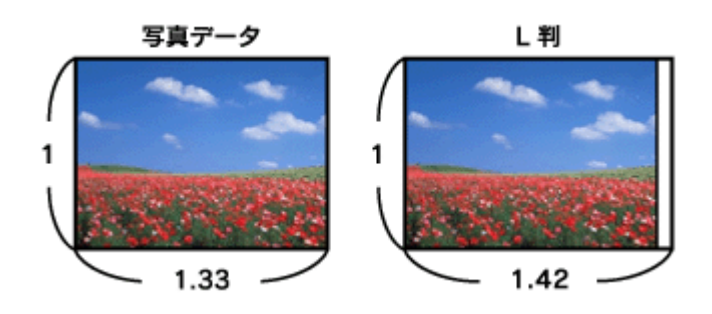

# Web ページを印刷していませんか?

Webページを印刷するとページが用紙の幅に収まらず、ページの右側が欠けて印刷されることがあります。これは、ホー ムページが印刷のことを考えて制作されていないためです。 ページを用紙の幅に収めて印刷するには、以下のページをご覧ください。

🔄 「Web ページの印刷」34

2

# 印刷時のその他トラブル

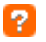

## 「高速ではない USB ハブに接続している高速 USB デバイス」と表示される

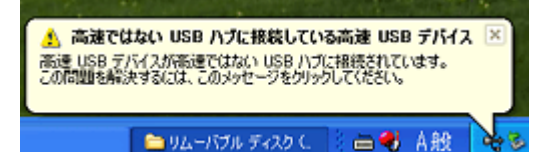

ご使用のパソコンは USB2.0 に対応していませんが、USB1.1 として使用できます。 右上の [×] をクリックして、メッセージを閉じてください。

## 2 -

2 -

### ヘッドクリーニングが動作しない

プリンタにエラーが発生するとヘッドクリーニングはできません。エラーを解除してください。 また、インク残量が少ないときにもヘッドクリーニングはできません。新しいインクカートリッジに交換してください。 交換について詳しくは、『操作ガイド』(紙マニュアル)をご覧ください。

## 

以下のときに、ブラック / カラーそれぞれのインクが消費されます。

- カラーインクを使った混色黒印刷時 用紙種類によって自動で設定されます。
- ヘッドクリーニング時
- セルフクリーニング時

プリントヘッドのノズルの目詰まりを防ぐために自動的にクリーニングする機能で、すべてのインクを微量吐出します。

## **?** 連続して印刷をしている途中に印刷速度が遅くなった

高温による製品内部の損傷を防ぐための機能が働いています。 連続印刷中に、製品の動作が一旦停止し印刷速度が極端に遅くなったときは、印刷を中断し電源オンの状態で 30 分程度 放置してください。印刷を再開すると、通常の速度で印刷できるようになります。

※連続印刷とは、30分以上印刷し続けている状態のことです(時間は印刷状況によって異なります)。 ※印刷速度が遅くなっても、印刷を続けることはできます。 ※電源をオフにして放置しても、印刷速度は回復しません。

# **温 温 温 漫 二 二**

多数の周辺機器を接続している環境では、本製品に触れた際に電気を感じることがあります。このようなときには、プリンタを接続しているパソコンなどからアース(接地)を取ることをお勧めいたします。

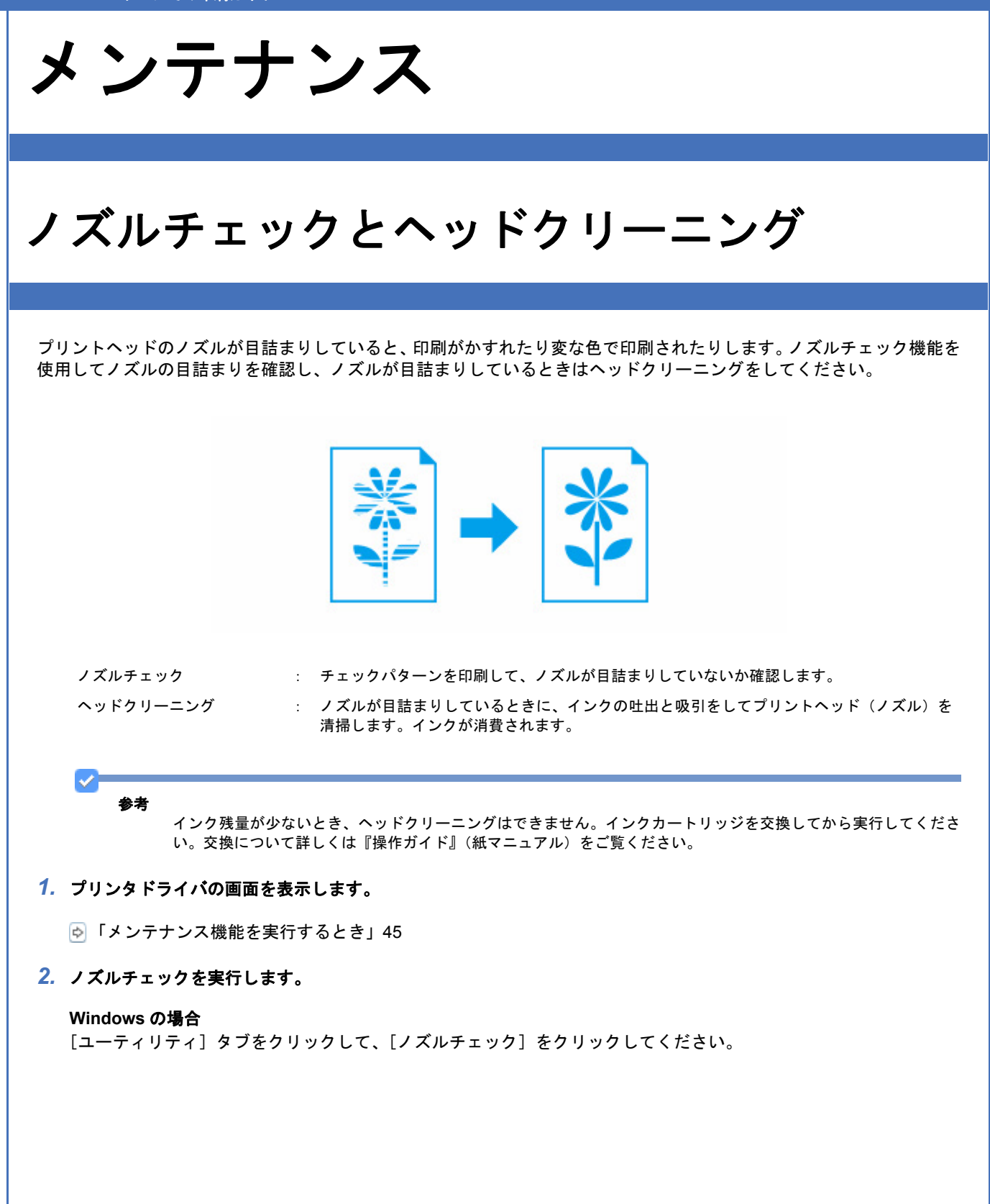

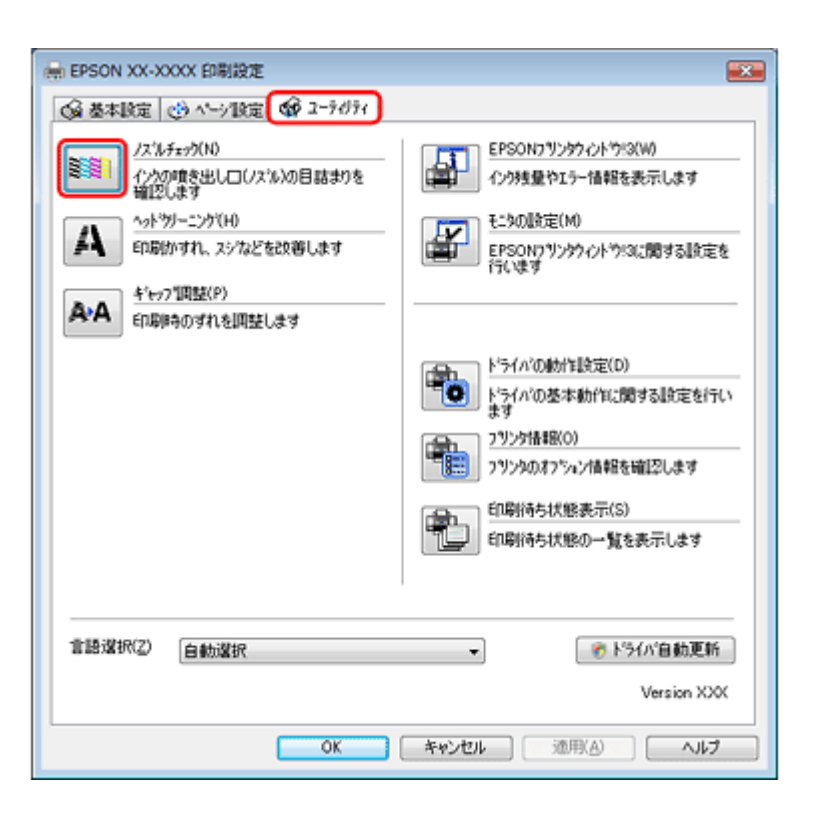

#### Mac OS X の場合

[ノズルチェック]をクリックしてください。

| 900   | EPSON Printer Utility3    |
|-------|---------------------------|
| EPSON | XX-XXXX (EPSON USB)       |
|       | EPSONプリンタウィンドウ            |
| 1     | プリンタの現在状況を表示します           |
| As    | ノズルチェック                   |
|       | インクの噴き出し口(ノズル)の目詰まりを確認します |
|       | ヘッドクリーニング                 |
| S     | 印刷かすれ、スジなどを改善します          |
|       | ギャップ調整                    |
| AA    | 印刷ギャップの調整をします             |

3. この後は、画面の指示に従って操作します。

操作を進めるとノズルチェックパターンが印刷されます。パターンを見てノズルが目詰まりしているときは、ヘッド クリーニングをしてください。

 $\checkmark$ 参考

ノズルチェックとヘッドクリーニングを交互に4回程度繰り返しても目詰まりが解消されないときは、電源をオフにして6時間以上放置した後、再度ノズルチェックとヘッドクリーニングを実行してください。時間をおくことによって、目詰まりが解消し、正常に印刷できるようになることがあります。それでも改善されないときは、エプソン修理センターへ修理をご依頼ください。

ノズルチェックパターンは明るい場所で確認してください。電球色の蛍光灯などの下で確認すると、ノズルチェックパターンが正しく確認できないことがあります。

以上で終了です。

# 印刷のずれ(ギャップ)調整

印刷位置がずれて、縦の罫線がずれたりぼやけたような印刷結果になったりするときは、ギャップ調整機能を使用してず れを調整してください。

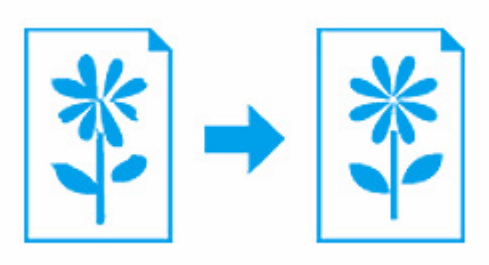

1. プリンタドライバの画面を表示します。

◎ 「メンテナンス機能を実行するとき」45

2. ギャップ調整を実行します。

#### Windows の場合

[ユーティリティ] タブをクリックして、[ギャップ調整] をクリックしてください。

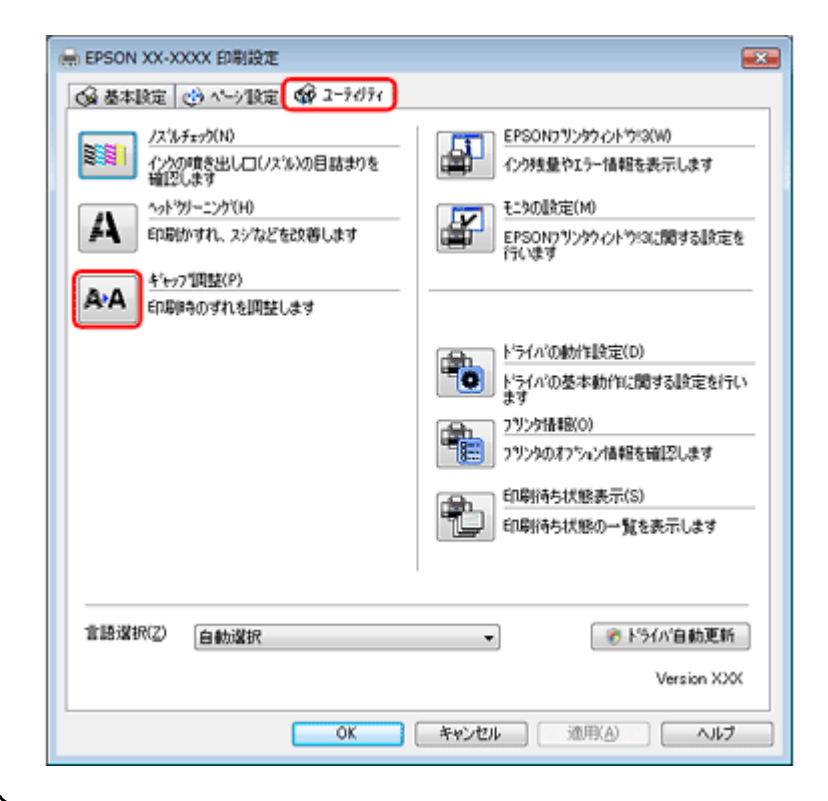

#### Mac OS X の場合

[ギャップ調整]をクリックしてください。

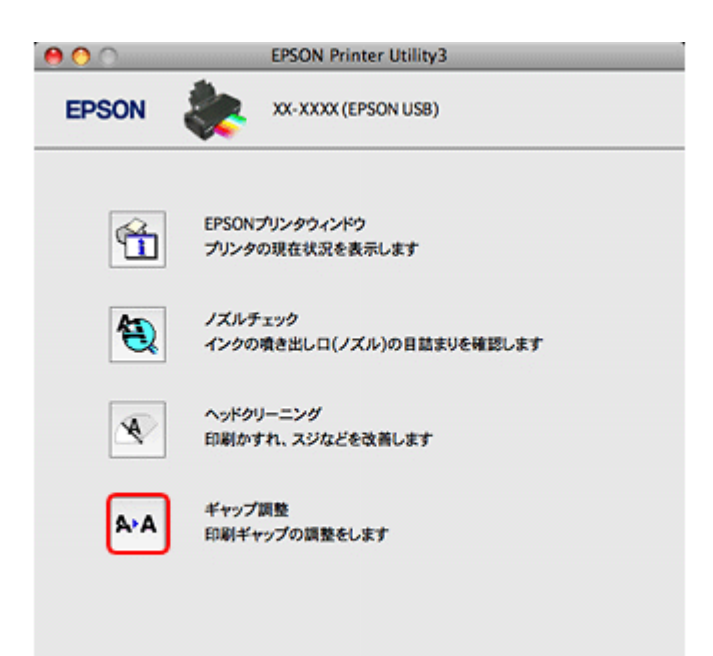

#### 3. この後は、画面の指示に従って操作します。

操作を進めるとギャップ調整シートが印刷されます。 印刷されたシートを見て、下図の場合は、それぞれ縦スジのないパターンの番号を選択してください。

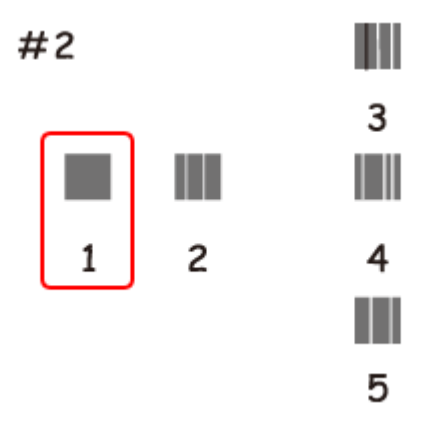

下図の場合は、パターンの中から二つのブロックの隙間、もしくは重なりが最も少ないパターンの番号を選択してください。

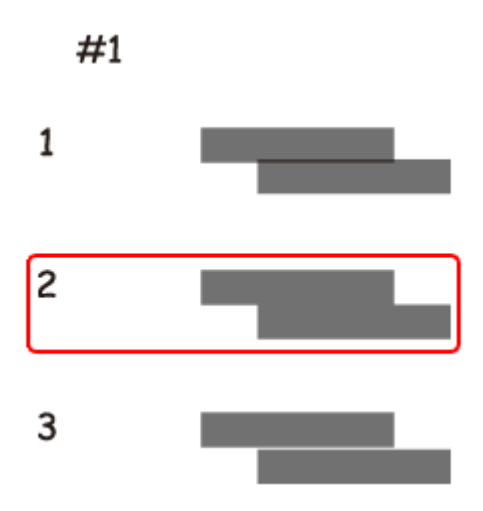

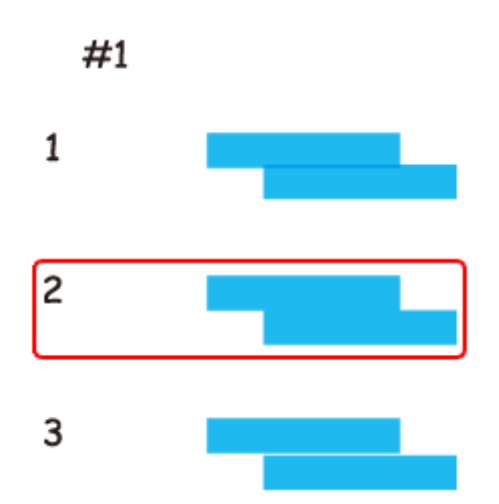

以上で終了です。

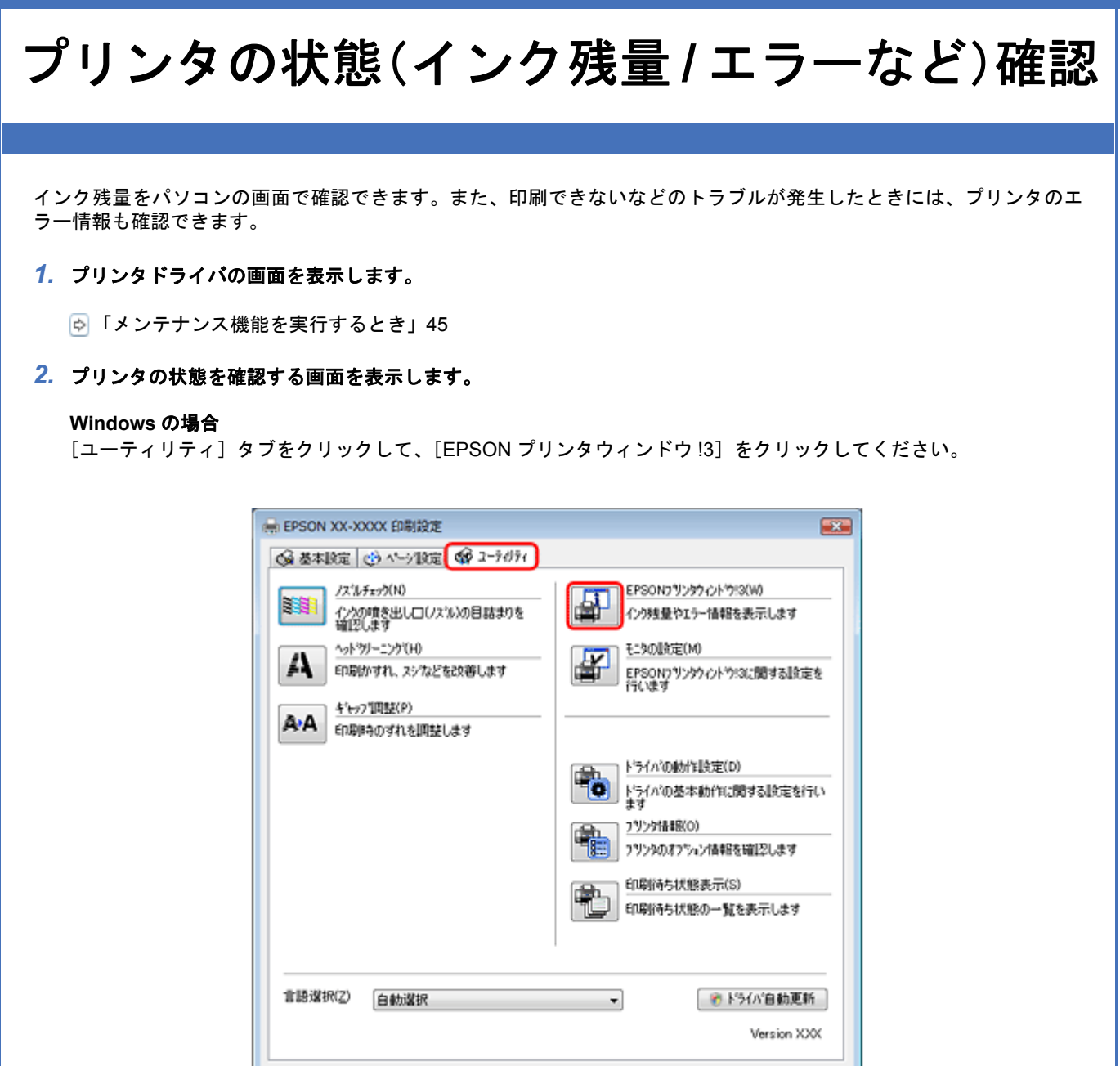

OK

キャンセル

適用(A)

ヘルプ

Mac OS X の場合

[EPSON プリンタウィンドウ]をクリックしてください。

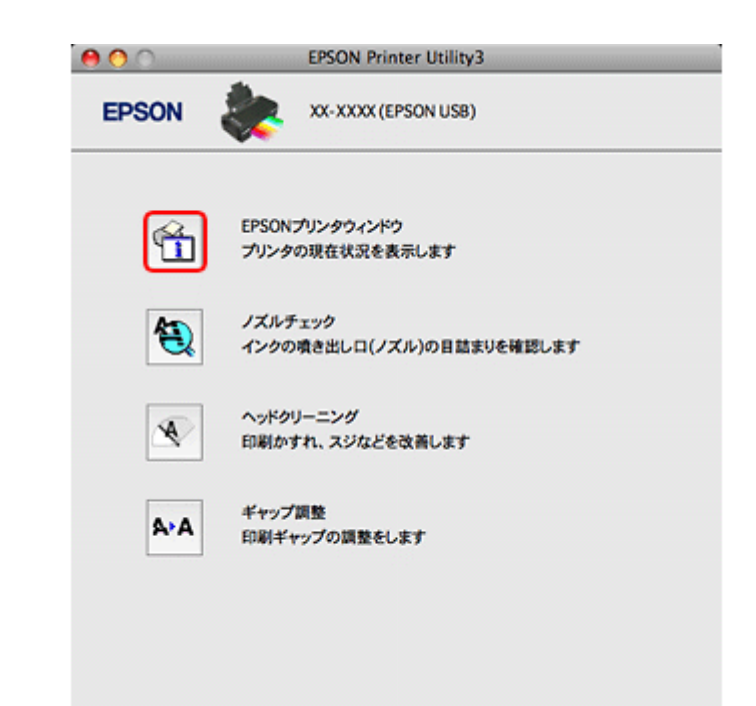

### 3. プリンタの状態を確認します。

エラー情報が表示されているときは、メッセージに従ってエラーを解除してください。

|          | Windows                                                                                                    | Mac OS X                         |            |
|----------|----------------------------------------------------------------------------------------------------|----------------------------------|------------|
|          | PBS0Nプリンタウィンドウ13:EPS0N XX-00X     EME                                                                                                    | 0 JUD904D80                      |            |
|          | EPSON EDBICEstr.                                                                                                    | EPSON XX-XXX ((PSON USB)         |            |
|          | EI#LG\$24                                                                                                    | プリンダウィンドウ<br>インク技業               |            |
|          | 1/1988                                                                                                    |                                  |            |
|          | 7597 7659 (18- 975                                                                                                    |                                  |            |
|          | 1000 1000 1000                                                                                                    | カートリッジをクリックすると情報を表示します。          |            |
|          | D-85x2/1846                                                                                                    |                                  |            |
|          | (20時代)(第二) (20日) (20日) (20日) (20日) (20日) (20日) (20日) (20日) (20日) (20日) (20日) (20日) (20日) (20日) (20日) (20日) (20日) (20日) (20日) (20日) (20日) (20日) (20日) (20日) (20日) (20日) (20日) (20日) (20日) (20日) (20日) (20日) (20日) (20日) (20H) (20H) |                                  |            |
| <b>~</b> |                                                                                                    |                                  |            |
| 参考       | <ul> <li>         ・非純正インクカートリッジではインク残量が     </li> </ul>                                                                                                    | 「表示されないことがあります。エプソンは純正           | 品以外の品質や信頼  |
|          | 性について保証できません。                                                                                                    |                                  |            |
|          | ・Mac OS X v10.5.x では、[Dock] 内の [EPS<br>確認できます。                                                                                                    | SON Low Ink Reminder] アイコンをクリックし | √ても、インク残量を |
|          |                                                                                                    |                                  |            |
| 以上で終了です。 |                                                                                                    |                                  |            |
|          |                                                                                                    |                                  |            |
|          |                                                                                                    |                                  |            |
|          |                                                                                                    |                                  |            |
|          |                                                                                                    |                                  |            |

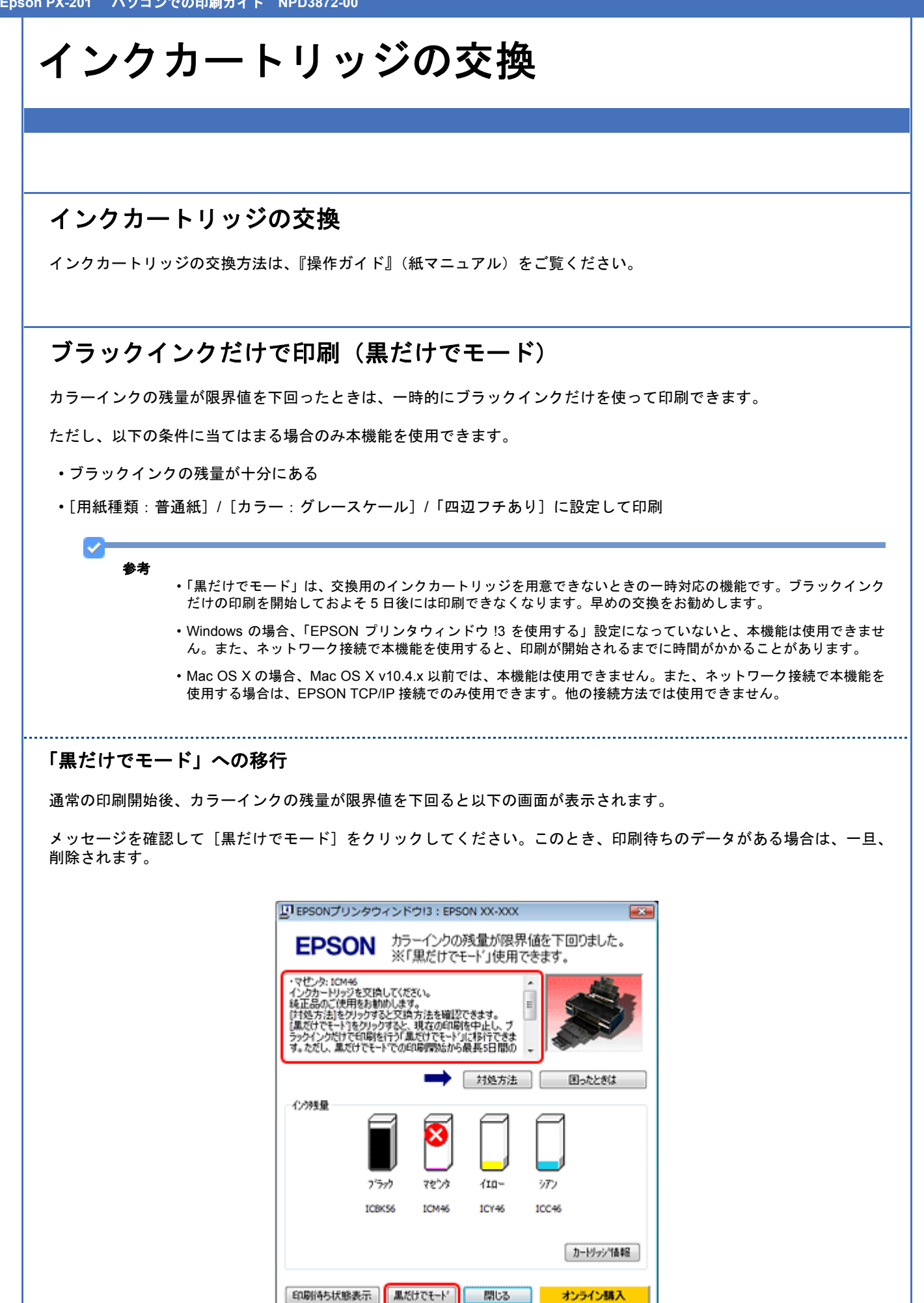

メンテナンス

以上で終了です。

## 「黒だけでモード」での印刷

1. プリンタドライバの画面を表示します。

🔄 「アプリケーションソフトから印刷するとき」44

2. 「黒だけでモード」で印刷できる設定に変更します。

### **Windows の場合** 用紙種類:普通紙 カラー:グレースケール 四辺フチなし:チェックしない

| 🖶 印刷設定 🗧                                                                                                    |
|----------------------------------------------------------------------------------------------------|
|                                                                                                    |
| お気に入り(y) 現在の設定 ・ 現在の設定を登録(E)                                                                                                    |
| 7为小股定                                                                                                    |
| 日期紙種類① 普通紙 マ (四日二)                                                                                                    |
| ※ ED期品質(②) 標準 ● ○ ○ ○ ○ ○ ○ ○ ○ ○ ○ ○ ○ ○ ○ ○ ○ ○ ○                                                                                                    |
| 17-(C) 512-29-4                                                                                                    |
| ② 色補正 ◎ 自動(U) ◎ ユーザー設定(S) 設定(E)                                                                                                    |
| 給紙設定<br>給紙方法(B) (オードシートフィーダ -                                                                                                    |
| 用紙サイス(Z) A4 210 x 297 mm ・                                                                                                    |
| (3) (1) (1) (1) (1) (1) (1) (1) (1) (1) (1                                                                                                    |
| - 12分野量 - 12分野量 - 12分野 - 12分野 - 12分野 - 12分野 - 12分野 - 12分野 - 12分野 - 12分野 - 12分野 - 12分野 - 12分野 - 12分野 - 12分野 - 12分野 - 12分野 - 12分野 - 12分野 - 12分野 - 12分野 - 12分野 - 12分野 - 12分野 - 12分野 - 12分野 - 12分野 - 12分野 - 12分野 - 12分野 - 12 |
| BK M Y C オンライン構入(K)                                                                                                    |
| 初期設定に戻す(L) Elocとをは(D) Version XXX                                                                                                    |
| OK キャンセル ヘルプ                                                                                                    |

Mac OS X の場合

用紙サイズ: [A4] [L 判] など([XXXX(四辺フチなし)] と表示されていない設定)
 用紙種類: 普通紙
 カラー: グレースケール

| プリンタ: EPSON XX-XXXX 🔹 🛋                  |
|------------------------------------------|
| プリセット: 標準                                |
| 部数: 1 「丁合い                               |
| ページ: ● すべて                               |
| ○ 開始: 1 終了. 1 用紙サイズ: A4 21.00 × 29.70 cm |
| 方向: 【 前                                  |
| <br>                                     |
| ページ設定: 標準 111                            |
| 用紙種類: 普通紙                                |
| カラー: グレースケール                             |
| モード: 推奨設定 🔹 きれい 🦷 🥂 標準                   |
| 印刷品質: ノーマル 🛟                             |
| ☑ 双方向印刷                                  |
| □左右反転                                    |
| □ スムージング (文字/輪郭)                         |
|                                          |
|                                          |
|                                          |
|                                          |
|                                          |
|                                          |

- 3. 設定が終了したら、印刷を開始します。
- 4. 以下の画面が表示されたら、[黒だけで印刷]をクリックします。

| EPSO                                                              | N が<br>※「                           | ラーのインク?<br>「黒だけでも               | 残量が限界<br>:-ド」中   | 『値を下回 | りました。 |
|-------------------------------------------------------------------|-------------------------------------|---------------------------------|------------------|-------|-------|
| E-Photo                                                           |                                     |                                 |                  |       | 1     |
| ・マセンタ: ICM46<br>インクカードリッジを<br>純正品のご使用を<br>[対処方法]をりり:<br>【黒だけで印刷]か | 交換してくだ<br>約約めしま<br>ゆすると交易<br>読示されて( | さい。<br>す。<br>(方法を確認)<br>いる場合は、り | できます。<br>りっクするとー |       |       |
|                                                                   |                                     | $\rightarrow$                   | 対処方法             |       | ったときは |
| 心对理                                                               |                                     |                                 |                  |       |       |
|                                                                   | Í                                   | 8                               |                  |       |       |
|                                                                   | ブラック                                | 7279                            | 110-             | シアン   |       |
|                                                                   | ICBK56                              | ICM46                           | ICY46            | ICC46 |       |

参考

=

・印刷を開始しても上記の画面が表示されないときは、手動で画面を表示させてください。
 「プリンタの状態(インク残量/エラーなど)確認」86

「黒だけでモード」の条件に満たない設定で印刷を開始すると、以下の画面が表示されて印刷が中止されます。黒だけで印刷するには、手順2の設定に変更してください。手順2以外の設定で印刷するときは、インクカートリッジを交換してください。

| EPSONプリンタウィンドウ13                                                                                           |
|----------------------------------------------------------------------------------------------------|
| カラーインク残量が保界値を下回ったため、黒だけでモードになっています。                                                                        |
| 現在の設定ではモノクロ印刷できないため、印刷を中止します。<br>単だけで印刷を行うには、以下の設立にしてください。<br>・用紙種類:普通紙<br>・カラー: グレースケール<br>・四辺フチなし: 選択しない |
| 上記以外の設定で印刷を行うには、インクカートリッジを交換してください。                                                                        |
|                                                                                                    |
| OK                                                                                                    |

以上で終了です。

# プリンタ内部の清掃

プリンタ内部の清掃は、『操作ガイド』(紙マニュアル)をご覧ください。

# マニュアルについて

# マニュアルの種類と内容について

| マニュアル名称                   | 内容                                    |
|---------------------------|---------------------------------------|
| 操作ガイド(紙マニュアル)             | プリンタを使えるようにするまでの準備作業、基本的な使い方を説明しています。 |
| パソコンでの印刷ガイド (電子マニュ<br>アル) | パソコンから印刷するときの使い方を説明しています。本ガイドです。      |
| プリンタドライバヘルプ               | プリンタドライバの使い方や便利な機能を説明しています。           |
| 付属の各ソフトウェアのヘルプ            | 付属のソフトウェアの使い方を説明しています。                |

# 本ガイドについて

## 推奨閲覧環境について

本ガイドをご覧いただくには、以下のブラウザをご使用になることをお勧めします。

• Microsoft Internet Explorer 6.0 以上 (Windows)

• Safari 1.3 以上(Mac OS X)

なお、ブラウザの設定で以下を無効にしているときは、一部機能が利用できない、レイアウトが正常に表示されないなどの現象が発生することがあります。

- JavaScript
- Active X コントロール
- ・スタイルシート

## 文字サイズの変更

### Windows

[ページ](または [表示]) メニューー [文字のサイズ] – [変更する文字サイズ] をクリックしてください。

※ここでは Windows Internet Explorer 7.x の場合を例に説明します。詳しくは各ブラウザのヘルプなどをご覧ください。

### Mac OS X

[表示] メニューー [文字の拡大] または [文字の縮小] の順にクリックしてください。

※ここでは Safari の場合を例に説明します。詳しくは各ブラウザのヘルプなどをご覧ください。

# 文中で使用しているマークについて

| マーク     | 内容                                                                             |
|---------|--------------------------------------------------------------------------------|
| 🗾 注意    | ご使用上、必ずお守りいただきたいことを記載しています。この表示を無視して誤った<br>取り扱いをすると、製品の故障や、動作不良の原因になる可能性があります。 |
| 🕑 参考    | 補足情報や制限事項、および知っておくと便利な情報を記載しています。                                              |
| \$      | <b>参照(ガイド内)</b><br>関連したページへジャンプします。                                            |
| <b></b> | <b>参照(ページ内)</b><br>ページ内の項目へジャンプします。                                            |

#### 掲載画面について

本ガイドに掲載する画面は、特に指定のない限り以下の画面を使用しています。

.....

- Windows : Windows Vista
- Mac OS X : Mac OS X v10.5.x

### 本ガイドの削除方法

本ガイドを削除するときは、以下のページをご覧ください。

🔄 「ドライバ / ソフトウェアの削除」56

# 商標 / 表記について

# 商標と著作権について

・EPSON PRINT Image Matching、PRINT Image Framer は、セイコーエプソン株式会社の登録商標です。

・本文中で用いる P.I.F. は PRINT Image Framer の略称です。

- ・Microsoft、Windows、Windows Vista は、米国 Microsoft Corporationの米国およびその他の国における登録商標です。
- ・Apple、Mac、Macintosh、Mac OS は米国およびその他の国で登録された Apple Inc. の商標です。
- Adobe、Adobe Acrobat は Adobe Systems Incorporated (アドビシステムズ社)の商標です。
- AOSS(TM)は株式会社バッファローの商標です。
- •その他の製品名は各社の商標または登録商標です。

# 著作権について

写真・書籍・地図・図面・絵画・版画・音楽・映画・プログラムなどの著作権物は、個人(家庭内その他これに準ずる限られた範囲内)で使用するために複製する以外は著作権者の承認が必要です。

# 表記について

### Windows

本製品が対応している Windows のバージョンは以下の通りです。

- Microsoft (R) Windows (R) 2000 operating system 日本語版
- Microsoft (R) Windows (R) XP operating system 日本語版
- Microsoft (R) Windows Vista (R) operating system 日本語版

本書では、上記の OS(オペレーティングシステム)をそれぞれ「Windows 2000」「Windows XP」「Windows Vista」と 表記しています。また、これらの総称として「Windows」を使用しています。

### Mac OS

本製品が対応している Mac OS のバージョンは以下の通りです。

Mac OS X v10.3.9~v10.5.x

本書では、上記の OS (オペレーティングシステム)を「Mac OS X」と表記していることがあります。また、Apple Inc. のパソコンを総称して「Macintosh」と表記していることがあります。

# お問い合わせ先一覧

| ZALE, http://www.                                                                                                    | バ類の提供、<br>購入後も安心。                                                                                                    | サポート案内:<br>皆様からのお                                                                                                    | 等のさまざまな†<br>6問い合わせの多                                                                                                    | 情報を満載した<br>多い内容をFAQ。                                                                                                    | エプソンのホームページです。<br>としてホームページに掲載しております                                                                                                    | 。ぜひご活用くださ                                                                              |
|----------------------------------------------------------------------------------------------------|----------------------------------------------------------------------------------------------------|----------------------------------------------------------------------------------------------------|----------------------------------------------------------------------------------------------------|----------------------------------------------------------------------------------------------------|----------------------------------------------------------------------------------------------------|----------------------------------------------------------------------------------------|
|                                                                                                    | w.epson.jp/ ra                                                                                                    | id.                                                                                                    |                                                                                                    |                                                                                                    |                                                                                                    |                                                                                        |
| - myerson                                                                                                    | )<br>Bott 11                                                                                                    | ***                                                                                                    |                                                                                                    | matching                                                                                                    |                                                                                                    | and the second second                                                                  |
| エノリン製品をこと。<br>おすすめ最新情報を<br>さあ、今すぐアクセス                                                                                                    | 用の力も、お作<br>お届けしたり<br>にて会員登録                                                                                                    | すら じないろ<br>、プリンタをき<br>しよう。                                                                                                    | もっと楽しくお使                                                                                                    | 興味をお持ちい<br>いいただくお                                                                                                    | の方への芸員時情報提供サービス<br>手伝いをします。製品購入後のユー                                                                                                    | です。お各様にこ                                                                               |
| インターネットでア                                                                                                    | <b>ア</b> クセス!                                                                                                    |                                                                                                    | http://my                                                                                                    | yepson.jp/                                                                                                    | ▶カンタンな質                                                                                                    | 問に答えて会員                                                                                |
| ●カラリオインフォ                                                                                                    | メーションも                                                                                                    | センター                                                                                                    | 製品に関する                                                                                                    | ご質問・ご相談                                                                                                    | 炎に電話でお答えします。                                                                                                    |                                                                                        |
| 【電話番号】                                                                                                    | 050-315                                                                                                    | 5-8011                                                                                                    |                                                                                                    |                                                                                                    |                                                                                                    |                                                                                        |
| 【受付時間】<br>◎上記電話番号をこ                                                                                                    | 月~金曜<br>ゴ利用できなし                                                                                                    | 日9:00~<br>い場合は、04                                                                                                    | ・20:00 土 E<br>42-589-5250へ                                                                                                    | 日祝日10:0<br>お問い合わせ                                                                                                    | 00~17:00(1月1日、弊社指<br>ください。                                                                                                    | 定休日を除く                                                                                 |
| ●修理品送付・持<br>お買い上げの販売店                                                                                                    | ち込み依頼                                                                                                    | 頃先<br>込みいただく                                                                                                    | 〈か、下記修理・                                                                                                    | センターまで逆                                                                                                    | 会付願います。                                                                                                    |                                                                                        |
| 拠 点 名                                                                                                    |                                                                                                    |                                                                                                    | 所                                                                                                    | 在                                                                                                    | 地                                                                                                    | TEL                                                                                    |
| 札幌修理センター                                                                                                    | 〒060-0034                                                                                                    | 札幌市中央                                                                                                    | 2区北4条東1-2                                                                                                    | 3 札幌フコク                                                                                                    | 生命ビル10F エブソンサービス(株)                                                                                                    | 011-219-28                                                                             |
| 松本修理センター                                                                                                    | 〒390-1243                                                                                                    | 松本市神林                                                                                                    | \$1563 エプソン                                                                                                    | サービス(株)                                                                                                    |                                                                                                    | 050-3155-7                                                                             |
| 東京修理センター                                                                                                    | 〒191-0012                                                                                                    | 東京都日野                                                                                                    | 市日野347 エ                                                                                                    | プソンサービス                                                                                                    | ス(株)                                                                                                    | 050-3155-7                                                                             |
| 福岡修理センター                                                                                                    | 〒812-0041                                                                                                    | 福岡市博多                                                                                                    | 3区吉塚8-5-75                                                                                                    | 初光流通セン                                                                                                    | ンタービル3F エプソンサービス(株)                                                                                                    | 050-3155-7                                                                             |
| 沖縄修理センター                                                                                                    | ⊤900-0027                                                                                                    | 那躺市山下                                                                                                    | ト町5-21 汗和山                                                                                                    | 直関社ヒル2F                                                                                                    | エフソンサーヒス(株)                                                                                                    | 098-852-14                                                                             |
| * 予告なく住所・連結<br>* 修理について詳し<br>◎上記電話番号を:<br>・松本修理センター<br>●ドアtoドアサービン<br>ドアtoドアサービスと!                                                                                                    | 格先等が変更<br>くは、エプソン<br>ご利用できな<br>一:0263-86-<br>スに関する<br>はお客様のご                                                                                                    | される場合;<br>/のホームペ<br>い場合は、<br>7660 ・東<br>お問い合<br>希望日に、ご                                                                                                    | がございますの<br>ページでご確認く<br>下記の電話番<br>う修理センター<br>わせ先<br>指定の場所へ、                                                                                                    | )で、ご了承くだ<br>ください。 http<br>号へお問い合<br>ー:042-584-<br>指定業者が修                                                                                                    | ごさい。<br>:://www.epson.jp/support/<br>かせください。<br>8070 · 福岡修理センター:092-<br>5理品をお引取りにお伺いし、修理完                                                                                                    | 622-8922<br>了後弊社からご言                                                                   |
| * 予告なく住所・連結<br>* 修理について詳し<br>◎上記電話番号を:<br>・松本修理センター<br>ドアtoドアサービン<br>ドアtoドアサービスとは<br>お届けする有償サー<br>【電話番号】                                                                                                    | 格先等が変更<br>くは、エブソン<br>ご利用できな。<br>-:0263-86-<br>スに関する。<br>はお客様のご<br>ピスです。*相<br>050-315                                                                                                    | される場合;<br>のホームペ<br>い場合は、<br>7660 ・東<br>お問い合す<br>範目い合えご<br>15-7150                                                                                                    | がございますの<br>ページでご確認。<br>下記の電話番<br>「京修理センター<br>わせ先<br>指定の場所へ、<br>、<br>行います。                                                                                                    | ○で、ご了承くだください。http:<br>ください。http:<br>号へお問い合<br>ー:042-584-<br>指定業者が修                                                                                                    | こさい。<br>:://www.epson.jp/support/<br>わせください。<br>8070 · 福岡修理センター:092-<br>時理品をお引取りにお伺いし、修理完                                                                                                    | 622-8922<br>了後弊社からご自                                                                   |
| * 予告なく住所・連結<br>* 修理について詳し<br>◎上記電話番号を:<br>・松本修理センター<br>ドアtoドアサービン:<br>ドアtoドアサービスとは<br>お届けする有償サー<br>【電話番号】<br>【受付時間】<br>◎上記電話番号をご                                                                                                    | 格先等が変更ン<br>ご利用できな<br>こで利用できな<br>ここ利用する。<br>よお客様のご<br>ビスです。*<br>相<br>050-315<br>月~金曜<br>ご利用できない                                                                                                    | される場合:<br>/のホームペ、<br>い場合は、<br>7660 東<br>お問い合材<br>整望日に、ご<br>100は業者が<br>5-7150<br>日9:00~1<br>場合は、200                                                                                                    | がございますの<br>ページでご確認。<br>下記の電話番<br>京修理センター<br>りせ先<br>指定の場所へ、<br>(行います。<br>17:30 (祝日<br>63-86-9995へま                                                                                                    | <ol> <li>で、ご了承くたくたい。http://cficitus.http://slinichem.com/slinichem.com/slinichem</li></ol>                                                                                                    | こさい。<br>:://www.epson.jp/support/<br>わせください。<br>8070 · 福岡修理センター: 092-<br>5理品をお引取りにお伺いし、修理完<br>E休日は除く)<br>(ださい。                                                                                                    | 622-8922<br>了後弊社からご自                                                                   |
| * 予告なく住所・連結<br>* 修理について詳し<br>◎上記電話番号を:<br>・松本修理センター<br>ドアtoドアサービスとに<br>お届けする有償サー<br>【電話番号】<br>【受付時間】<br>◎上記電話番号をご<br>* 平日の17:30~20<br>日通諏訪支店で代                                                                                                    | 格先等が変更ン<br>ご利用できな<br>こできな<br>こできな<br>こできな<br>こできな<br>こできな<br>こできな<br>こできな<br>こできな<br>こできな<br>こできな<br>こできな<br>こできな<br>こできな<br>こできな<br>こできな<br>この<br>に関する<br>こ<br>できな<br>こ<br>に<br>してきな<br>こ<br>この<br>こ<br>できな<br>こ<br>こ<br>できな<br>こ<br>できな<br>こ<br>で<br>こ<br>で<br>に<br>、<br>こ<br>で<br>こ<br>で<br>つ<br>こ<br>で<br>こ<br>つ<br>こ<br>つ<br>こ<br>つ<br>こ<br>つ<br>こ<br>つ<br>こ<br>つ<br>こ<br>つ<br>こ<br>つ<br>こ<br>つ<br>こ<br>つ<br>こ<br>つ<br>こ<br>つ<br>で<br>つ<br>こ<br>つ<br>で<br>つ<br>こ<br>つ<br>つ<br>こ<br>つ<br>つ<br>こ<br>つ<br>こ<br>つ<br>つ<br>こ<br>つ<br>こ<br>つ<br>つ<br>こ<br>つ<br>こ<br>つ<br>つ<br>こ<br>つ<br>こ<br>つ<br>こ<br>つ<br>つ<br>こ<br>つ<br>つ<br>つ<br>こ<br>つ<br>つ<br>こ<br>つ<br>つ<br>こ<br>つ<br>つ<br>つ<br>こ<br>つ<br>つ<br>つ<br>つ<br>つ<br>つ<br>つ<br>つ<br>つ<br>つ<br>つ<br>つ<br>つ | される場合;<br>小のホームペ、<br>い場合は、「<br>77660 ・<br>東<br>お留日に、ご<br>5-7150<br>日9:00~<br>日9:00~<br>場合は、エブソ<br>と日、祝日、<br>。                                                                                                    | がございますの<br>パージでご確認。<br>下記の電話が<br>下記の電話が<br>りせ先<br>指定の場所へ、<br>パインます。<br>17:30 (祝日<br>63-86-9995へよ<br>ノンのホームペ・<br>弊社指定休日の                                                                                                    | で、ご了承くだくごう承くだください。http:<br>5人のお問い合わせく<br>指定業者が修<br>指定業者が修<br>に開い合わせく<br>ージでご確認・<br>の9:00~20:0                                                                                                    | こさい。<br>:://www.epsonjp/support/<br>iわせください。<br>8070 · 福岡修理センター:092-<br>日本品をお引取りにお伺いし、修理完<br>日本品をお引取りにお伺いし、修理完<br>(ださい。<br>(ださい。<br>(ださい。http://www.epsonjp/supp<br>00の電話受付は0263-86-9995(385)                                                                                                    | 622-8922<br>了後弊社からご自<br>port/<br>5日受付可)にて                                              |
| * 予告なく住所・連結<br>* 修理について詳し<br>◎上記電話番号を:<br>・松本修理センター<br>ドアtoドアサービスと<br>お届けする有償サービ<br>【電話番号】<br>【受付時間】<br>◎上記電話番号】<br>【受付時間】<br>◎上記電話番号】<br>【受付時間】<br>◎上記電話番号<br>【<br>こので始まる電<br>場合があります。<br>上記番号をご利用す<br>かけください。                                                                                                    | 格先等が変更ン<br>ご利用できな、<br>に関する。<br>はお客様のご和できない<br>に関する。<br>はお客様のご和<br>の50-315<br>月~金曜<br>(利用できない<br>気について詳し<br>いのおよび、引<br>に行いたします<br>話番号はKDD                                                                                                    | されるームペ、<br>小の場合は、一人ペー<br>77660 ・東<br>お<br>管理は<br>第200~1<br>5-7150<br>日9:00~1<br>5-7150<br>日9:00~1<br>5-7150<br>1<br>5-7150<br>1<br>5-710 | がございますの<br>パージでご確認。<br>下記の電話巻<br>下記の電話巻<br>わせ先<br>指定の場所へ、<br>行います。<br>17:30 (祝日<br>63-66-9995へま<br>ノンのホームペ・<br>弊社指定休日の<br>)電話サービスを<br>話またはNTTの                                                                                                    | で、ご了承(f)<br>(ださい。http<br>号へお問い合わせ)<br>指定業者が修<br>4、弊社指定<br>の9:00~20:0<br>を利用しており<br>固定電話(一)                                                                                                    | こさい。<br>た//www.epson.jp/support/<br>わせください。<br>おので、福岡修理センター:092-<br>日本ののでは、<br>では、<br>たださい。<br>たださい。<br>たださい。<br>たださい。<br>たださい。<br>たださい。<br>たださい。<br>たださい。<br>たださい。<br>たださい。<br>たださい。<br>たださい。<br>たださい。<br>たださい。<br>たださい。<br>たださい。<br>たださい。<br>たださい。<br>たださい。<br>たださい。<br>たださい。<br>たたさい。<br>たたさい。<br>たたでのでのででのででのでのででのでのでのでのでのでのでのでのでのでのでのでの                                                                                                    | 622-8922<br>了後弊社からご自<br>port/<br>5日受付可)にて<br>にご利用いただけ:<br>③印の電話番号(                     |
| * 予告なく住所・連結<br>* 修理について詳し<br>©上記電話番号を5<br>・松本修理センター<br>ドアtoドアサービス<br>活番号する<br>「デアoドアサービス<br>活届けする有償サー<br>【電話番号】<br>【受付時間】<br>◎上記電話番号<br>【受付時間】<br>◎上記電話番号をご<br>* ドアtoドアサービス<br>* 平日の17:30~20<br>日通諏訪支店で代<br>上記念ので助話支店で代<br>上記念ので助場式る電!<br>場合があります。<br>上記番号をご利用1<br>かけください。<br>〇スクール(エブソン・デ<br>東京 TEL(03)532<br>【受付時間】月曜日~<br>* スケジュールなど!<br>〇ショールーム * 詳細                                                                                 | 格先は、大学校会社会社会社会社会社会社会社会社会社会社会社会社会社会社会社会社会社会社会社                                                                                                    | されるームペ、<br>小の場合の、<br>の場合の、<br>の場合の、<br>に<br>で<br>お<br>都<br>記<br>に<br>、<br>な<br>が<br>の<br>に<br>、<br>で<br>お<br>都<br>記<br>に<br>、<br>、<br>の<br>、<br>の<br>、<br>の<br>、<br>の<br>、<br>の<br>、<br>の<br>、<br>の<br>、<br>の<br>、<br>の<br>、<br>の<br>、<br>の<br>、<br>の<br>、<br>の<br>、<br>の<br>、<br>の<br>、<br>の<br>、<br>の<br>、<br>の<br>、<br>の<br>、<br>の<br>、<br>の<br>、<br>の<br>、<br>の<br>、<br>の<br>、<br>の<br>、<br>の<br>、<br>の<br>、<br>の<br>、<br>、<br>の<br>、<br>、<br>の<br>、<br>、<br>の<br>、<br>、<br>の<br>、<br>、<br>、<br>の<br>、<br>、<br>、<br>の<br>、<br>、<br>、<br>の<br>、<br>、<br>、<br>、<br>、<br>、<br>、<br>、<br>、<br>、<br>、<br>、<br>、                                                                                                    | がございますの<br>に、ジャご確認。<br>下記の電話器で<br>下記の電話器で<br>下記の電話の<br>りせ先<br>指定の場所へ、<br>17:30(祝日<br>300ホームペロ<br>外のホームペロ<br>ので<br>素体目の<br>ので<br>またはNTTの<br>ので<br>素内<br>06)6120-605<br>00~17:30(祝日<br>たださい。http://<br>聴いただけます                                                                                                    | つて、ご了承(抗<br>(ださい。http:<br>号へお問い合<br>市:042-584-<br>指定業者が修<br>4、弊社指定<br>の9:00~20:0<br>を利用しており<br>固定電話(-)<br>57<br>57<br>57<br>57<br>57<br>57<br>57<br>57<br>57<br>57                                                                                                    | こさい。<br>://www.epson.jp/support/<br>いっせください。<br>8070 ・ 福岡修理センター: 092-<br>回島をお引取りにお伺いし、修理完<br>(ださい。<br>(ださい。<br>(ださい。<br>(ださい。<br>いれた://www.epson.jp/supp<br>10の電話受付は0263-86-9995(380<br>、一部のPHSやP電話事業者からに<br>般回線) からおかけいただくか、各の<br>に日を除く)<br>s/school/<br>.epson.jp/showroom/<br>.epson.jp/showroom/                                                                                                    | 622-8922<br>了後弊社からご自<br>soort/<br>5日受付可)にて<br>はご利用いただけ<br>③印の電話番号                      |
| * 予告なく住所・連結<br>* 修理について詳し<br>◎上記電話番号をご<br>ドアセドアサービスと<br>お届けする有償サービ<br>ドアセドアサービスと<br>お届けする有償サービ<br>【受付時間】<br>◎上記電話番号】<br>【受付時間】<br>◎上記電話番号】<br>【受付時間】<br>◎上記電話番号<br>【受付時間】<br>◎上記電話番号<br>(<br>と記の5000始まる電<br>場合があります。<br>上記番号をご利用1<br>かけください。<br>○スクール(エプソン・デ<br>東京 TEL(03)532<br>(<br>のショールーム * 詳細<br>エプソンスクエア新福                                                                                                    | 格先は、大学校<br>「利用できない場合」<br>「利用できない場合」<br>「利用できない。<br>「利用できない。<br>「一一できない。<br>「一一で。<br>「一一で。<br>「一一で。<br>「「一一できない。<br>「一一一」<br>「一一」<br>「一一」<br>「一一」<br>「一一」<br>「一一」<br>「一一」<br>「一一」<br>「一」<br>「                                                                                                    | される<br>ふの場合で、東<br>お<br>や<br>に<br>、<br>で<br>お<br>や<br>記<br>空<br>は<br>、<br>で<br>で<br>で<br>で<br>で<br>で<br>で<br>で<br>で<br>で<br>で<br>で<br>で                                                                                                    | がございます認く<br>下記の電話野<br>下記の電話野<br>下記の電話野<br>下記の電話サービス<br>17:30 (祝日オ<br>ルンの木戸太中<br>第410                                                                                                    | で、ご了承(抗<br>(ださい)。http<br>50、お問い合用:<br>1042-584-<br>指定業者が修<br>日、弊社指定<br>2000~20:0<br>一ジでご確認・<br>の9:00~20:0<br>を利用しており<br>固定電話(一)<br>57<br>日、弊社指定(外<br>/www.epsonjp<br>%.http://www.<br>新宿6-24-1 配<br>9:30~17:30                                                                                                    | ことに、。<br>た//www.epson.jp/support/<br>おせください。<br>おせください。<br>おせください。<br>8070 ・ 福岡修理センター: 092-<br>5理品をお引取りにお伺いし、修理完<br>(たさい。<br>たけさい。<br>たけさい。<br>たけたい。<br>たけたい。<br>たけたい。<br>たけたい。<br>たけたい。<br>たけたい。<br>たけたい。<br>たけたい。<br>たけたい。<br>たけたい。<br>たけたい。<br>たけたい。<br>たけたい。<br>たけたい。<br>たけたい。<br>たけたい。<br>たけたい。<br>たけたい。<br>たけたい。<br>たけたい。<br>たけたい。<br>たけたい、<br>たけたい。<br>たけたい。<br>たけたい。<br>たけたい。<br>たけたい。<br>たけたい。<br>たけたい、<br>たけたい、<br>たけたい、<br>たけたい、<br>たちい。<br>たけたい、<br>たけたい、<br>たけたい、<br>たちい。<br>たけたい、<br>たけたい、<br>たちい。<br>たちい。<br>たけたい、<br>たけたい、<br>たけたい、<br>たちい。<br>たちい。<br>たちい、<br>たちい、<br>ちい、<br>ちたい、<br>たちい、<br>ちい、<br>ちい、<br>ちい、<br>ちい、<br>ちい、<br>ちい、<br>ちい、 | 622-8922<br>了後弊社からご自<br>Sort/<br>So日受付可)にて<br>にご利用いただけ<br>③印の電話番号                      |
| * 予告なく住所・連結<br>* 修理について詳し<br>◎上記電話番号をご<br>ドアtoドアサービスと<br>お届けする有償サービ<br>「ドアtoドアサービスと<br>お届けする有償サービ<br>【受付時間】<br>◎上記電話番号る<br>【受付時間】<br>◎上記電話番号<br>【受付時間】<br>◎上記電話番号をご<br>* ドアtoドアサービ2<br>* 平日の17:30~20<br>日通諏訪支店で代<br>上記2050で始まる電<br>場合があります。<br>上記番号をご利用1<br>かけください。<br>〇スクール(エプソン・デ<br>東京 TEL(03)532<br>【受付時間】月曜日<br>・ スケジュールなど<br>〇ショールーム * 詳細<br>エプソンスクエア新宿<br>〇消耗品のご購入<br>お近くのエプソン商品<br>でお買い求めくださし                                    | 希先は、大学校、1000000000000000000000000000000000000                                                                                                    | さかの場合・東<br>れホー合は、東<br>お香宅-7150<br>間望は走7150<br>10年間に、初日の<br>10年間でででででででででででででででででででででででででででででででででででで                                                                                                    | がごいます認く<br>下京修理センター<br>わせ先<br>下記の電話学の<br>たいます認く<br>下記の電話シーム<br>わせた。<br>17:30(祝日<br>37:30(祝日<br>17:30(祝日<br>17:30(祝日<br>17:30(祝日<br>17:30(祝日<br>17:30-4<br>17:30-4<br>17:40-4<br>17:40-4<br>1                                                           | で、ご了承(抗<br>(ださい。http<br>号へお問い合用::042-584-<br>指定業者が確<br>日、弊社指定<br>の9:00~20:00<br>を利用しており<br>固定電話(一<br>57<br>日、弊社指定(小<br>(/www.epson.jr<br>9:30~17:30<br>ージアドレス.htt)                                                                                                    | こさい。<br>た//www.epson.jp/support/<br>わせください。<br>おので、福岡修理センター:092-<br>時間品をお引取りにお伺いし、修理完<br>ではし、http://www.epson.jp/supp<br>100の電話受付は0263-86-9995(365<br>、一部のPHSやP電話事業者からに<br>般回線)からおかけいただくか、各(<br>に目を除く)<br>からおかけいただくか、各(<br>に目を除く)<br>がなられる)/<br>.epson.jp/showroom/<br>雪新宿三井ビル1F<br>(初日、弊社指定休日を除く)<br>たたし、<br>たたは通話                                                                                                    | 622-8922<br>了後弊社からご自<br>port/<br>5日受付可)にて<br>はご利用いただけ<br>③印の電話番号<br>料無料 0120-545       |
| * 予告なく住所・連結<br>* 修理について詳し<br>◎上記電話番号をご<br>* 校本修理センター<br>ドアセドアサービスとは<br>お届けする有償サービ<br>ドアセドアサービスとは<br>お届けする有償サービ<br>【受付時間】<br>◎上記電話番号】<br>【受付時間】<br>◎上記電話番号】<br>【受付時間】<br>◎上記電話番号<br>【受付時間】<br>◎上記電話番号<br>(<br>と記の500始まる電<br>場合があります。<br>上記番号をご利用1<br>かけください。<br>のスクール(エプソン・デ<br>東京 TEL(03)532<br>【受付時間】月曜日<br>* スケジュールなど<br>のショールーム * 詳細<br>エプソンスクエア新宿<br>の<br>消耗品のご購入<br>お近くのエブソン湾品<br>でお買い求めくださし<br>の<br>「AKACノフォメーション<br>札幌(011)221-75 | 希先は、江利用では、1000000000000000000000000000000000000                                                                                                    | さかの場合<br>たかの場合<br>たいの場合<br>たいでの<br>お<br>や<br>記<br>記<br>記<br>記<br>記<br>記<br>記<br>記<br>記<br>記<br>記<br>に<br>に<br>れ<br>れ<br>っ<br>た<br>の<br>に<br>に<br>れ<br>た<br>っ<br>れ<br>い<br>に<br>に<br>れ<br>い<br>に<br>れ<br>た<br>い<br>に<br>れ<br>た<br>い<br>に<br>れ<br>、<br>れ<br>い<br>に<br>れ<br>、<br>の<br>れ<br>、<br>、<br>の<br>に<br>れ<br>、<br>、<br>れ<br>、<br>の<br>に<br>い<br>に<br>れ<br>、<br>の<br>に<br>い<br>に<br>れ<br>、<br>の<br>に<br>い<br>に<br>れ<br>、<br>の<br>に<br>い<br>に<br>れ<br>、<br>の<br>い<br>に<br>れ<br>、<br>の<br>に<br>、<br>の<br>に<br>、<br>、<br>の<br>に<br>、<br>、<br>の<br>に<br>、<br>、<br>の<br>に<br>、<br>、<br>の<br>に<br>、<br>、<br>の<br>に<br>、<br>、<br>の<br>に<br>、<br>、<br>の<br>に<br>、<br>、<br>の<br>に<br>、<br>、<br>の<br>に<br>、<br>の<br>に<br>に<br>に<br>、<br>の<br>に<br>い<br>に<br>に<br>た<br>い<br>に<br>、<br>の<br>に<br>い<br>に<br>、<br>の<br>に<br>い<br>に<br>、<br>の<br>に<br>、<br>の<br>に<br>、<br>、<br>の<br>に<br>、<br>、<br>、<br>会<br>、<br>、<br>、<br>会<br>、<br>、<br>、<br>会<br>、<br>、<br>、<br>の<br>に<br>、<br>の<br>に<br>、<br>の<br>に<br>、<br>の<br>に<br>、<br>の<br>に<br>、<br>の<br>に<br>、<br>の<br>に<br>、<br>の<br>の<br>、<br>の<br>に<br>、<br>の<br>の<br>の<br>、<br>の<br>い<br>、<br>の<br>、<br>の<br>の<br>、<br>の<br>、<br>の<br>、<br>の<br>、<br>、<br>、<br>、<br>の<br>、<br>、<br>、<br>、<br>の<br>、<br>の<br>、<br>、<br>、<br>、<br>、<br>、<br>、<br>、<br>、<br>、<br>、<br>、<br>、                                                                                                    | がごいます認い<br>「シンでご確認サービス」<br>わせ先<br>下記の電話サービス<br>わせた。<br>17:30 (祝日本<br>ルンの場合。9995へよう。<br>17:30 (祝日本<br>ルンの場合。9995へよう。<br>17:30 (祝日本<br>ルンの場合。9995へよう。<br>第二日の場合。<br>17:30 (祝日本<br>ので記述の場合。<br>17:30 (祝日本<br>ので記述の場合。<br>17:30 (祝日本<br>ので記述の場合。<br>17:30 (祝日本<br>のの場合。<br>17:30 (祝日本<br>のの)<br>17:30 (祝日本<br>のの場合。<br>17:30 (祝日本<br>のの)<br>17:30 (祝日本<br>のの)<br>17:30 (祝日本<br>のの)<br>17:30 (祝日本<br>のの)<br>17:30 (祝日本<br>のの)<br>17:30 (祝日本<br>のの)<br>17:30 (祝日本<br>のの)<br>17:30 (祝日本<br>のの)<br>17:30 (祝日本<br>のの)<br>17:30 (祝日本<br>のの)<br>17:30 (祝日本<br>のの)<br>17:30 (祝日本<br>の)<br>17:30 (祝日本<br>の)<br>17:30 (祝日本<br>の)<br>17:30 (祝日本<br>)<br>17:30 (祝日本<br>)<br>17:30 (<br>)<br>17:30 (<br>)<br>17:30 ( | つで、ご了承(抗<br>(ださい)。http<br>5~お問いる<br>=:042-584-<br>指定業者が<br>指定業者が<br>4<br>よ弊社指定<br>の9:00~20:00<br>を利用しており<br>57<br>a、弊社指定(小<br>57<br>a、弊社指定(小<br>57<br>a、弊社指定(小<br>57<br>a、弊社指定(小<br>57<br>a、弊社指定(小<br>57<br>a、弊社指定(小<br>57<br>a、弊社指定(小<br>57<br>a、弊社指定(小<br>57<br>a、弊社指定(小<br>57<br>a、弊社指定(小<br>57<br>a、弊社指定(小<br>57<br>a、弊社指定(小<br>57<br>a)、<br>57<br>a、<br>57<br>a、<br>57<br>a、<br>57<br>a、<br>57<br>b社<br>(小<br>50<br>a)<br>57<br>b社<br>(小<br>50<br>a)<br>57<br>b社<br>(小<br>50<br>a)<br>57<br>b<br>(小)<br>57<br>b)<br>(小)<br>57<br>b)<br>(小)<br>50<br>c)<br>50<br>c)<br>50<br>50<br>50<br>50<br>50<br>50<br>50<br>50<br>50<br>50<br>50<br>50<br>50 | こさい。<br>た//www.epson.jp/support/<br>わせください。<br>おので・福岡修理センター:092-<br>時間品をお引取りにお伺いし、修理完<br>使用日は除く)<br>ださい。<br>たださい。<br>たださい。<br>たたい。<br>たたい、<br>たたい、<br>たたい、<br>たい、                                                                                                    | 622-8922<br>了後弊社からご自<br>SPE 受付可)にて<br>にご利用いただけ<br>③印の電話番号<br>料無料 0120-545<br>岡(092)452 |